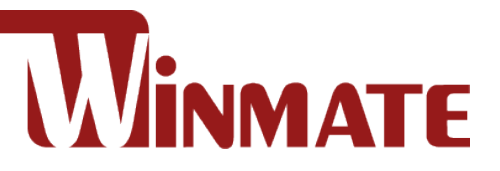

# **ATEX Panel PC**

## R19IHAT-66EX-T for ATEX Zone II and C1D2

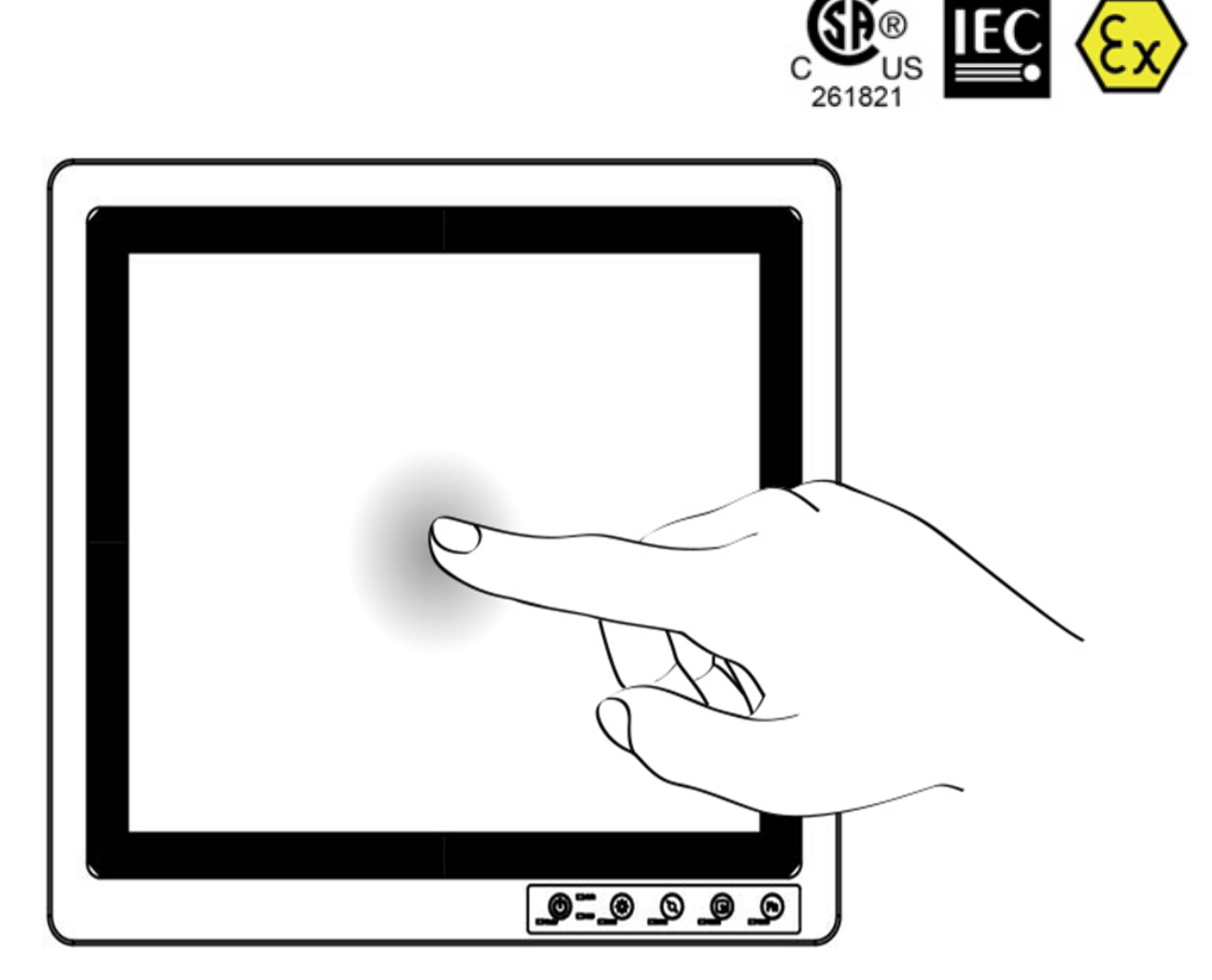

# **User Manual**

Document Version 1.3 Document Part Number: 9171190I10

Please read these instructions carefully before using this product, and save this manual for future use.

## Contents

| Contents                                               | 1        |
|--------------------------------------------------------|----------|
| Preface                                                | 3        |
| Chapter 1: Introduction                                | 9        |
| 1.1 Overview                                           | 9        |
| 1.2 Features                                           | 9        |
| 1.3 Package Contents                                   |          |
| 1.4 Product Overview                                   | 11       |
| 1.5 Front Buttons                                      |          |
| Chapter 2: Getting Started                             | 13       |
| 2.1 Turning ON Your Device                             |          |
| 2.2 Adjusting the LCD DisplayBrightness                | 14       |
| 2.3 Turning Off Your Device                            | 15       |
| Chapter 3: Installation                                | 16       |
| 3.1 Wiring Requirements                                |          |
| 3.2 Wiring                                             |          |
| 3.3 Pin Assignments                                    | 20       |
| Chapter 4: Mounting Solution                           | 25       |
| 4.1 Clamp Mount                                        | 25       |
| 4.2 VESA Mount                                         |          |
| Chapter 5: INSYDE H20 BIOS Setup                       | 27       |
| 5.1 How and When to Use BIOS Setup                     | 27       |
| 5.2 BIOS Functions<br>5.2.1 Main Menu                  | 28<br>28 |
| 5.2.2 Advanced                                         |          |
| 5.2.3 Security                                         |          |
| 5.2.4 Boot                                             |          |
| 5.2.5 Exit                                             | 41       |
| Chapter 6: Driver Installation                         |          |
| 6.1 Chipset Driver Installation                        |          |
| 6.2 Graphic Driver Installation                        |          |
| 6.3 Audio Driver Installation                          | 47       |
| 6.4 Dynamic Tuning Installation                        | 49       |
| 6.5 Management Engine Software Installation            | 51       |
| 6.6 Serial IO Host Controller Installation             | 53       |
| 6.7 GNA Scoring Accelerator Driver Installation        |          |
| 6.8 Ethernet Driver Installation                       |          |
| 6.9 Win-Set_WatchDog Driver Installation               | 60       |
| 6.10 Win-set Utility<br>6.10.1 System information menu | 66<br>66 |

R19IHAT-66EX-T User Manual 2

| 6.10.2 Win-set Shortcut Setting             | .67 |
|---------------------------------------------|-----|
| 6.11 Watchdog Driver Installation           | .68 |
| Appendix A: Hardware Specifications         | .71 |
| Appendix B: Cleaning the Monitor            | .73 |
| Appendix C: Statement of RegulatoryApproval | .74 |
| Appendix C: Statement of RegulatoryApproval | .74 |

## Preface

## **Copyright Notice**

No part of this document may be reproduced, copied, translated, or transmitted in any form or by any means, electronic or mechanical, for any purpose, without the prior written permission of the original manufacturer.

## **Trademark Acknowledgement**

Brand and product names are trademarks or registered trademarks of their respective owners.

### Disclaimer

We reserve the right to make changes, without notice, to any product, including circuits and/or software described or contained in this manual in order to improve design and/or performance. We assume no responsibility or liability for the use of the described product(s), conveys no license or title under any patent, copyright, or masks work rights to these products, and makes no representations or warranties that these products are free from patent, copyright, or mask work right infringement, unless otherwise specified. Applications that are described in this manual are for illustration purposes only. We make no representation or warranty that such application will be suitable for the specified use without further testing or modification.

### Warranty

Our warranty that each of its products will be free from material and workmanship defects for a period of one year from the invoice date. If the customer discovers a defect, we will, at its option, repair or replace the defective product at no charge to the customer, provided it is returned during the warranty period of one year, with transportation charges prepaid. The returned product must be properly packaged in the original packaging to obtain warranty service.

If the serial number and the product shipping data differ by over 30 days, the in-warranty service will be made according to the shipping date. In the serial numbers the third and fourth two digits give the year of manufacture, and the fifth digit means the month (e. g., with A for October, B for November and C for December).

For example, the serial number 1W20Axxxxxxx means October of year 2020.

## **Customer Service**

We provide service guide for any problem as follow steps: First, visit the website of our distributor to find the update information about the product. Second, contact with your distributor, sales representative, or our customer service center for technical support if you need additional assistance. You may have the following information ready before you call:

- Product serial number
- Peripheral attachments
- Software (OS, version, application software, etc.)
- Description of complete problem
- The exact wording of any error messages

In addition, free technical support is available from our engineers every business day. We are always ready to give advice on application requirements or specific information on the installation and operation of any of our products. Please do not hesitate to call or e-mail us.

## **Advisory Conventions**

Four types of advisories are used throughout the user manual to provide helpful information or to alert you to the potential for hardware damage or personal injury. These are Notes, Important, Cautions, and Warnings. The following is an example of each type of advisory.

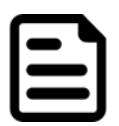

#### Note:

A note is used to emphasize helpful information

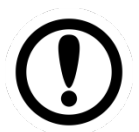

### Important:

An important note indicates information that is important for you to know.

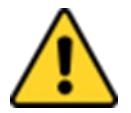

#### **Caution/ Attention**

A Caution alert indicates potential damage to hardware and explains how to avoid the potential problem.

Une alerte d'attention indique un dommage possible à l'équipement et explique comment éviter le problème potentiel.

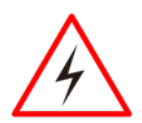

#### Warning!/ Avertissement!

An Electrical Shock Warning indicates the potential harm from electrical hazards and how to avoid the potential problem.

Un Avertissement de Choc Électrique indique le potentiel de chocs sur des emplacements électriques et comment éviter ces problèmes.

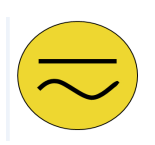

#### Alternating Current/ Mise à la Terre

The Protective Conductor Terminal (Earth Ground) symbol indicates the potential risk of serious electrical shock due to improper grounding.

Le symbole de Mise à Terre indique le risqué potential de choc électrique grave à la terre incorrecte.

## **Safety Information**

#### Warning!/ Avertissement!

Â

Always completely disconnect the power cord from your chassis whenever you work with the hardware. Do not make connections while the power is on. Sensitive electronic components can be damaged by sudden power surges. Only experienced electronics personnel should open the PC chassis.

Débranchez toujours complètement le cordon d'alimentation de votre châssis chaque fois que vous travaillez avec le matériel. N'effectuez pas de connexions lorsque l'appareil est sous tension. Les composants électroniques sensibles peuvent être endommagés par des surtensions soudaines. Seul le personnel électronique expérimenté doit ouvrir le châssis du PC.

#### **Caution/ Attention**

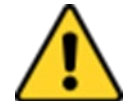

Always ground yourself to remove any static charge before touching the CPU card. Modern electronic devices are very sensitive to static electric charges. As a safety precaution, use a grounding wrist strap at all times. Place all electronic components in a static-dissipative surface or static-shielded bag when they are not in the chassis. Mettez-vous toujours à la terre pour éliminer toute charge statique avant de toucher la carte CPU. Les appareils électroniques modernes sont très sensibles aux charges d'électricité statique. Par mesure de sécurité, utilisez toujours un bracelet antistatique avec mise à la terre. Placez tous les composants électroniques dans une surface antistatique ou un sac antistatique lorsqu'ils ne sont pas dans le châssis.

## **Safety Precautions**

- Please read these safety instructions carefully. Veuillez lire attentivement ces consignes de sécurité.
- Please keep this user's manual for later reference. Veuillez conserver ce manuel d'utilisation pour référence ultérieure.
- Please disconnect this equipment from any AC outlet before cleaning. Do not use liquid or spray detergents for cleaning. Use a damp cloth.
   Veuillez débrancher cet équipement de toute prise secteur avant de le nettoyer. N'utilisez pas de détergents liquides ou en spray pour le nettoyage. Utilisez un chiffon humide.
- Do not touch the LCD panel surface with sharp or hard objects. Ne touchez pas la surface du panneau LCD avec des objets pointus ou durs.
- For pluggable equipment, the power outlet must be installed near the equipment and must be easily accessible.

Pour les équipements enfichables, la prise de courant doit être installée à proximité de l'équipement et doit être facilement accessible.

- Keep this equipment away from humidity. Conservez cet équipement à l'abri de l'humidité.
- Place this equipment on a reliable surface during installation. Dropping it or letting it fall could cause damage.

Placez cet équipement sur une surface fiable pendant l'installation. Le faire tomber ou le laisser tomber pourrait causer des dommages.

• The openings on the enclosure are for air convection. Protect the equipment from overheating. DO NOT COVER THE OPENINGS.

Les ouvertures sur l'enceinte sont pour la convection d'air. Protégez l'équipement contre la surchauffe. NE PAS COUVRIR LES OUVERTURES.

• Make sure the voltage of the power source is correct before connecting the equipment to the power outlet.

Assurez-vous que la tension de la source d'alimentation est correcte avant de connecter l'équipement à la prise de courant.

• Position the power cord so that people cannot step on it. Do not place anything over the power cord.

Positionnez le cordon d'alimentation de manière à ce que personne ne puisse marcher dessus. Ne placez rien sur le cordon d'alimentation.

- All cautions and warnings on the equipment should be noted. Toutes les mises en garde et avertissements sur l'équipement doivent être notés.
- If the equipment is not used for a long time, disconnect it from the power source to avoid damage by transient over-voltage.

Si l'équipement n'est pas utilisé pendant une longue période, débranchez-le de la source d'alimentation pour éviter les dommages causés par une surtension transitoire.

- Never pour any liquid into an opening. This could cause fire or electrical shock.
   Ne versez jamais de liquide dans une ouverture. Cela pourrait provoquer un incendie ou un choc électrique.
- Never open the equipment. For safety reasons, only qualified service personnel should open the equipment.

Ne jamais ouvrir l'équipement. Pour des raisons de sécurité, seul le personnel de service qualifié doit ouvrir l'équipement.

• This equipment is designed to be used in restricted access location. Only service persons or trained persons are allowed to access this equipment.

Cet équipement est conçu pour être utilisé dans un endroit à accès restreint. Seules les personnes de service ou les personnes formées sont autorisées à accéder à cet équipement.

- If any of the following situations arises, get the equipment checked by service personnel: Si l'une des situations suivantes survient, faites vérifier l'équipement par le personnel de service:
  - The power cord or plug is damaged.
    - Le cordon d'alimentation ou la prise est endommagé.
    - Liquid has penetrated into the equipment.
       Du liquide a pénétré dans l'équipement.
    - The equipment has been exposed to moisture.
       L'équipement a été exposé à l'humidité.
    - The equipment does not work well, or you cannot get it to work according to the user's manual.

L'équipement ne fonctionne pas bien, ou vous ne pouvez pas le faire fonctionner conformément au manuel d'utilisation.

The equipment has been dropped and damaged.
 L'équipement est tombé et a été endommagé.

- 7 Preface
  - The equipment has obvious signs of breakage.
     L'équipement présente des signes évidents de casse.
  - Do not leave this equipment in an uncontrolled environment where the storage temperature is below -20°C (-4°F) or above 70°C (158°F). It may damage the equipment. Ne laissez pas ce matériel dans un environnement non contrôlé où la température de stockage est inférieure à -20 ° C (-4 ° F) ou au-dessus de 70 ° C ( 158 ° F). Il peut endommager le matériel.
  - CAUTION Use recommended mounting apparatus to avoid risk of injury. ATTENTION - Utilisez recommandé appareil de montage pour éviter les risques de blessure.
  - **WARNING** Only use the connection cords which comes along with the product, when in doubt, please contact the manufacturer.

**AVERTISSEMENT** – Utilisez uniquement les cordons de connexion qui vient avec le produit , en cas de doute , s'il vous plaît contactez le fabricant.

- Provision shall be made to provide transient protection device to be set at a level not exceeding 140% of the rated voltage at the power supply terminals of the apparatus.
   Des dispositions seront prises pour fournir dispositif de protection contre les transitoires à être fixé à un niveau ne dépassant pas 140 % de la tension nominale aux bornes d'alimentation de l'appareil.
- **WARNING** Explosion Hazard Do not disconnect equipment unless power has been switched off or the area is known to be non-hazardous.

**AVERTISSEMENT** - Risque d'explosion - Ne débranchez pas l'équipement que l'alimentation est coupée ou que la zone est connue pour être non dangereux

- WARNING Explosion Hazard Do not apply any audio connectors in Hazardous Location.
   AVERTISSEMENT Risque d'explosion Ne pas appliquer tous les connecteurs audio dans des environnements dangereux .
- **WARNING** The equipment should be adequately protected from direct light when installed indoor or outdoor.

**AVERTISSEMENT** - L'équipement doit être adéquatement protégé de la lumière directe lors de l'installation intérieure ou extérieure.

- WARNING DO NOT OPEN, MAINTAIN OR SERVICE IN AN AREA WHERE AN EXPLOSIVE ATMOSPHERE MAY BE PRESENT.
   AVERTISSEMENT - NE PAS OUVRIR, maintenir ou SERVICE DANS UN ENDROIT OÙ UNE ATMOSPHERE EXPLOSIVE PEUT ETRE PRESENTE.
- THIS EQUIPMENT IS SUITABLE FOR USE IN CLASS I, DIVISION 2, GROUPS A, B, C, D OR NON-HAZARDOUS LOCATIONS ONLY.
   Cet équipement est utilisable en Classe I, Division 2, Groupes A, B, C, D LIEUX OU non dangereux.
- WARNING EXPLOSION HAZARD SUBSTITUTION OF COMPONENTS MAY IMPAIR SUITABILITY FOR CLASS I, DIVISION 2;
   AVERTISSEMENT - RISQUE D'EXPLOSION - substitution de composants peut nuire à la conformité Classe I, Division 2;
- WARNING EXPLOSION HAZARD DO NOT REPLACE PARTS UNLESS POWER HAS BEEN SWITCHED OFF OR THE AREA IS KNOWN TO BE NON-HAZARDOUS;

**AVERTISSEMENT** - RISQUE D'EXPLOSION - NE PAS remplacer les pièces que l'alimentation est coupée ou que la zone est connue pour être non dangereux;

- WARNING EXPLOSION HAZARD DO NOT DISCONNECT EQUIPMENT UNLESS POWER HAS BEEN SWITCHED OFF OR THE AREA IS KNOWN TO BE NON-HAZARDOUS;
   AVERTISSEMENT - RISQUE D'EXPLOSION - NE PAS déconnecter l'équipement que l'alimentation est Coupée ou la région est connue pour être non dangereux;
- WARNING Do not use USB Port while the hazardous atmosphere is present.
   AVERTISSEMENT Ne pas utiliser le port USB tandis que l'atmosphère dangereuse est présente.

## **Specific Conditions of Use**

- Contradicts IEC 60079-0:2011 clause 8.3 for EPL Gc
- **WARNING** In locations where high external humidity and internal temperature variations (e.g. frequent on-off cycles) may cause condensation inside the equipment, the interior should be periodically inspected.
- When installed, the equipment shall be subjected to an electric strength test using a test voltage of 500 Vac applied between the circuit and earth for 60 s. Alternatively, a voltage of 20% higher may be applied for 1 s. There shall be no evidence of flashover or breakdown and the maximum current flowing shall not exceed 5 mA.
- When the device is mounted in a hazardous area, connection and disconnection of the connectors while live is only permitted if the potentially explosive atmosphere is shown to be absent.
- The "9-36" Vdc rated supply shall be protected such that transients are limited to a maximum of 60Vac or 85 Vdc; no such protection is required for the signal lines.
- When the equipment is installed in a location where the ambient temperature is expected to exceed 55°C, the cable shall have a temperature rating of 85°C minimum.

## **General Guideline**

• It is recommended to reboot the device when some functions are defect or inactive. If it still can't solve the problems, please contact your dealer or agent.

## **Chapter 1: Introduction**

## **1.1 Overview**

Class1 Division2 certification for equipment was created to ensure employee safety in explosive atmospheres. Today many countries have made it a requirement for organizations operating in certain industries to use equipment that meets the regulatory compliance. This includes technologies used in potentially explosive atmospheres. The Winmate 19" HazLoc PPC is the first of its kind to offer the Class1 Division2 certification, ensuring safe and reliable data collection and processing in Hazardous Locations. This Panel PC features robust processing power with the 1.5 GHz Intel Tiger Lake core i5-1145G7E. The panel PC also offers brilliant visibility with its true flat design, transflective sunlight-viewable, projected capacitive touchscreen with 1280 x 1024 pixel resolution, all in a compact form factor.

## **1.2 Features**

- Intel® 11th Tiger Lake Core™ i3/i5/i7
- 19" SXGA High brightness panel, 800 nits (Optional 1000 nits)
- Sunlight readable, transflective, projected capacitive touch LCD panel
- Fanless, streamlined enclosure for highly efficient heat dissipation
- Front side buttons, one dedicated button to enable/disable touch screen interface
- Built to withstand extreme temperatures -40 to 70 deg. C with built in intelligent heater
- 9-36 V DC input with isolation (There is no tolerance for the DC input voltage)
- Operable in 5-95% humidity level

## **1.3 Package Contents**

Before using this Panel PC, please make sure that all the items listed below are present in your package:

#### Standard Accessories:

Before using this Panel PC, please make sure that all the items listed below are present in your package:

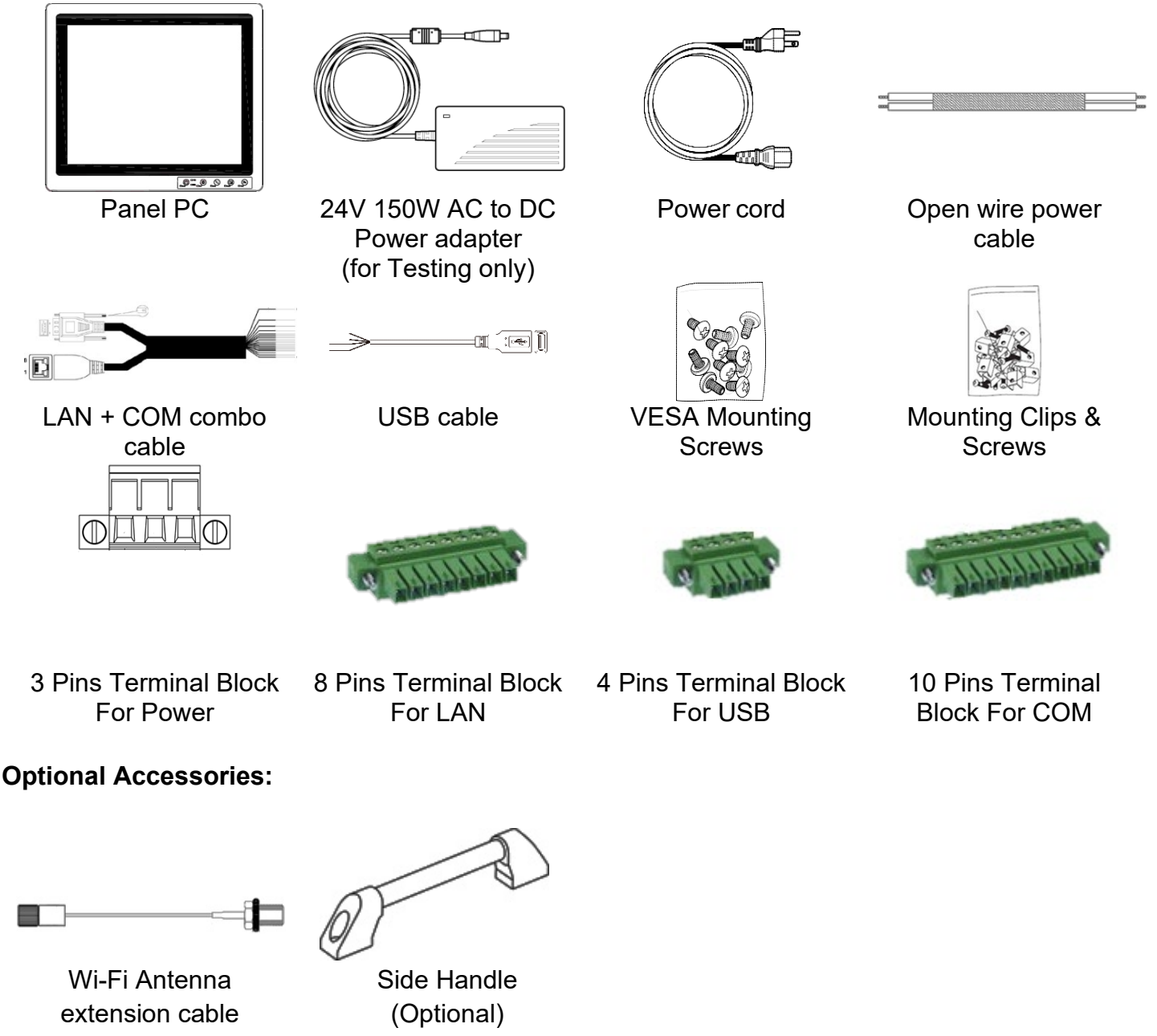

(Optional, Non-Ex type)

Note: All cables are for testing only, **Do Not** use these cables under Hazardous area.

## **1.4 Product Overview**

#### **Front View**

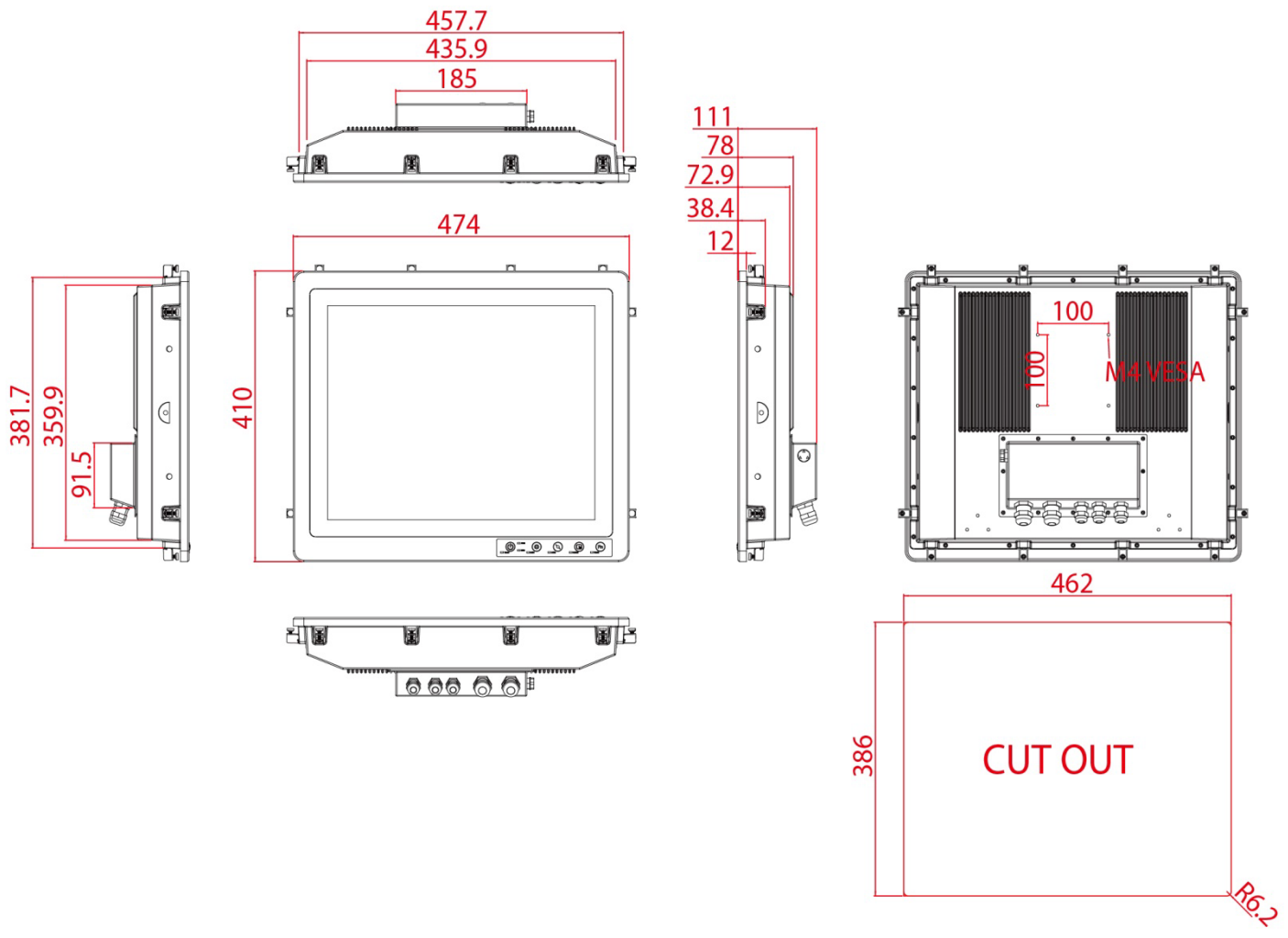

## **1.5 Front Buttons**

Front Button & LED Indicators

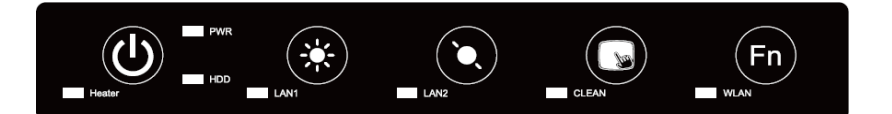

| Button Type | Function                                                |
|-------------|---------------------------------------------------------|
|             | Power on/off                                            |
|             | Increase the brightness of the Panel                    |
| $\bigcirc$  | Decrease the brightness of the Panel                    |
| G           | Suspend the touch's function temporarily                |
| Fn          | Programmable function key configured by Hot Tab Utility |

## **Chapter 2: Getting Started**

## **2.1 Turning ON Your Device**

1. Remove the I/O protection cover plate.

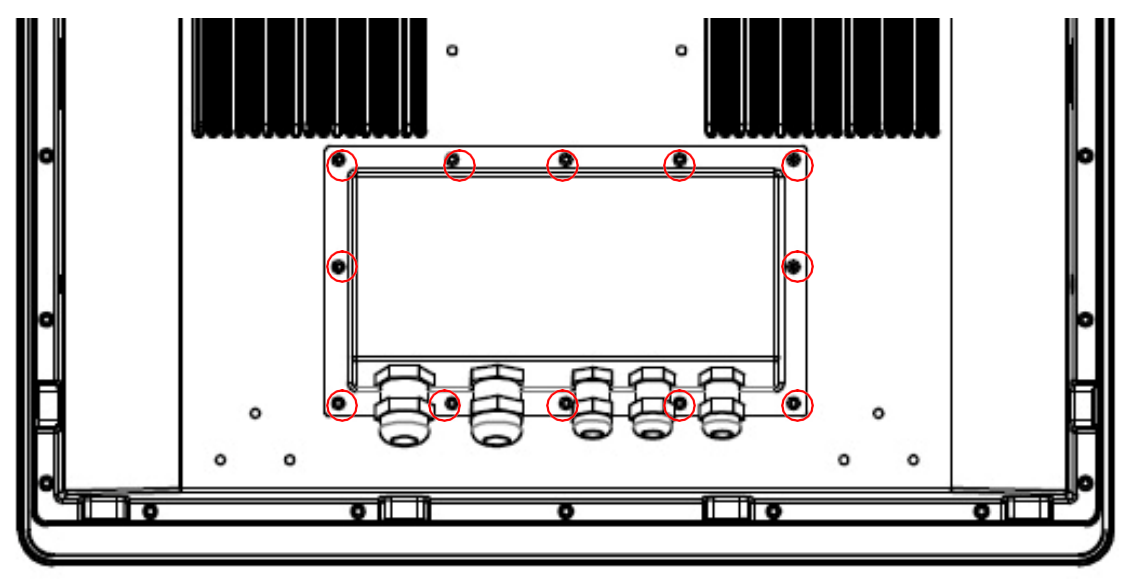

2. Connect the Power adapter to the device.

| 0          |     |      |   |   |   | ,,,,,,,,,,,,,,,,,,,,,,,,,,,,,,,,,,,,,,, |   | 0  |
|------------|-----|------|---|---|---|-----------------------------------------|---|----|
|            |     |      |   |   |   |                                         |   |    |
|            | °   | °e E |   |   |   |                                         |   |    |
|            |     |      |   |   |   |                                         | 2 |    |
|            | o ° | 0    | 0 | 0 | 0 | 0                                       |   | ┫║ |
| 0          | 0 0 |      |   |   |   | 0 0                                     |   | 0  |
| <u>Chi</u> | 0   |      | 0 | Ĺ | 0 |                                         |   | כ  |

- 3. Plug the power adapter power cord to an electrical outlet.
- 4. Touch the Power button on the front to turn on the device.

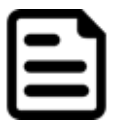

#### Note:

When the system hangs, press the Reset button to restart the device. Please make sure the unit is grounded to earth before operation

## **2.2 Adjusting the LCD Display Brightness**

Use the OSD membrane buttons on the front bottom side to increase / decrease the display brightness.

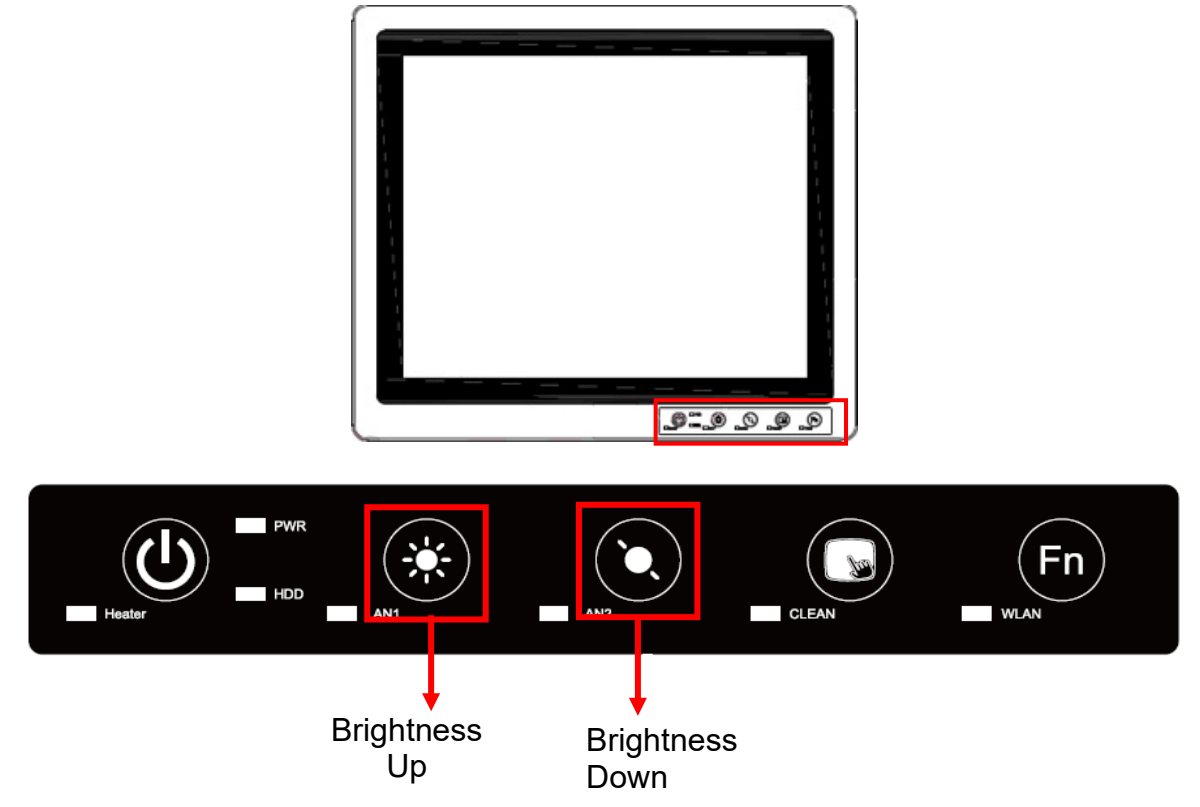

## **2.3 Turning Off Your Device**

To shut down your device, do the following: Tap Windows icon **Shut down**.

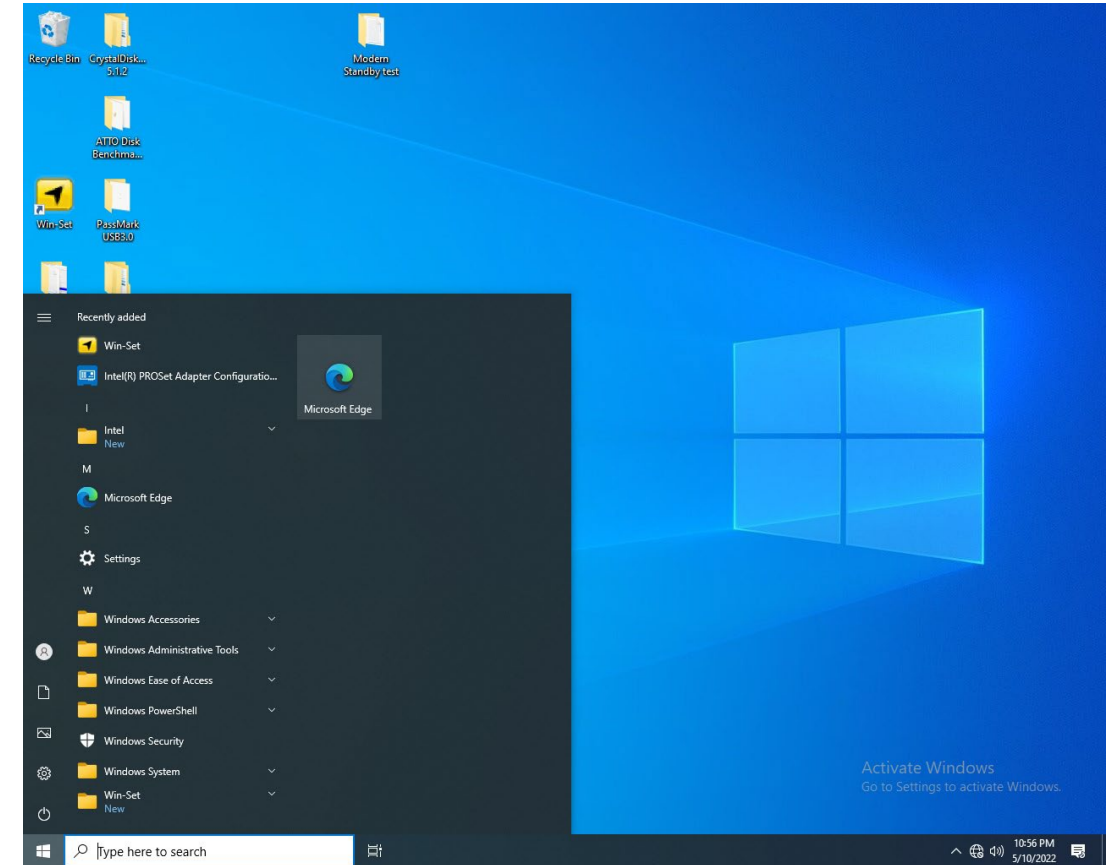

Wait for your Panel PC to completely turn off before disconnecting the power cord (if necessary).

## **Chapter 3: Installation**

## **3.1 Wiring Requirements**

The following common safety precautions should be observed before installing any electronic device:

- Strive to use separate, non-intersecting paths to route power and networking wires. If power wiring and device wiring paths must cross make sure the wires are perpendicular at the intersection point.
- Keep the wires separated according to interface. The rule of thumb is that wiring that shares similar electrical characteristics may be bundled together.
- Do not bundle input wiring with output wiring. Keep them separate.
- When necessary, it is strongly advised that you label wiring to all devices in the system.

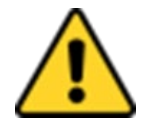

#### **Caution/ Attention**

Do not run signal or communication wiring and power wiring in the same conduit. To avoid interference, wires with different signal characteristics (i.e., different interfaces) should be routed separately.

Ne faites pas passer le câblage de signal ou de communication et le câblage d'alimentation dans le même conduit. Pour éviter les interférences, les fils avec des caractéristiques de signal différentes (c'est-à-dire des interfaces différentes) doivent être acheminés séparément.

- Be sure to disconnect the power cord before installing and/or wiring your device. Assurez-vous de débrancher le cordon d'alimentation avant d'installer et/ou de câbler votre appareil.
- Verify the maximum possible current for each wire gauge, especially for the power cords. Observe all electrical codes dictating the maximum current allowable for each wire gauge.

Vérifiez le courant maximum possible pour chaque calibre de fil, en particulier pour les cordons d'alimentation. Respectez tous les codes électriques dictant le courant maximum autorisé pour chaque calibre de fil.

- If the current goes above the maximum ratings (80 W), the wiring could overheat, causing serious damage to your equipment.
   Si le courant dépasse les valeurs nominales maximales (80 W), le câblage pourrait surchauffer et endommager gravement votre équipement.
- Be careful when handling the unit. When the unit is plugged in, the internal components generate a lot of heat which may leave the outer casing too hot to touch.

Soyez prudent lorsque vous manipulez l'appareil. Lorsque l'appareil est branché, les composants internes génèrent beaucoup de chaleur, ce qui peut rendre le boîtier extérieur trop chaud au toucher.

The unit is available with different pass through glands for cable connections (required to maintain enclosure protection rating). These glands are water and gas tight and must be tightened with a torque described in the gland manufacturer's instructions provided with the unit. Cables must be passed through the glands and wired to the associated I/O connectors.

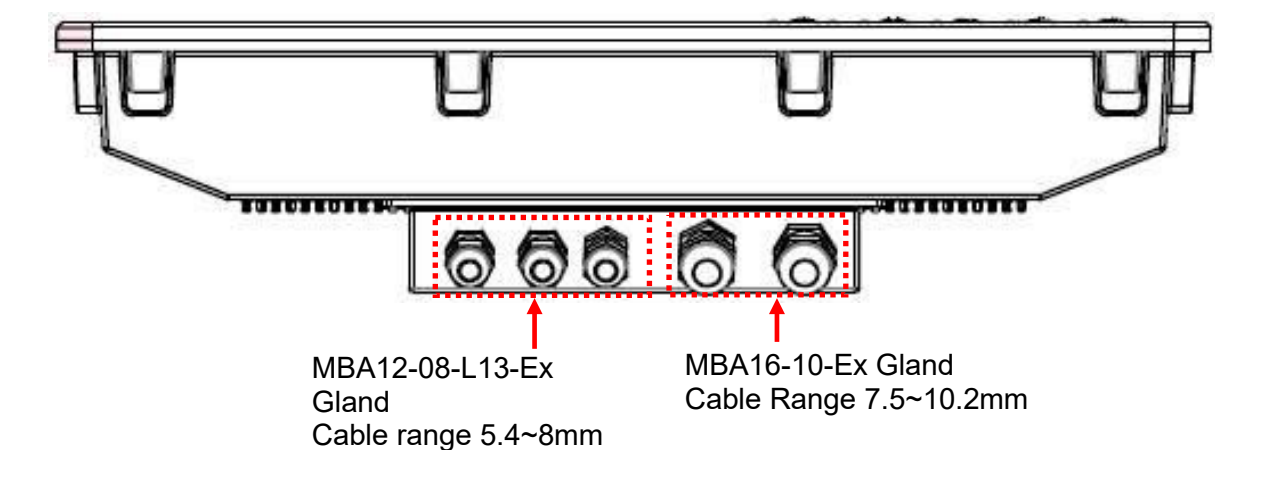

## 3.2 Wiring

1. Release the screws to remove the I/O protection cover and twisting the cable gland to increase gland opening for later cable go through

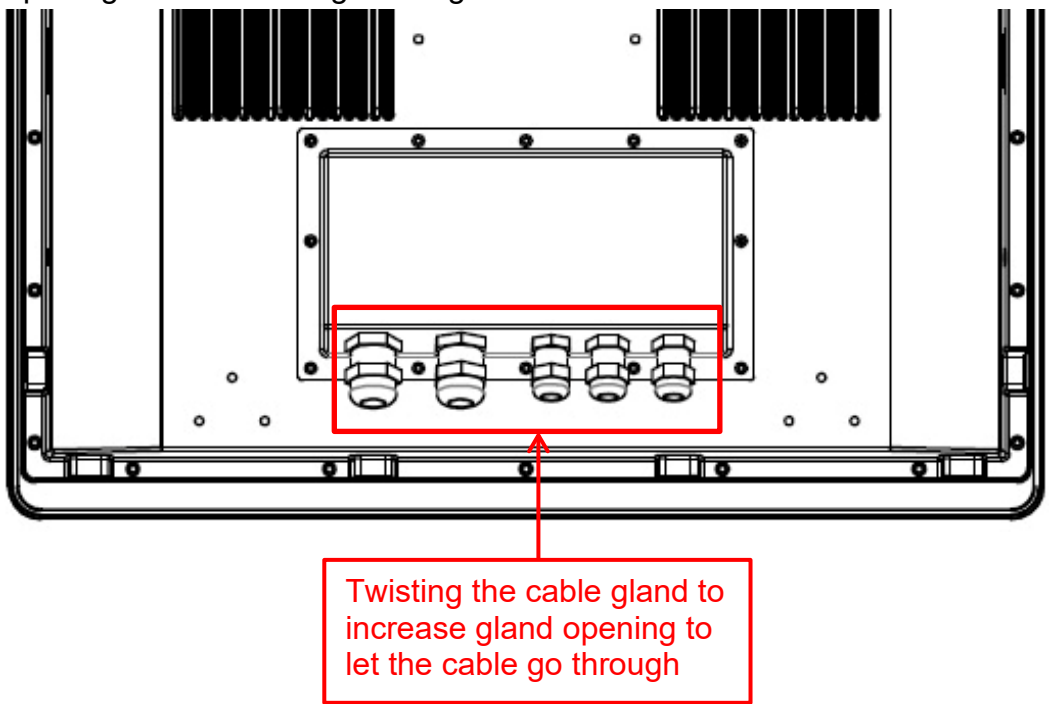

2. I/O cover has been removed and internal I/O ports will be seen.

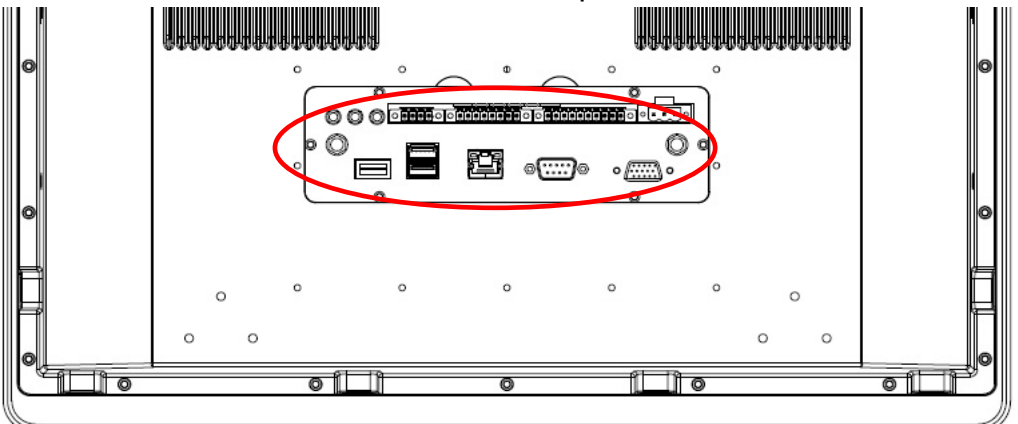

3. Loosen the cable gland and let the cable go through to connect the internal terminal block connector.

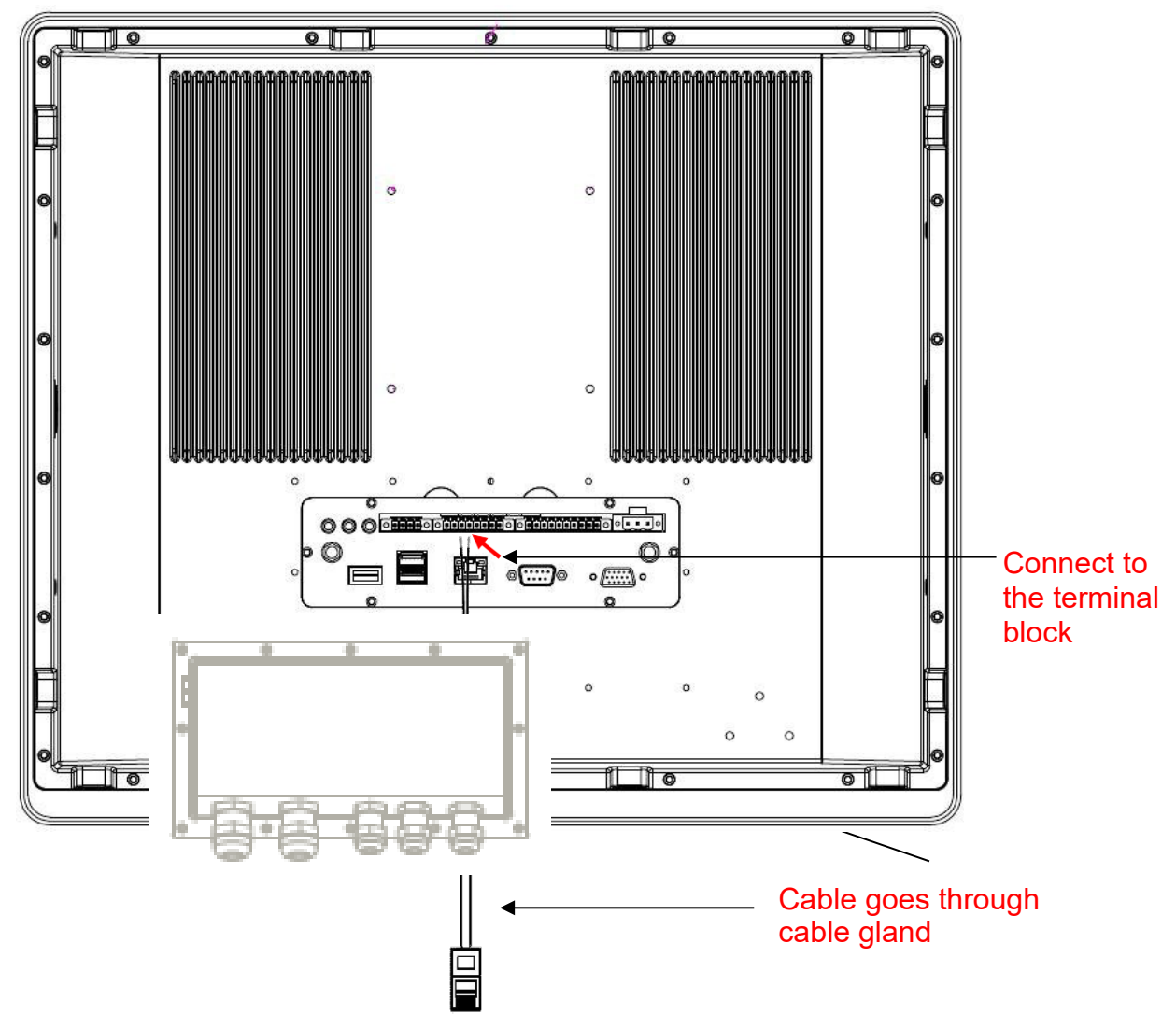

4. Tighten the cable gland and screw the I/O protection cover plate back.

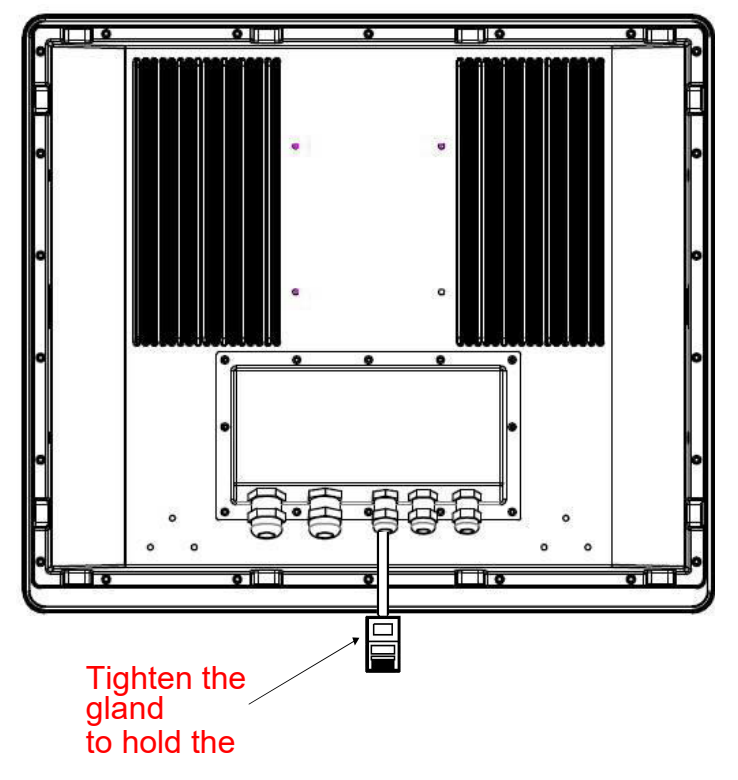

## **3.3 Pin Assignments**

The pin assignments of the connectors are as follows:

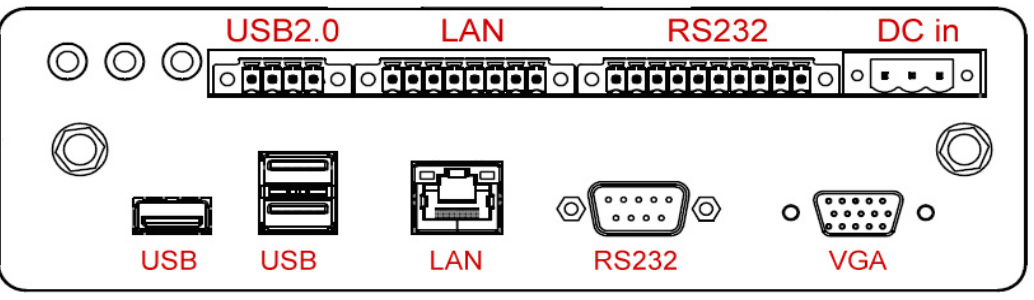

## VGA Port (Only used in safe area)

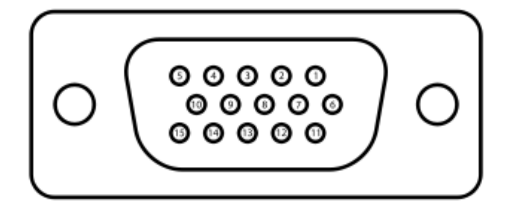

| Pin No | Signal Name | Pin No | Signal Name |
|--------|-------------|--------|-------------|
| 1      | R_FILTER    | 2      | G_FILTER    |
| 3      | B_FILTER    | 4      | NC          |
| 5      | GND         | 6      | GND         |
| 7      | GND         | 8      | GND         |
| 9      | VGA5V       | 10     | GND         |
| 11     | NC          | 12     | DAC_SDAT0   |
| 13     | 3VHSYNC0    | 14     | 3VVSYNC0    |
| 15     | DAC_SCL0    |        |             |

COM Port (Only used in safe area)

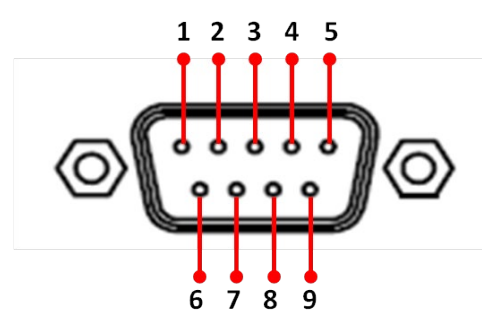

| Pin No | Signal Name | Pin No | Signal Name |
|--------|-------------|--------|-------------|
| 1      | DCD         | 2      | RXD         |
| 3      | TXD         | 4      | DTR         |
| 5      | GND         | 6      | DSR         |
| 7      | RTS         | 8      | CTS         |
| 9      | RI          |        |             |

#### USB Port (Only used in safe area)

| <b>.</b> . | ·   | -   | 2 |
|------------|-----|-----|---|
|            | 1   |     | ᆀ |
|            |     |     |   |
| 1          | 2 3 | 3 4 | 1 |

### LAN1 Port (Only used in safe area)

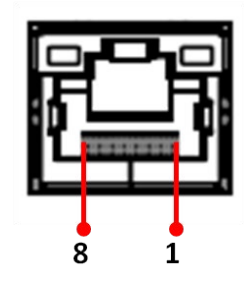

| Pin No | Signal Name | Pin | Signal Name |
|--------|-------------|-----|-------------|
| 1      | VCC         | 2   | D-          |
| 3      | D+          | 4   | GND         |

| Pin No | Signal Name | Pin No | Signal Name |
|--------|-------------|--------|-------------|
| 1      | MDI0_IN+    | 2      | MDI0_IN-    |
| 3      | MDI1_IN+    | 4      | MDI2_IN+    |
| 5      | MDI2_IN-    | 6      | MDI1_IN-    |
| 7      | MDI3_IN+    | 8      | MDI3_IN-    |

#### Power terminal block

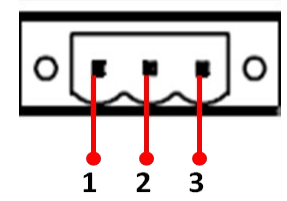

| Pin No | Signal Name | Pin No | Signal Name |
|--------|-------------|--------|-------------|
| 1      | VCC+        | 2      | VCC-        |
| 3      | GND         |        |             |

\*Power wire for VCC should be AMW 1015 18AWG 600V or above.

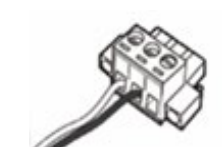

To connect the Panel PC to AC power source:

- 1. Plug the DC Plug of AC adapter to the Panel PC DC IN Jack.
- 2. Connect the AC adapter to the power cord.
- 3. Plug the power cord to a working AC outlet. The device will boot automatically.

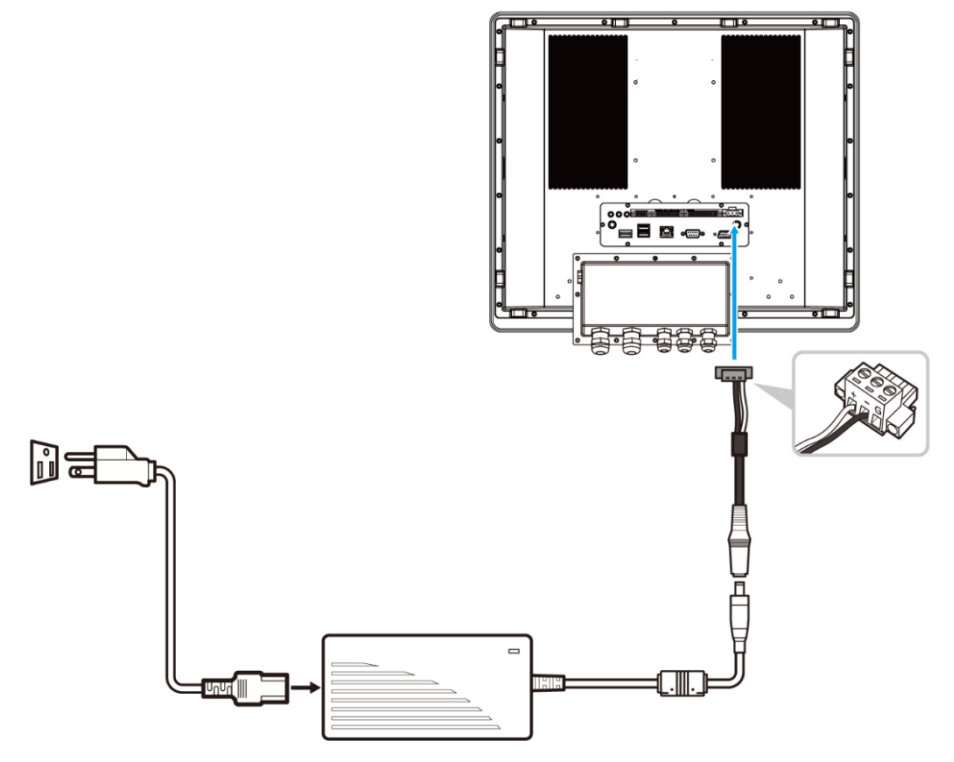

To connect the Panel PC DC power source:

- 1. Insert the exposed wires of the DC Power Cable to the appropriate connectors on the terminal block plug.
- 2. Plug the terminal block plug firmly to the DC IN Jack.
- 3. Connect the other end of the DC power cable (wires with lug terminals that are labeled "+" and "-" to the terminals of the 9~36V DC Power Source. Ensure that the power connections maintain the proper polarity.

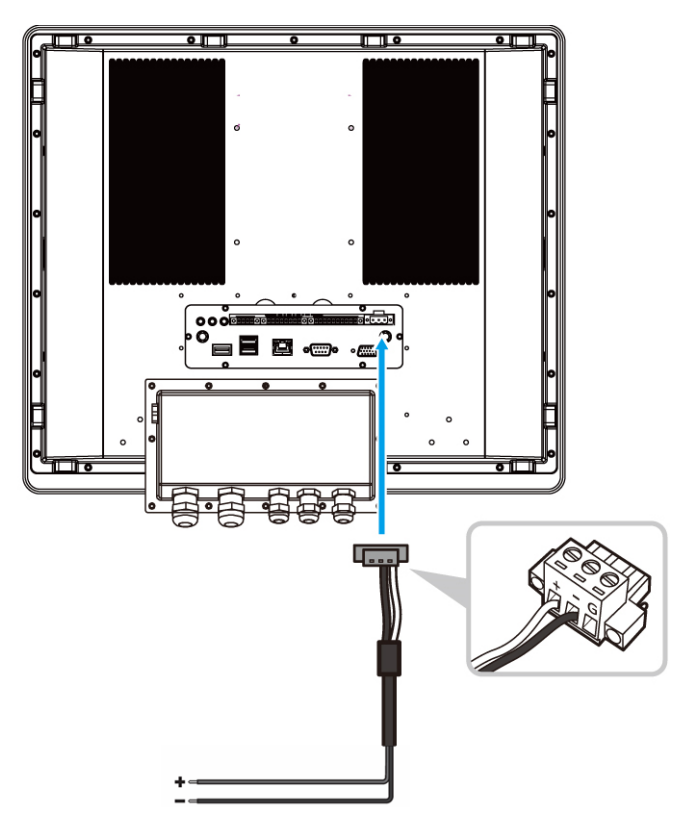

\*The wire for GND: Equipotential bonding connection facilities on the outside of electrical equipment shall provide effective connection of a conductor with a cross-sectional area of at least 4 mm<sup>2</sup>, AMW 1015 10AWG 600V is recommended.

### **COM Port**

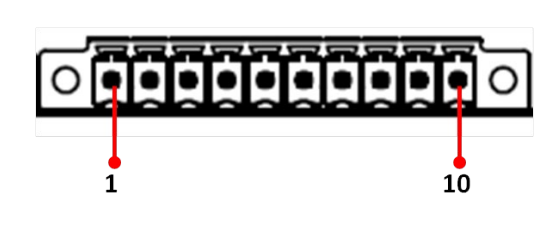

| Pin No | Signal Name | Pin No | Signal Name |
|--------|-------------|--------|-------------|
| 1      | DCD         | 2      | RXD         |
| 3      | TXD         | 4      | DTR         |
| 5      | GND         | 6      | DSR         |
| 7      | RTS         | 8      | CTS         |
| 9      | RI          | 10     | +V5         |

LAN2 Port

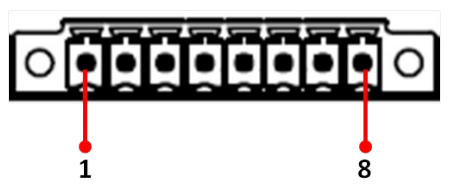

| Pin No | Signal Name | Cable Color | Pin No | Signal Name | Cable Color   |
|--------|-------------|-------------|--------|-------------|---------------|
| 1      | MDIO3-      | Brown       | 2      | MDIO3+      | White/ Brown  |
| 3      | MDIO2-      | White/ Blue | 4      | MDIO2+      | Blue          |
| 5      | MDIO1-      | Green       | 6      | MDIO1+      | White/ Green  |
| 7      | MDIO0-      | Orange      | 8      | MDIO0+      | White/ Orange |

## Ethernet connection pin Assignments for T568A

| RJ4-45 Pin No. | Wire Color   | 10BASE-T/100<br>BASE -T Signal | 1000 BASE -T<br>Signal |
|----------------|--------------|--------------------------------|------------------------|
| 1              | White/Green  | Transmit+                      | BI_DA+                 |
| 2              | Green        | Transmit-                      | BI_DA-                 |
| 3              | White/Orange | Receive+                       | BI_DB+                 |
| 4              | Blue         | Unused                         | BI_DC+                 |
| 5              | White/Blue   | Unused                         | BI_DC-                 |
| 6              | · Orange     | Receive-                       | BI_DB-                 |
| 7              | White/Brown  | Unused                         | BI_DD+                 |
| 8              | Brown        | Unused                         | BI_DD-                 |

## Ethernet connection pin Assignments for T568B.

| RJ4-45 Pin No. | Wire Color   | 10BASE-T/100<br>BASE -T Signal | 1000 BASE -T<br>Signal |
|----------------|--------------|--------------------------------|------------------------|
| 1              | White/Orange | Transmit+                      | BI_DA+                 |
| 2              | · Orange     | Transmit-                      | BI_DA-                 |
| 3              | White/Green  | Receive+                       | BI_DB+                 |
| 4              | Blue         | Unused                         | BI_DC+                 |
| 5              | White/Blue   | Unused                         | BI_DC-                 |
| 6              | Green        | Receive-                       | BI_DB-                 |
| 7              | White/Brown  | Unused                         | BI_DD+                 |
| 8              | Brown        | Unused                         | BI_DD-                 |

#### **USB** Port

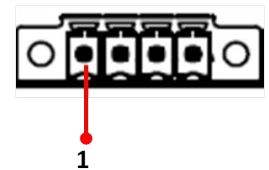

| Pin No | Signal Name | Pin No | Signal Name |
|--------|-------------|--------|-------------|
| 1      | VCC         | 2      | D-          |
| 3      | D+          | 4      | GND         |

### The external USB cable

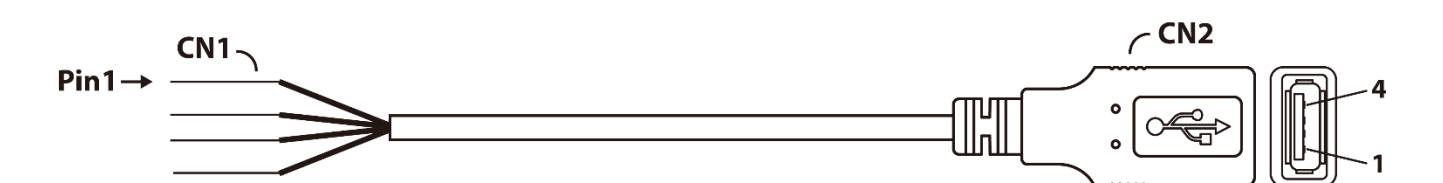

| Pin No | Signal Name | Cable Color | Pin No | Signal Name | Cable Color |
|--------|-------------|-------------|--------|-------------|-------------|
| CN1-1  | VCC         | Red         | CN2-1  | VCC         | Red         |
| CN1-2  | D-          | White       | CN2-2  | D-          | White       |
| CN1-3  | D+          | Green       | CN2-3  | D+          | Green       |
| CN1-4  | GND         | Black       | CN2-4  | GND         | Black       |

## Note:

This adapter was certified by UL, CUL TUV/GS CE, FCC, BSMI, EK, DOIR+C- TICK, CCC, PSE.

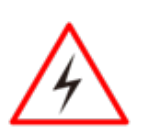

#### Warning!/ Avertissement!

Ensure that the external power source is OFF before connecting or disconnecting the DC IN jack.

Assurez-vous que la source d'alimentation externe est éteinte avant de connecter ou de déconnecter la prise DC IN.

## **Chapter 4: Mounting Solution**

## 4.1 Clamp Mount

With the mounting clamps and screws, it provides fast and easy mounting of the 19" Panel PC onto an instrument panel or wall panel

To mount the device to a sub frame or panel, do the following:

- 1. Prepare a customized fixture for the specific dimension of the display unit
- 2. Turn off the device and disconnect the power source and other peripherals
- 3. Cut a hole on the sub frame or panel according to the cut-out dimensions

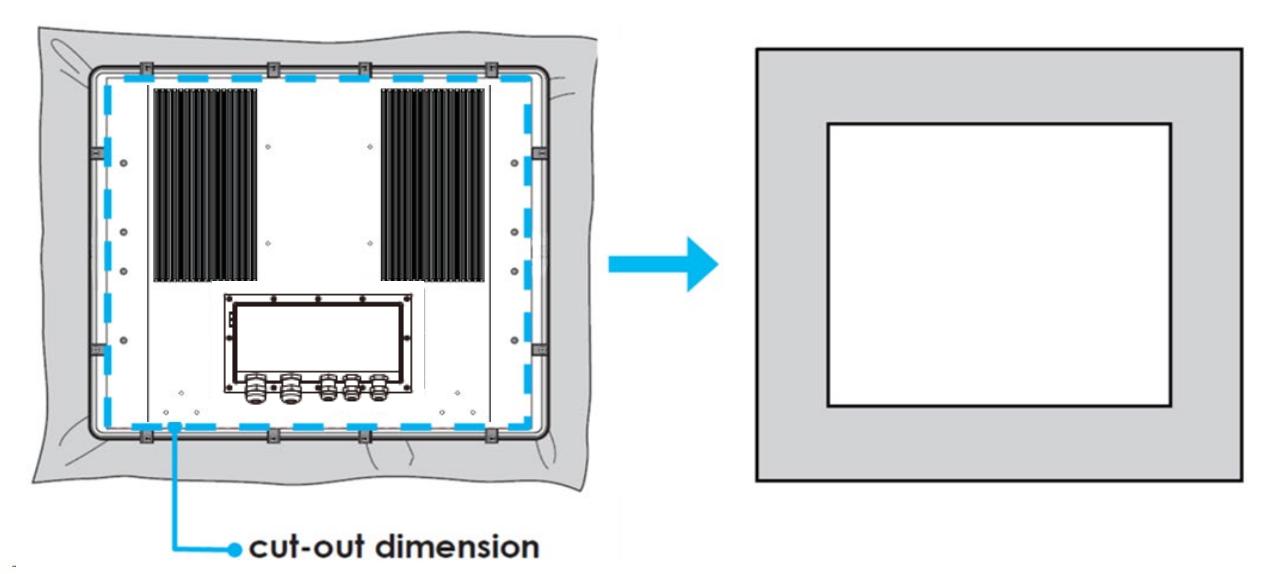

Cutout dimensions: 462 x 386 mm (W x H)

- 4. Install the device properly onto the cut-out area of the sub frame or panel
- 5. Hook the mounting clamp into the corresponding mounting pair slots of the display. Then fasten the clamp with the included mounting screw to secure its position on the sub frame or panel. Repeat the same procedure for the remaining mounting clamps

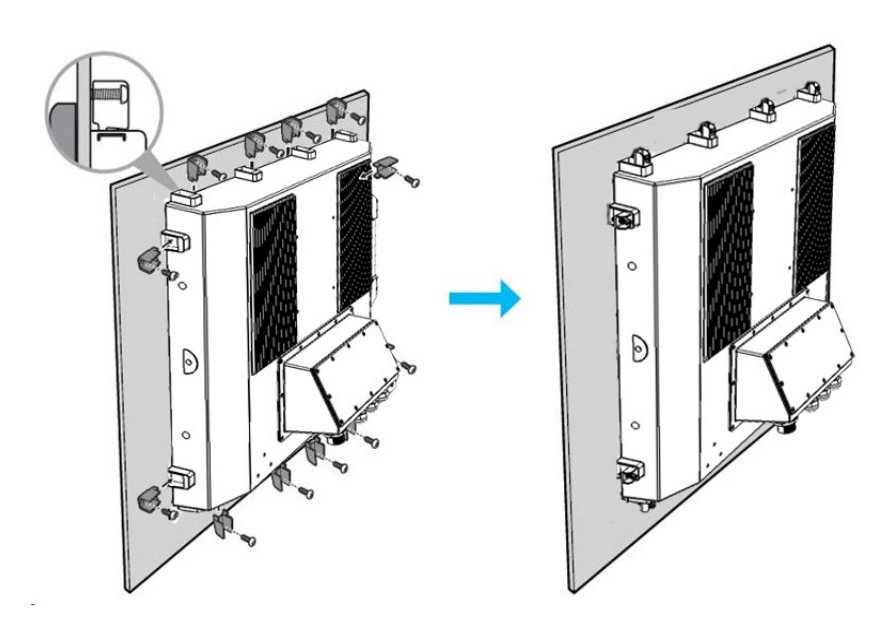

## 4.2 VESA Mount

**Dimensions**: 100 x 100mm **Screw Hole Diameter**: M4 x 5 mm **Direction:** Compatible with swimming arms mounting kits.

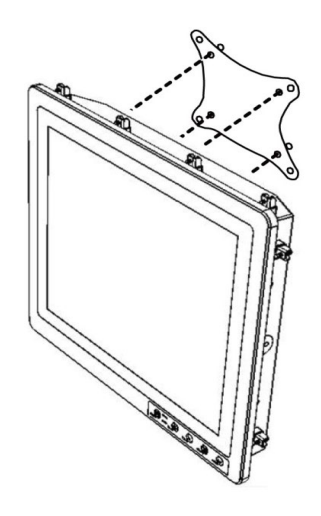

## **Chapter 5: INSYDE H20 BIOS Setup**

This chapter describes the different settings available in the INSYDE BIOS that comes with the board. This chapter offers information on the Award BIOS installation utility

## 5.1 How and When to Use BIOS Setup

To enter the BIOS setup, you need to connect an external USB keyboard, external monitor and press Del key when the prompt appears on the screen during start up. The prompt screen shows only few seconds so need press Del key quickly.

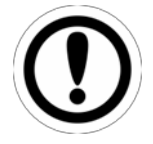

#### IMPORTANT:

Updated BIOS version may be published after the manual released. Check the latest version of BIOS on the website.

You may need to run BIOS setup utility for reasons listed below:

- 1. Error message on screen indicates to check BIOS setup
- 2. Restoring the factory default settings.
- 3. Modifying the specific hardware specifications
- 4. Necessity to optimize specifications

#### **BIOS Navigation Keys**

The following keys are enabled during POST:

| Key   | Function                                                                                                    |
|-------|----------------------------------------------------------------------------------------------------|
| Del   | Enters the BIOS setup menu.                                                                                                    |
| F7    | Display the boot menu. Lists all bootable devices that are connected to the system. With cursor $\uparrow$ and cursor $\downarrow$ and by pressing <enter>, select the device used for the boot.</enter> |
| Pause | Pressing the [Pause] key stops the POST. Press any other key to resume the POST.                                                                                                    |

The following Keys can be used after entering the BIOS Setup.

| Key                        | Function       |
|----------------------------|----------------|
| F1                         | Help           |
| F5/ F6                     | Change Values  |
| F9                         | Setup Defaults |
| F10                        | Save & Exit    |
| Esc                        | Exit           |
| Enter                      | Select SubMenu |
| <u>↑</u> /↓                | Select Item    |
| $\leftarrow / \rightarrow$ | Select Item    |

For items marked ► press **<Enter>** for more options.

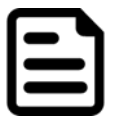

### NOTE:

You can press the F1, F2, F3, F4, –/+, and Esc keys by connecting a USB keyboard to your computer.

## **5.2 BIOS Functions**

## 5.2.1 Main Menu

The Main menu displays the basic information about your system including BIOS version, processor RC version, system language, time, and date.

When you enter BIOS setup, the first menu that appears on the screen is the main menu. It contains the system information including BIOS version, processor RC version, system language, time, and date.

| InsydeH20 Setup Utility Rev. 5                                                                                                    |                                                                                                    |                                                                                                    |                                                               |  |
|----------------------------------------------------------------------------------------------------|----------------------------------------------------------------------------------------------------|----------------------------------------------------------------------------------------------------|---------------------------------------------------------------|--|
| Hain Advanced Security Power Boot Exit                                                                                                    |                                                                                                    |                                                                                                    |                                                               |  |
| InsydeH20 Version<br>Processor Type<br>System Bus Speed<br>Cache RAM<br>Total Hemory Speed<br>Controller1 Channel0 SOD1HH0<br>Platforn Configuration<br>CPUID:<br>CPU Speed:<br>CPU Stepping:<br>Number Of Processors:<br>Hicrocode Rev:<br>GT Info:<br>SHX/TXT:<br>PCH Rev / SKU<br>GOP Ver:<br>Intel ME Version<br>Language<br>System Time<br>System Date | 11AT. V004<br>11th Gen Intr<br>2.40GHz<br>100 HHz<br>2400 HT/s<br>5120 KB<br>8192 HB<br>0x806C1 (Tig<br>1200 HHz<br>806C1 (80 Str<br>4 Core(s) 7 :<br>00000072<br>0x9A49<br>Un-Supported<br>20 (80 Stepp<br>17.0.1045<br>15.0.35.2039<br>A6 (82 Stepp<br>4.501 isb<br>16:49:541<br>[05/04/2022] | el(R) Core(TH) i5-113567 0<br>erLake ULT)<br>epping)<br>8 Thread(s)<br>ing) / TGL PCH-LP U Premium<br>/ CONSUMER<br>ing) | Select the current default language<br>used by the InsydeH20. |  |
| Esc Exit                                                                                                    | +/+ Select Item                                                                                                    | Enter Select ► SubMenu                                                                                                   | F10 Save and Exit                                             |  |

| BIOS Setting | Description                                                                                                 | Setting Option             | Effect                                                                               |
|--------------|----------------------------------------------------------------------------------------------------|----------------------------|--------------------------------------------------------------------------------------|
| Language     | Displays the system<br>language. [English] is set<br>up by default.                                         | Adjustment of the language | Set the language in<br>other language.<br>The language in this<br>device is English. |
| System Time  | This is current time setting.<br>The time is maintained by<br>the battery when the device<br>is turned off. | Date and time<br>changes.  | Set the time in the<br>format: [hh/mm/ss]                                            |
| System Date  | This is current date setting.                                                                               | Date and time changes.     | Set the date in the format [mm/dd/yyyy];                                             |

## 5.2.2 Advanced

Select the Advanced Tab from the setup menu to enter the advanced BIOS setup screen. You can select any of the items on the left frame of the screen to go to the sub menu for the item, such as CPU Configuration. You can use the <Arrow> keys enter all advanced BIOS setup options. The advanced BIOS setup menu is shown below. The submenus described on the following pages.

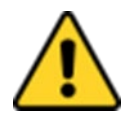

### CAUTION

Handle advanced BIOS settings page with caution. Any changes can affect the operation of your computer.

|                      | Ins                  | ydeH20 Setup Utility   | Rev.              |
|----------------------|----------------------|------------------------|-------------------|
| Main Advanced Secu   | rity Power Boot Exit |                        |                   |
| CDU Configuration    |                      | СР                     | U Configuration   |
| Power & Performance  |                      |                        |                   |
| System Agent (SA) Co | nfiguration          |                        |                   |
| PCH-10 Configuration |                      |                        |                   |
| PCH-FW Configuration |                      |                        |                   |
| SIN F81968           |                      |                        |                   |
|                      |                      |                        |                   |
|                      |                      |                        |                   |
|                      |                      |                        |                   |
|                      |                      |                        |                   |
|                      |                      |                        |                   |
|                      |                      |                        |                   |
|                      |                      |                        |                   |
|                      |                      |                        |                   |
|                      |                      |                        |                   |
|                      |                      |                        |                   |
|                      |                      |                        |                   |
|                      |                      |                        |                   |
|                      |                      |                        |                   |
|                      |                      |                        |                   |
|                      |                      |                        |                   |
|                      |                      |                        |                   |
|                      |                      |                        |                   |
|                      |                      |                        |                   |
|                      |                      |                        |                   |
|                      |                      |                        |                   |
|                      |                      |                        |                   |
|                      |                      |                        |                   |
| 1 Help               | 1/↓ Select Item      | F5/F6 Change Values    | F9 Setup Defaults |
| sc Exit              | +/+ Select Item      | Enter Select 🕨 SubMenu | F10 Save and Exit |

| BIOS Setting                  | Description                                         | Setting Option | Effect        |
|-------------------------------|-----------------------------------------------------|----------------|---------------|
| CPU                           | Configures Trusted                                  | Enter          | Opens submenu |
| Configuration                 | Computing parameters                                |                |               |
| Power &<br>Performance        | Configures Power & Performance parameters           | Enter          | Opens submenu |
| System Agent<br>Configuration | Configures System Agent<br>Configuration parameters | Enter          | Opens submenu |
| PCH-OI<br>Configuration       | Configures PCH-OI<br>parameters                     | Enter          | Opens submenu |
| PCH-FM<br>Configuration       | Configures PCH-FM<br>parameters                     | Enter          | Opens submenu |
| SIO F81866A                   | Configures SIO F81866A parameters                   | Enter          | Opens submenu |
| Console<br>Redirection        | Configures Console<br>Redirection parameters        | Enter          | Opens submenu |

#### 5.2.2.1 Power & Performance

|                                 | In              | sydeH20 Setup Utility  | Rev. 5.0                               |
|---------------------------------|-----------------|------------------------|----------------------------------------|
| Advanced                        |                 |                        |                                        |
| Power & Performance             |                 |                        | CPU - Power Management Control Options |
| ▶CPU - Power Management Control |                 |                        |                                        |
|                                 |                 |                        |                                        |
|                                 |                 |                        |                                        |
|                                 |                 |                        |                                        |
|                                 |                 |                        |                                        |
|                                 |                 |                        |                                        |
|                                 |                 |                        |                                        |
|                                 |                 |                        |                                        |
|                                 |                 |                        |                                        |
|                                 |                 |                        |                                        |
|                                 |                 |                        |                                        |
|                                 |                 |                        |                                        |
|                                 |                 |                        |                                        |
|                                 |                 |                        |                                        |
|                                 |                 |                        |                                        |
|                                 |                 |                        |                                        |
|                                 |                 |                        |                                        |
|                                 |                 |                        |                                        |
|                                 |                 |                        |                                        |
|                                 |                 |                        |                                        |
|                                 |                 |                        |                                        |
|                                 |                 |                        |                                        |
|                                 |                 |                        |                                        |
|                                 |                 |                        |                                        |
| F1 Help                         | 1/1 Select Item | F5/F6 Change Values    | F9 Setup Defaults                      |
| Esc Exit                        | +/→ Select Item | Enter Select ► SubMenu | F10 Save and Exit                      |

| BIOS Setting       | Description                   | Setting Option | Effect      |
|--------------------|-------------------------------|----------------|-------------|
| CPU – Power        | Configure CPU – Power         | Enter          | Enters sub- |
| Management Control | Management Control parameters |                | menu        |

| Advanced                                                                                                    | InsydeH20 Setup Uti                                                                                                    | lity                                                         | Rev. 5.0                     |
|----------------------------------------------------------------------------------------------------|----------------------------------------------------------------------------------------------------|--------------------------------------------------------------|------------------------------|
| Advanced<br>CPU - Power Management Control<br>Boot performance mode<br>Intel(R) SpeedStep(tm)<br>Intel(R) Speed Shift Technology<br>Turbo Hode<br>C states | <turbo performance=""><br/><enabled><br/><enabled><br/><enabled><br/><disabled></disabled></enabled></enabled></enabled></turbo> | Select the performance<br>BIOS will set starting<br>vector.  | state that the<br>from reset |
| F1 Help 1/4 Selec                                                                                                    | t Item F5/F6 Ch                                                                                                    | ange Values F9 Setup Defau<br>Lect ▶ SubMenu F10 Save and Fa | llts<br>it                   |

| BIOS Setting                    | Description                                             | Setting Option                                                                                        | Effect                                                                                                    |
|---------------------------------|---------------------------------------------------------|----------------------------------------------------------------------------------------------------|----------------------------------------------------------------------------------------------------|
| Boot Performance<br>Mode        | Configure Boot<br>Performance Mode<br>parameters        | <ul> <li>Max non-turbo<br/>performance</li> <li>Max battery</li> <li>Turbo<br/>Performance</li> </ul> | Select the performance<br>state that the BIOS will set<br>starting from reset vector                                                                        |
| Intel SpeedStep<br>(ta)         | Configure Intel<br>SpeedStep (ta)<br>parameters         | Enabled/<br>Disabled                                                                                  | Allows more than two<br>frequency ranges to be<br>supported                                                                                                 |
| Intel Speed Shift<br>Technology | Configure Intel Speed<br>Shift Technology<br>parameters | Enabled/<br>Disabled                                                                                  | Enable/ Disable Intel Speed<br>Shift Technology support.<br>Enabling will expose the<br>CPP v2 interface to allow for<br>hardware-controlled P-<br>states   |
| -Turbo Mode                     | Enable or disable<br>Turbo Mode                         | Enabled/<br>Disabled                                                                                  | Enable/ Disable processor<br>Turbo Mode (requires<br>EMTTM enabled too). Auto<br>means enabled, unless<br>max turbo ratio is bigger<br>than 16 – SKL AO W/A |

## 5.2.2.2 PCH-IO Configuration

|                                                           | Insyde                          | 20 Setup Utility    | Rev. 5.0                                              |
|-----------------------------------------------------------|---------------------------------|---------------------|-------------------------------------------------------|
| Advanced                                                  |                                 |                     |                                                       |
| Graphics Configuration                                    |                                 | Gi                  | raphics turbo IMON current values<br>unported (14-31) |
| Graphics Turbo IMON Current                               | [31]                            |                     |                                                       |
| Primary Display<br>Select PCIE Card                       | <auto><br/><auto></auto></auto> |                     |                                                       |
| Aperture Size<br>DVMT Pre-Allocated<br>DVMT Total Gfx Mem | <20082<br><6082<br><25682       |                     |                                                       |
|                                                           |                                 |                     |                                                       |
|                                                           |                                 |                     |                                                       |
|                                                           |                                 |                     |                                                       |
|                                                           |                                 |                     |                                                       |
|                                                           |                                 |                     |                                                       |
|                                                           |                                 |                     |                                                       |
|                                                           |                                 |                     |                                                       |
|                                                           |                                 |                     |                                                       |
|                                                           |                                 |                     |                                                       |
|                                                           |                                 |                     |                                                       |
|                                                           |                                 |                     |                                                       |
| F1 Help<br>Esc Evit                                       | 1/4 Select Item                 | F5/F6 Change Values | F9 Setup Defaults<br>F10 Save and Evit                |

| BIOS Setting      | Description        | Setting Option | Effect              |
|-------------------|--------------------|----------------|---------------------|
| PCI Express       | Configure PCI      | Enter          | Opens sub-menu      |
| Configuration     | Express settings   |                |                     |
| SATA And RST      | Configure SATA And | Enter          | Opens sub-menu      |
| Configuration     | RST settings       |                |                     |
| USB Configuration | Configure USB      | Enter          | Opens sub-menu      |
|                   | settings           |                |                     |
| State After G3    |                    |                | S0 = Auto power ON  |
|                   |                    |                | after power failure |
|                   |                    |                |                     |
|                   |                    |                | S5 = Keep power     |
|                   |                    |                | OFF after power     |
|                   |                    |                | failure             |

## 5.2.2.3 SATA and RST Configuration

|                            | Insy                                                        | deH20 Setup Utility    | Rev. 5.0                    |
|----------------------------|-------------------------------------------------------------|------------------------|-----------------------------|
| Advanced Advanced          |                                                             |                        |                             |
| SATA And RST Configuration |                                                             |                        | Enable/Disable SATA Device. |
| SATA Controller(s)         | <enabled></enabled>                                         |                        |                             |
| SATA Mode Selection        | <ahc1></ahc1>                                               |                        |                             |
| Serial ATA Port O          | Empty                                                       |                        |                             |
| Software Preserve          | Unknown                                                     |                        |                             |
| Port 0                     | <enabled></enabled>                                         |                        |                             |
| Hot Plug                   | <d i="" led="" sab=""></d>                                  |                        |                             |
| Configured as eSATA        | Hot Plug sup                                                | ported                 |                             |
| External                   | <d i="" led="" sab=""></d>                                  |                        |                             |
| Spin Up Device             | <d i="" led="" sab=""></d>                                  |                        |                             |
| SATA Device Type           | <hard d<="" disk="" td=""><td>rive&gt;</td><td></td></hard> | rive>                  |                             |
| Topology                   | <unknown></unknown>                                         |                        |                             |
| SATA Port O DevSlp         | <d i="" led="" sab=""></d>                                  |                        |                             |
| DITO Configuration         | <d i="" led="" sab=""></d>                                  |                        |                             |
| DITO Value                 | [625]                                                       |                        |                             |
| DM Value                   | [15]                                                        |                        |                             |
| Serial ATA Port 1          | Phison SSMP2                                                | 56 (256.0GB)           |                             |
| Software Preserve          | SUPPORTED                                                   |                        |                             |
| Port 1                     | <enabled></enabled>                                         |                        |                             |
| Hot Plug                   | <d i="" led="" sab=""></d>                                  |                        |                             |
| Configured as eSATA        | Hot Plug supp                                               | ported                 |                             |
| External                   | <d i="" led="" sab=""></d>                                  |                        |                             |
| Spin Up Device             | <d i="" led="" sab=""></d>                                  |                        |                             |
| SATA Device Type           | <hard d<="" disk="" td=""><td>rive&gt;</td><td></td></hard> | rive>                  |                             |
| Topology                   | <unknown></unknown>                                         |                        |                             |
| SATA Port 1 DevSlp         | <d i="" led="" sab=""></d>                                  |                        |                             |
| DITO Configuration         | <d i="" led="" sab=""></d>                                  |                        |                             |
| DITO Value                 | [625]                                                       |                        |                             |
| DM Value                   | [15]                                                        |                        |                             |
|                            |                                                             |                        |                             |
|                            |                                                             |                        |                             |
| Fl Help                    | 171 Select Item                                             | F5/F6 Change Values    | F9 Setup Defaults           |
| Esc Exit                   | +/→ Select Item                                             | Enter Select 🕨 SubMenu | FIU Save and Exit           |

## 5.2.2.4 USB Configuration

|                           | Insyde              | H2O Setup Utility   | Rev. 5.0                                                                                                    |
|---------------------------|---------------------|---------------------|----------------------------------------------------------------------------------------------------|
| Advanced                  |                     |                     |                                                                                                    |
| USB Configuration         |                     | c<br>r              | Selectively Enable/Disable the<br>corresponding USB port from reporting a<br>levice connection to the controller |
| USB Port Disable Override | <disable></disable> |                     |                                                                                                    |
|                           |                     |                     |                                                                                                    |
|                           |                     |                     |                                                                                                    |
|                           |                     |                     |                                                                                                    |
|                           |                     |                     |                                                                                                    |
|                           |                     |                     |                                                                                                    |
|                           |                     |                     |                                                                                                    |
|                           |                     |                     |                                                                                                    |
|                           |                     |                     |                                                                                                    |
|                           |                     |                     |                                                                                                    |
|                           |                     |                     |                                                                                                    |
|                           |                     |                     |                                                                                                    |
|                           |                     |                     |                                                                                                    |
| F1 Help                   | ↑/↓ Select Item     | F5/F6 Change Values | F9 Setup Defaults                                                                                                |

| BIOS Setting     | Description            | Setting Option | Effect                                      |
|------------------|------------------------|----------------|---------------------------------------------|
| USB Port Disable | USB Port Disable       | Disable Select | Selectively Enable/ Disable                 |
| Override         | Override configuration | Per-Pin        | the corresponding USB port from reporting a |
|                  |                        |                | Device Connection to the                    |
|                  |                        |                | controller                                  |

## 5.2.2.4.1 State After G3

|                                                                                                    | Insy                            | /deH20 Setup Utility                   | Rev. 5.0                                                                                     |
|----------------------------------------------------------------------------------------------------|---------------------------------|----------------------------------------|----------------------------------------------------------------------------------------------|
| Advanced                                                                                                |                                 |                                        |                                                                                              |
| PCH-10 Configuration<br>PPCI Express Configuration<br>PSATA And RST Configuration<br>PUSB Configuration |                                 |                                        | Specify what state to go to when power<br>is re-applied after a power failure (G3<br>state). |
| EFI Network<br>State After G3                                                                           | <b>«Disabled»</b><br>«S5 State» | State After G3<br>S0 State<br>S5 State |                                                                                              |
| F1 Help                                                                                                 | 1/↓ Select Item                 | F5/F6 Change Values                    | F9 Setup Defaults                                                                            |
| Esc Exit                                                                                                | +/→ Select Item                 | Enter Select ► SubMenu                 | F10 Save and Exit                                                                            |

| BIOS Setting   | Description                  | Setting Option       | Effect                                                                                      |
|----------------|------------------------------|----------------------|---------------------------------------------------------------------------------------------|
| State After G3 | State After G3 configuration | S0 State<br>S5 State | Specify what state to go to when<br>power is re-applied after a power<br>failure (G3 state) |

## 5.2.2.5 SIO F81866A

|                                                                                                    | InsydeH                  | 20 Setup Utility    | Rev. 5.           |
|----------------------------------------------------------------------------------------------------|--------------------------|---------------------|-------------------|
| Advanced                                                                                                    |                          |                     |                   |
| F81968 Chip 1<br>I/O Configuration Port<br>PUART Port 1 Configuration<br>PUART Port 2 Configuration                                                                                          | 4Eh/4Fh                  | UA                  | NRT Configuration |
| PUARI Port 3 Configuration<br>PUARI Port 4 Configuration<br>PUART Port 5 Configuration<br>PHardware Honitor<br>Watch-Dog Timer<br>PGP10 Group 0 Configuration<br>PGP10 Group 7 Configuration | <always off=""></always> |                     |                   |
|                                                                                                    |                          |                     |                   |
|                                                                                                    |                          |                     |                   |
|                                                                                                    |                          |                     |                   |
| F1 Help                                                                                                    | 1/↓ Select Item          | F5/F6 Change Values | F9 Setup Defaults |

| BIOS Setting           | Description      | Setting Option | Effect                       |
|------------------------|------------------|----------------|------------------------------|
| Serial Port A ~ Serial | Configure Serial | Disable        | No configuration             |
| Port D                 | port settings    | Enable         | User configuration           |
|                        |                  | Auto           | EFI/OS chooses configuration |
| WDT                    | Watchdog Timer   | Disable        | Enable or disable            |
|                        | configuration    | Enable         | Watchdog Timer               |
| Hardware Monitor       | Hardware Monitor | Enter          | Opens sub-section            |
| GPIO Group 0           | GPIO Group 0     | Enter          | Opens sub-section            |
| Configuration          | Configuration    |                |                              |
| GPIO Group 1           | GPIO Group 1     | Enter          | Opens sub-section            |
| Configuration          | Configuration    |                |                              |

## 5.2.2.5.1 Hardware Monitor

| Advanced       O       : Stop updating         Hardware Honitor       0       :: Stop updating         Refresh Cycle       [1]       1-15: Update sensors data per specified second         Work       3.328 V       Verve         V12S       12.144 V       V3S         3SB       3.344 V         VBAT       3.120 V         SysB       5.016 V         Texperature       CPU         CPU       26.0 °C/ 78.8 °F         PCH       26.0 °C/ 78.8 °F         Fan Speed       N/A         FANINI       N/A                                                |                  | Insyde          | 20 Setup Utility       | Rev. 5.0                                                     |
|----------------------------------------------------------------------------------------------------|------------------|-----------------|------------------------|--------------------------------------------------------------|
| Hardware Honitor Refresh Cycle II Voltage SVC 3.328 V Vore 1.288 V Vi2S 12.144 V V3S 3.344 V V3S 3.344 V V3S 3.344 V V4A1 3.120 V SVSB 5.016 V Temperature CPU 26.0 °C/ 78.8 °F PCH 26.0 °C/ 78.8 °F FAN INI N/A Fi help 1/1 Select I tem F5/F6 Change Values F9 Setup Defaults F9 Setup Defaults F10 Save and Exit F10 Save and Exit F10 Save and Exit                                                                                                    | Advanced         |                 |                        |                                                              |
| Refresh Cycle     [1]     second       Voltage<br>3VCC     3.328 V     Vorre       3VC     3.328 V     Vorre       V12s     12.144 V       3VSB     3.344 V       V3SB     3.344 V       VBAT     3.120 V       SVSB     5.016 V       Temperature<br>CPU     26.0 °C/ 78.8 °F       PCH     26.0 °C/ 78.8 °F       Fan Speed       FANINI     N/A                                                                                                    | Hardware Monitor |                 | l                      | 0 : Stop updating<br>1-15: Update sensors data per specified |
| Voltage         3VC       3.328 V         Vorre       1.288 V         V12S       12.144 V         V3S       3.344 V         V8A       3.344 V         V8A       3.344 V         V8A       5.016 V         Temperature       CPU         CPU       26.0 °C/ 78.8 °F         POH       26.0 °C/ 78.8 °F         Fan Speed       FANIN1         FANIN1       N/A                                                                                                    | Refresh Cycle    | [1]             |                        | second                                                       |
| 3VC       3.328 V         Yonre       1.288 V         V12S       12.144 V         V3S       3.344 V         V8A       3.344 V         V8A       3.344 V         V8A       3.344 V         V8A       3.344 V         V8A       3.344 V         V8A       3.120 V         SvsB       5.016 V         Tesperature       CPU         CPU       26.0 °C/ 78.8 °F         POH       26.0 °C/ 78.8 °F         Fan Speed       FANIN1         FANIN1       N/A                                                                                                   | Voltage          |                 |                        |                                                              |
| Veore 1.288 V<br>V12S 12,144 V<br>V3S 3.344 V<br>3VSB 3.344 V<br>V8A 3.120 V<br>5VSB 5.016 V<br>Temperature<br>CPU 26.0 °C/ 78.8 °F<br>PCH 26.0 °C/ 78.8 °F<br>Fan Speed<br>FANINI N/A<br>F1 Help 1/4 Select Item F5/F6 Change Values F9 Setup Defaults<br>F2 F8 Setut 4/4 Select Item Enter Select ⊁ Sublemu F10 Save and Exit                                                                                                    | 3VCC             | 3.328 V         |                        |                                                              |
| 12.144 v         V3S       3.344 v         V3S       3.344 v         VBAT       3.120 v         SVSB       5.016 v         Temperature       CPU         CPU       26.0 °C/ 78.8 °F         PCH       26.0 °C/ 78.8 °F         Fan Speed       N/A         FANINI       N/A         F1 Help       1/4 Select Item         F2 Setup Defaults       F9 Setup Defaults         F1 Sec Exit       F/4 Select Item         Enter Select + Subhenu       F10 Save and Exit                                                                                     | Vcore            | 1.288 V         |                        |                                                              |
| V3S       3.344 v         3VSB       3.344 v         VBAT       3.120 v         5VSB       5.016 v         Temperature       CPU         CPU       26.0 °C/ 78.8 °F         PCH       26.0 °C/ 78.8 °F         Fan Speed       N/A         FANIN1       N/A         F1       Help         1/1 Select Item       F5/F6 Change Values       F9 Setup Defaults         F2 Esc Exit       +/+ Select Item       Enter Select ► Sublemu       F10 Save and Exit                                                                                               | ¥12\$            | 12.144 V        |                        |                                                              |
| 3VSB     3.344 V       VBAT     3.120 V       5VSB     5.016 V       Temperature<br>CPU     26.0 °C/ 78.8 °F       PCH     26.0 °C/ 78.8 °F       Fan Speed<br>FANIN1     N/A                                                                                                    | V3S              | 3.344 V         |                        |                                                              |
| VBAT       3.120 V         SVSB       5.016 V         Temperature       26.0 °C/ 78.8 °F         CPU       26.0 °C/ 78.8 °F         Fan Speed       N/A         Fan Speed       N/A         Fin Help       1/1 Select Item         F3 Expt       5/F6 Change Values         F3 Expt       5/F6 Change Values         F3 Expt       5/F6 Change Values         F3 Expt       5/F6 Change Values         F1 Help       1/1 Select Item         F4 Select Item       F5/F6 Change Values         F1 Setup Defaults         F2 Se Exit       5/4 Select Item | 3VSB             | 3.344 V         |                        |                                                              |
| 5VSB     5.016 V       Temperature<br>CPU     26.0 °C/ 78.8 °F       PCH     26.0 °C/ 78.8 °F       Fan Speed<br>FANIN1     N/A                                                                                                    | VBAT             | 3. 120 V        |                        |                                                              |
| Temperature<br>CPU 26.0 °C/ 78.8 °F<br>PCH 26.0 °C/ 78.8 °F<br>Fan Speed<br>FANINI N/A<br>FI Help 1/4 Select Item F5/F6 Change Values<br>Esc Exit 4/4 Select Item Enter Select ≻ Subfenu F0 Save and Exit                                                                                                    | 5VSB             | 5.016 V         |                        |                                                              |
| CPU 26.0 °C/ 78.8 °F<br>PCH 26.0 °C/ 78.8 °F<br>Fan Speed<br>FANINI N/A<br>FI Help 1/4 Select Item F5/F6 Change Values F9 Setup Defaults<br>Esc Exit 4/4 Select Item Enter Select ≻ Subfenu F10 Save and Exit                                                                                                    | Temperature      |                 |                        |                                                              |
| PCH 26.0 °C/ 78.8 °F<br>Fan Speed<br>FANIN1 N/A<br>FI Help 1/4 Select Item F5/F6 Change Values F9 Setup Defaults<br>Esc Exit 4/4 Select Item Enter Select ≻ Subfenu F10 Save and Exit                                                                                                    | СРИ              | 26.0 °C/ 78.8   | F                      |                                                              |
| Fan Speed<br>FANIN1 N/A<br>F1 Help 1/4 Select Item F5/F6 Change Values F9 Setup Defaults<br>F1 Help 1/4 Select Item Enter Select ≻ Sublenu F10 Save and Exit                                                                                                    | PCH              | 26.0 °C/ 78.8   | °F                     |                                                              |
| FANIN1 N/A<br>FI Help 1/4 Select Item F5/F6 Change Values F9 Setup Defaults<br>Esc Exit 4/4 Select Item Enter Select ≻ Subfenu F10 Save and Exit                                                                                                    | Fan Speed        |                 |                        |                                                              |
| F1 Help 1/1 Select Item F5/F6 Change Values F9 Setup Defaults<br>Esc Exit +/4 Select Item Enter Select ≻ Subflenu F10 Save and Exit                                                                                                    | FAN IN1          | N/A             |                        |                                                              |
| F1 Help 1/4 Select Item F5/F6 Change Values F9 Setup Defaults<br>Esc Exit +/4 Select Item Enter Select ≻ Subflenu F10 Save and Exit                                                                                                    |                  |                 |                        |                                                              |
| F1 Help 1/4 Select Item F5/F6 Change Values F9 Setup Defaults<br>Esc Exit +/4 Select Item Enter Select ≻ Subfenu F10 Save and Exit                                                                                                    |                  |                 |                        |                                                              |
| F1 Help 1/1 Select Item F5/F6 Change Values F9 Setup Defaults<br>Esc Exit +/4 Select Item Enter Select ≻ Subflenu F10 Save and Exit                                                                                                    |                  |                 |                        |                                                              |
| F1 Help 1/4 Select Item F5/F6 Change Values F9 Setup Defaults<br>Esc Exit +/4 Select Item Enter Select ≻ Subflenu F10 Save and Exit                                                                                                    |                  |                 |                        |                                                              |
| F1 Help 1/4 Select Item F5/F6 Change Values F9 Setup Defaults<br>Esc Exit +/4 Select Item Enter Select ≻ Subhenu F10 Save and Exit                                                                                                    |                  |                 |                        |                                                              |
| F1 Help 1/1 Select Item F5/F6 Change Values F9 Setup Defaults<br>Esc Exit +/4 Select Item Enter Select ≻ Subflenu F10 Save and Exit                                                                                                    |                  |                 |                        |                                                              |
| F1 Help 1/4 Select Item F5/F6 Change Values F9 Setup Defaults<br>Esc Exit +/4 Select Item Enter Select ≻ Subflenu F10 Save and Exit                                                                                                    |                  |                 |                        |                                                              |
| F1 Help 1/4 Select Item F5/F6 Change Values F9 Setup Defaults<br>Esc Exit +/4 Select Item Enter Select ≻ Subhenu F10 Save and Exit                                                                                                    |                  |                 |                        |                                                              |
| F1 Help t/L Select Item F5/F6 Change Values F9 Setup Defaults<br>Esc Exit +/4 Select Item Enter Select ≻ Subflenu F10 Save and Exit                                                                                                    |                  |                 |                        |                                                              |
| F1 Help 1/4 Select Item F5/F6 Change Values F9 Setup Defaults<br>Esc Exit +/4 Select Item Enter Select ≻ Subflenu F10 Save and Exit                                                                                                    |                  |                 |                        |                                                              |
| F1 Help 1/4 Select Item F5/F6 Change Values F9 Setup Defaults<br>Esc Exit +/4 Select Item Enter Select ≻ Subhenu F10 Save and Exit                                                                                                    |                  |                 |                        |                                                              |
| F1 Help 1/4 Select Item F5/F6 Change Values F9 Setup Defaults<br>Esc Exit +/+ Select Item Enter Select ≻ Subflenu F1 <u>0</u> Save and Exit                                                                                                    |                  |                 |                        |                                                              |
| F1 Help t/J Select Item F5/F6 Change Values F9 Setup Defaults<br>Esc Exit +/4 Select Item Enter Select ≻ Subflenu F10 Save and Exit                                                                                                    |                  |                 |                        |                                                              |
| F1 Help 1/4 Select Item F5/F6 Change Values F9 Setup Defaults<br>Esc Exit +/4 Select Item Enter Select ≻ Subflenu F10 Save and Exit                                                                                                    |                  |                 |                        |                                                              |
| F1 Help 1/1 Select Iten F5/F6 Change Values F9 Setup Defaults<br>Esc Exit +/4 Select Iten Enter Select ≻ Subflenu F10 Save and Exit                                                                                                    |                  |                 |                        |                                                              |
| Esc Exit +/+ Select Iten Enter Select ▶ SubHenu F1 <u>0</u> Save and Exit                                                                                                    | F1 Help          | ↑/↓ Select Item | F5/F6 Change Values    | F9 Setup Defaults                                            |
|                                                                                                    | Esc Exit         | +/→ Select Item | Enter Select ▶ SubMenu | F10 Save and Exit                                            |

| BIOS Setting | Description   | Setting Option      | Effect           |
|--------------|---------------|---------------------|------------------|
| FAN1 Mode    | FAN1 Mode     | Manual Linear Stage | Select FAN1 Mode |
|              | configuration |                     | configuration    |
#### 5.2.2.6 GPIO Configuration

|                        |            | Insyde                | H2O Setup Utility      | Rev. S            |
|------------------------|------------|-----------------------|------------------------|-------------------|
| Advanced               |            |                       |                        |                   |
|                        |            |                       |                        |                   |
| GP LOOO                |            | <fnahled></fnahled>   |                        |                   |
| Direction              |            | <0utnut>              |                        |                   |
| Output Type            |            | <push pull=""></push> |                        |                   |
| PEI Phase Output Value |            | <high></high>         |                        |                   |
| DXE Phase Output Value |            | <high></high>         |                        |                   |
| GP 1001                |            | <enabled></enabled>   |                        |                   |
| Direction              |            | <0utput>              |                        |                   |
| Output Type            |            | <push pull=""></push> |                        |                   |
| PEI Phase Output Value |            | <high></high>         |                        |                   |
| DXE Phase Output Value |            | <high></high>         |                        |                   |
| GP1002                 |            | <enabled></enabled>   |                        |                   |
| Direction              |            | <0utput>              |                        |                   |
| Output Type            |            | <push pull=""></push> |                        |                   |
| PEI Phase Output Value |            | <high></high>         |                        |                   |
| DXE Phase Output Value |            | <high></high>         |                        |                   |
| GP 1003                |            | <enabled></enabled>   |                        |                   |
| Direction              |            | <0utput>              |                        |                   |
| Output Type            |            | <push pull=""></push> |                        |                   |
| PEI Phase Output Value |            | <high></high>         |                        |                   |
| DXE Phase Output Value |            | <high></high>         |                        |                   |
| GP1004                 |            | <enabled></enabled>   |                        |                   |
| Direction              |            | <output></output>     |                        |                   |
| Output Type            |            | <push pull=""></push> |                        |                   |
| PEI Phase Output Value |            | <high></high>         |                        |                   |
| DXE Phase Output Value |            | <high></high>         |                        |                   |
| Polarity               |            | <normal></normal>     |                        |                   |
| F1 Help                | 1/1 Select | Item                  | F5/F6 Change Values    | F9 Setup Defaults |
| Esc Exit               | +/+ Select | Item                  | Enter Select ► SubMenu | F10 Save and Exit |
|                        | 001001     |                       |                        |                   |

| BIOS Setting           | Description                       | Setting Option          | Effect                                                          |
|------------------------|-----------------------------------|-------------------------|-----------------------------------------------------------------|
| Internal<br>Resistance | Internal Resistance configuration | Push Pull<br>Open Drain | User can pull internal<br>resistance push-pull / open-<br>drain |
| Input/ Output<br>Mode  | GPIO pin configuration            | Input<br>Output         | Set GPIO pin is input or output                                 |

|                        | Insyd                 | eH20 Setup Utility     | Rev. 5.0          |
|------------------------|-----------------------|------------------------|-------------------|
| Advanced               |                       |                        |                   |
|                        |                       |                        |                   |
| GP1075                 | <enabled></enabled>   |                        |                   |
| Direction              | chutnut>              |                        |                   |
|                        | CPush Pulls           |                        |                   |
| DEL Phase Output Value | cHinh>                |                        |                   |
| DVE Phase Output Value | chinho                |                        |                   |
| DAL THOSE Output Turac | strights              |                        |                   |
| GP1076                 | <enabled></enabled>   |                        |                   |
| Direction              | <output></output>     |                        |                   |
| Output Type            | <push pull=""></push> |                        |                   |
| PEI Phase Output Value | <high></high>         |                        |                   |
| DXE Phase Output Value | <high></high>         |                        |                   |
|                        |                       |                        |                   |
| GP1077                 | <enabled></enabled>   |                        |                   |
| Direction              | <output></output>     |                        |                   |
| Output Type            | <push pull=""></push> |                        |                   |
| PEI Phase Output Value | <high></high>         |                        |                   |
| DXE Phase Output Value | <high></high>         |                        |                   |
|                        |                       |                        |                   |
|                        |                       |                        |                   |
|                        |                       |                        |                   |
|                        |                       |                        |                   |
|                        |                       |                        |                   |
|                        |                       |                        |                   |
|                        |                       |                        |                   |
|                        |                       |                        |                   |
|                        |                       |                        |                   |
|                        |                       |                        |                   |
|                        |                       |                        |                   |
|                        |                       |                        |                   |
|                        |                       |                        |                   |
|                        |                       |                        |                   |
|                        |                       |                        |                   |
|                        |                       |                        |                   |
| F1 Help                | ↑/↓ Select Item       | F5/F6 Change Values    | F9 Setup Defaults |
| Esc Exit               | +/→ Select Item       | Enter Select ▶ SubMenu | F10 Save and Exit |

### 5.2.3 Security

|                                                                                                    | InsydeH2                                                                                                    | D Setup Utility                                        | Rev. 5.0                               |
|----------------------------------------------------------------------------------------------------|----------------------------------------------------------------------------------------------------|--------------------------------------------------------|----------------------------------------|
| Main Advanced Security Powe                                                                                                    | r Boot Exit                                                                                                    |                                                        |                                        |
| Current TPM Device<br>TPM State<br>TPM Active PCR Hash Algorithm<br>TPM Hardware Supported Hash Alg<br>BloS Supported Hash Algorithm<br>TFE Protocol Version<br>TPM Availability<br>TPM Operation<br>Clear TPM<br>Supervisor Password<br>User Password | <pre><tpm (dtpm)="" 2.0=""> All Hierarchies SHA1, SHA256 orithm SHA1, SHA256, SH SHA1, SHA256, SH SHA1, SHA256, SH &lt;1.1&gt; <available> <no operation=""> [] Not Installed Not Installed</no></available></tpm></pre> | T<br>Enablied, Owned<br>A384<br>A384, SHA512, St13_256 | rEE Protocol Version: 1.0 or 1.1       |
| Set Supervisor Password<br>Set User Password<br>Set All Hdd Password<br>Set All Haster Hdd Password<br>⊳Storage Password Setup Page                                                                                                    |                                                                                                    |                                                        |                                        |
|                                                                                                    |                                                                                                    |                                                        |                                        |
| F1 Help<br>Esc Evit                                                                                                    | 1/↓ Select Item<br>+/+ Select Item                                                                                                    | F5/F6 Change Values                                    | F9 Setup Defaults<br>F10 Save and Evit |

| BIOS Setting     | Description                 | Setting Option | Effect                                                           |
|------------------|-----------------------------|----------------|------------------------------------------------------------------|
| TrEE Protocol    | Choose TrEE                 | 1.0            | TrEE Protocol Version:                                           |
| Version          | Protocol Version            | 1.1            | 1.0 or 1.1                                                       |
| TPM Availability | TPM Availability            | Available      | When hidden don't                                                |
|                  | configuration               | Hidden         | exposes TPM to 0                                                 |
| TPM Operation    | TPM Operation configuration | []             | Select one of the supported<br>operations to change<br>TPM2state |
| Clear TPM        | Clear TPM configuration     | []             | Select to Clear TPM                                              |
| Set Supervisor   | Set Supervisor              | Enter New      | Install or change the                                            |
| Password         | Password                    | password       | password and the length of                                       |
|                  |                             |                | password must be greater                                         |
|                  |                             |                | than one character                                               |

#### 5.2.4 Boot

|                                                                                                    | Insyde                                                                                                    | 20 Setup Utility                               | Rev. 5.0                                                                                                    |
|----------------------------------------------------------------------------------------------------|----------------------------------------------------------------------------------------------------|------------------------------------------------|----------------------------------------------------------------------------------------------------|
| Main Advanced Security F                                                                                                    | Power Boot Exit                                                                                                    |                                                |                                                                                                    |
| Main Advanced Security (<br>Quick Boot<br>Quiet Boot<br>Network Stack<br>PXE Boot capability<br>Timeout<br>Automatic Failover<br>>Boot Type Order | Power Boot Exit<br>Source A construction of the second second seco | 20 Setup Utility<br>Al<br>wh<br>ti             | Rev. 5.0<br>lows InsydeH2O to skip certain tests<br>ile booting. This will decrease the<br>me needed to boot the system. |
| F1 Help<br>Esc Exit                                                                                                    | 1/4 Select Item<br>+/4 Select Item                                                                                                    | F5/F6 Change Values<br>Enter Select ► Subilenu | F9 Setup Defaults<br>F10 Save and Exit                                                                                   |

| BIOS Setting          | Description                 | Setting Option      | Effect                                                                                                    |
|-----------------------|-----------------------------|---------------------|----------------------------------------------------------------------------------------------------|
| Boot Type             | Boot Type configuration     | UEFI Boot Type      | Select boot type to Dual type,<br>Legacy type or UEFI type                                                           |
| Quick Boot            | Quick Boot<br>configuration | Enabled<br>Disabled | Allows InsydeH20 to skip certain<br>tests while booting. This will<br>decrease the time needed to boot<br>the system |
| Quiet Boot            | Quiet Boot<br>configuration | Enabled<br>Disabled | Disable or enable booting in text<br>Mode.                                                                           |
| Network Stack         | Network Stack configuration | Disabled<br>Enabled | Network Stack Support:<br>Windows 8 Bitlocker Unlock<br>UEFI IPv4/ IPv6 PXE<br>Legacy PXE OPROM                      |
| Timeout               | Timeout                     | [Value]             | Timeout settings                                                                                                    |
| Automatic<br>Failover |                             | Enable              | If boot to default device fail, it will directly try to boot next device                                             |
|                       |                             | Disable             | If boot to default device fail, it will<br>pop warning message then go to<br>firmware UI                             |
| Boot Type Order       | Boot Type<br>Order          | Enter               | Opens sub-menu                                                                                                    |

#### 5.2.4.1 PXE Boot

1. Press del to boot BIOS setup utility then change "Network Stack" setting to enable at Boot page.

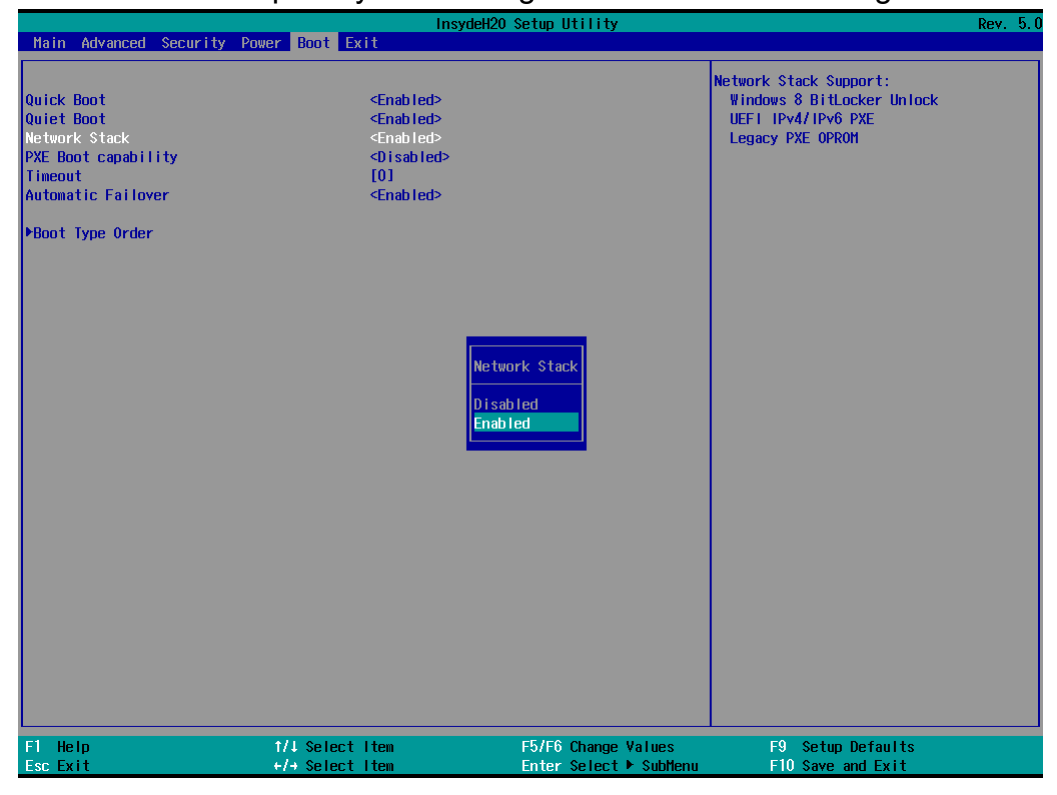

2. Change Boot capability to UEFI:Ipv4/IPv6 that support both protocol.

|                                                                                                    | InsydeH2                                                                                                    | 0 Setup Utility                                                                                         | Rev. 5.0               |
|----------------------------------------------------------------------------------------------------|----------------------------------------------------------------------------------------------------|----------------------------------------------------------------------------------------------------|------------------------|
| Main Advanced Security Power                                                                                                    | r Boot Exit                                                                                                    |                                                                                                    |                        |
| Main Advanced Security Power<br>Quick Boot<br>Quick Boot<br>Network Stack<br>PXE Boot capability<br>Timeout<br>Automatic Failover<br>•Boot Type Order | Boot Exit <enabled> <enabled> <enabled> <uef1: ipv4="" ipv6="">         [0]         <enabled> <uef1: ipv4="" ipv6="">         [0]         <enabled> <tr< th=""><th>Disabled : Support Netw<br/>UEFLPXE : IPv4/IPv6<br/>Legacy : Legacy PXE 0<br/>ed<br/>pv4<br/>pv6<br/>pv4/IPv6</th><th>ork Stack<br/>PROM only</th></tr<></enabled></uef1:></enabled></uef1:></enabled></enabled></enabled> | Disabled : Support Netw<br>UEFLPXE : IPv4/IPv6<br>Legacy : Legacy PXE 0<br>ed<br>pv4<br>pv6<br>pv4/IPv6 | ork Stack<br>PROM only |
| F1 Help                                                                                                    | 1/1 Select Iten                                                                                                    | F5/F6 Change Values F9 Setup Defaul                                                                     | ts                     |

3. Type F10 to save setting and exit then reboot it will auto connects media server. If you see picture as bellow please checks your server.

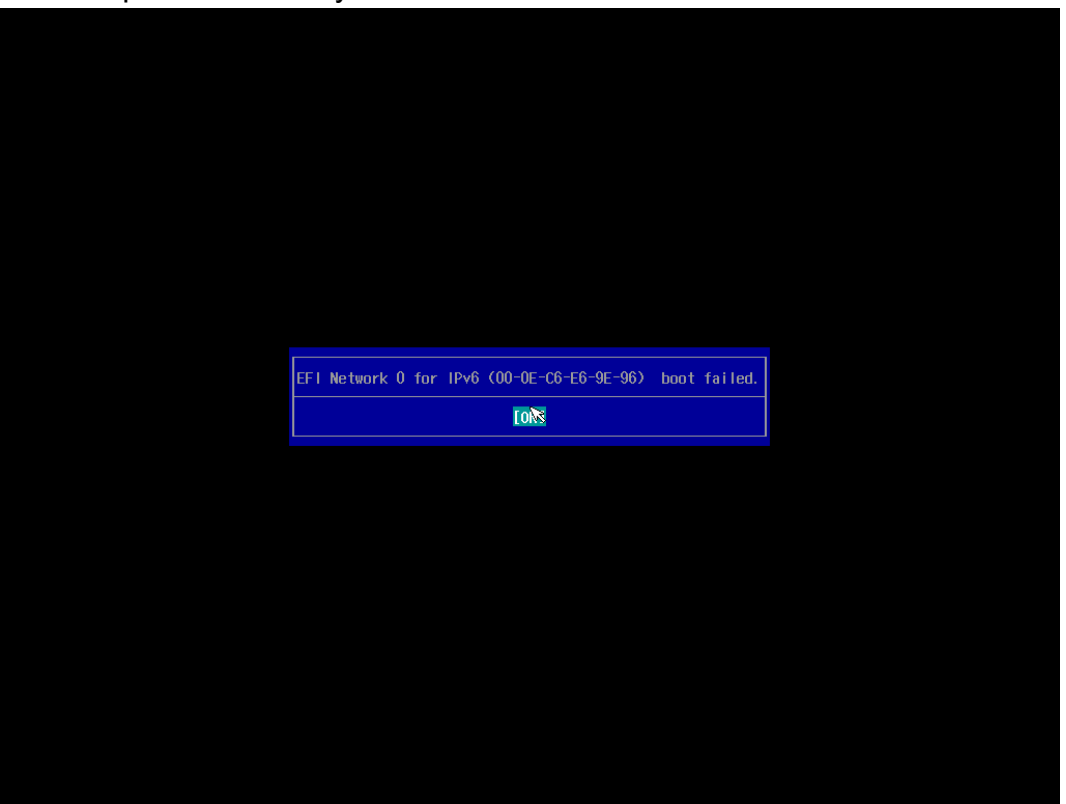

4. You also can press "esc" go into boot manager to choose which one LAN you want to do PXE if you have more than one LAN.

| Boot Manage                                                                                                    | r                               |
|----------------------------------------------------------------------------------------------------|---------------------------------|
| Boot Option Menu<br>EFI Boot Devices<br>EFI USB Device (KingstonDataTraveler 3.0)<br>EFI PXE 1 for IPv6 (58-88-88-88-87-88)<br>EFI PXE 0 for IPv6 (50-62-55-10-00-01)<br>EFI PXE 0 for IPv4 (50-62-55-10-00-01)<br>Windows Boot Manager (Phison SSMP256GTB4C0-S11)<br>1 and 4 to change option, ENTER to select an option, ESC to exit |                                 |
| F1 Help t/1<br>Esc Exit Enter                                                                                                    | Select Item<br>Select ⊨ SubHenu |

# 5.2.5 Exit

|                                                                                                    | Ir              | nsydeH20 Setup Utility                        | Rev. 5.0                               |
|----------------------------------------------------------------------------------------------------|-----------------|-----------------------------------------------|----------------------------------------|
| Main Advanced Security                                                                                                    | Power Boot Exit |                                               |                                        |
| Main Advanced Security<br>Exit Saving Changes<br>Save Change Without Exit<br>Exit Discarding Changes<br>Load Optimal Defaults<br>Load Custon Defaults<br>Save Custom Defaults<br>Discard Changes | Power Boot Exit | Ex                                            | Rev. 5.0                               |
| F1 Help<br>Fsc Exit                                                                                                    | 1/1 Select Iten | F5/F6 Change Values<br>Enter Select ► Sublemu | F9 Setup Defaults<br>F10 Save and Evit |

## **Chapter 6: Driver Installation**

### **6.1 Chipset Driver Installation**

The Intel Chipset Drivers should be installed first before the software drivers to enable Plug & Play INF support for Intel chipset components.

**Step 1.** Insert the DVD that comes with the motherboard. Open the "Intel Chipset subfolder" and click on the Setup file to install driver.

| Ch > Intel Chipset V10.1.8460 > | ~ | ō   |                | م             |
|---------------------------------|---|-----|----------------|---------------|
| Name                            |   | Da  | te modified    | Туре          |
| DriverFiles                     |   | 5/1 | 0/2022 8:48 PM | File folder   |
| 🚔 mup                           |   | 7/1 | 7/2020 8:47 AM | XML Document  |
| 😸 SetupChipset                  |   | 7/1 | 7/2020 8:44 AM | Application   |
| WixLicenseNote                  |   | 7/1 | 7/2020 8:42 AM | Text Document |

Step 2. Click on Next to install driver.

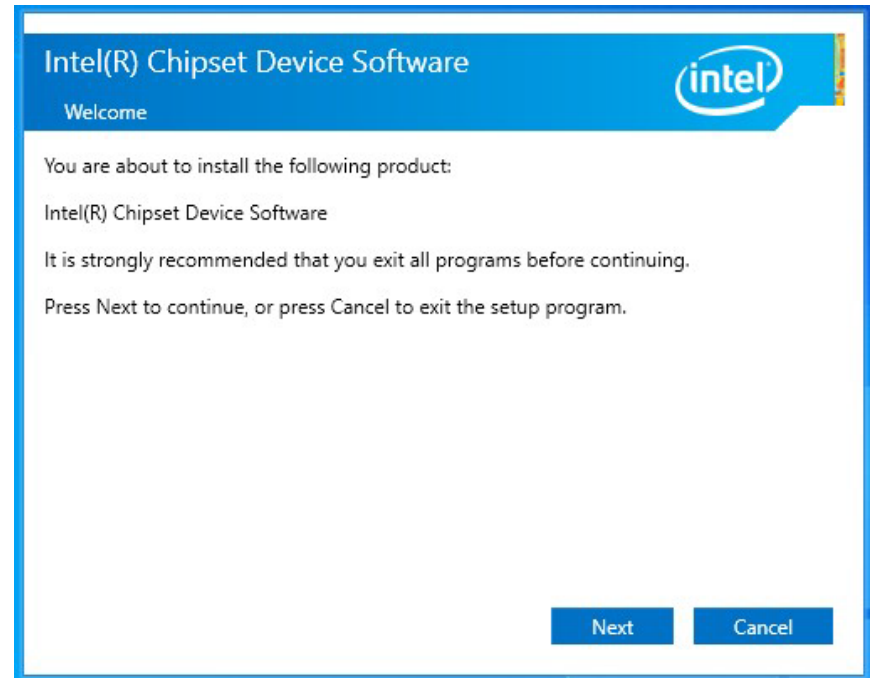

#### Step 3. Click Accept and Install to install driver.

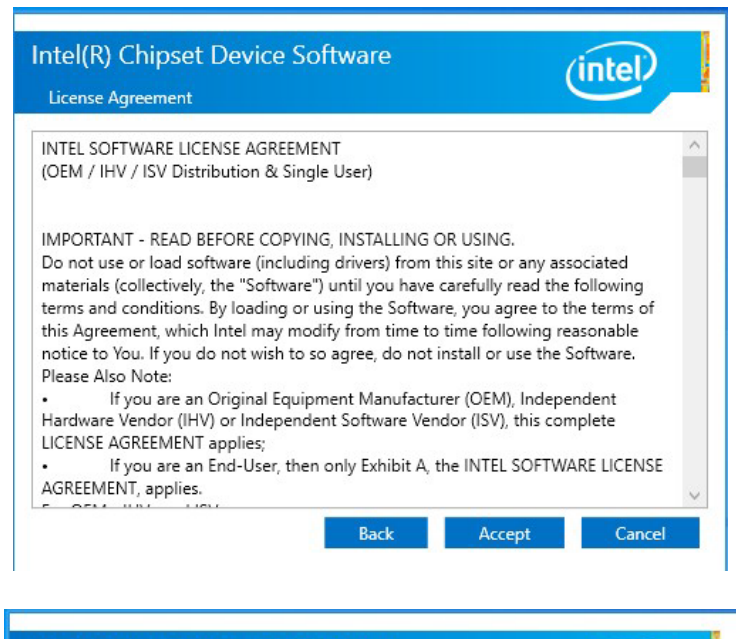

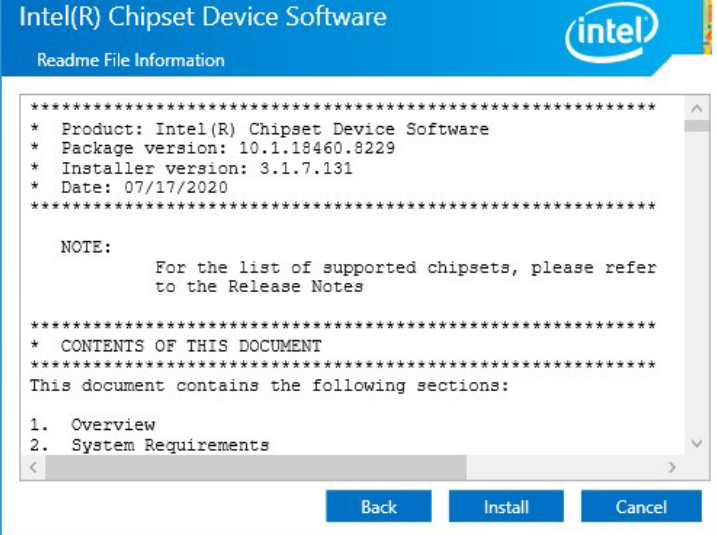

#### Step 4. After the installation completed, click Finish.

| Intel(R) Chipset Device Software                                                           | (intel) |
|--------------------------------------------------------------------------------------------|---------|
| You have successfully installed the following product:<br>Intel(R) Chipset Device Software |         |
| Press Finish to complete the setup process.                                                |         |
|                                                                                            |         |
|                                                                                            |         |
|                                                                                            |         |
| View Log Files                                                                             | Finish  |

### **6.2 Graphic Driver Installation**

ITAT Motherboard is with Intel mobile Core i5-1145G7E(Optional i3-1115G4E/i7-1185G7E) dual core CPU and with an integrated graphics controller. You need to install the Graphic driver to enable the function.

**Step 1.** Insert the DVD that comes with the motherboard. Open the "Intel Graphics subfolder" and click on the Setup file to install driver.

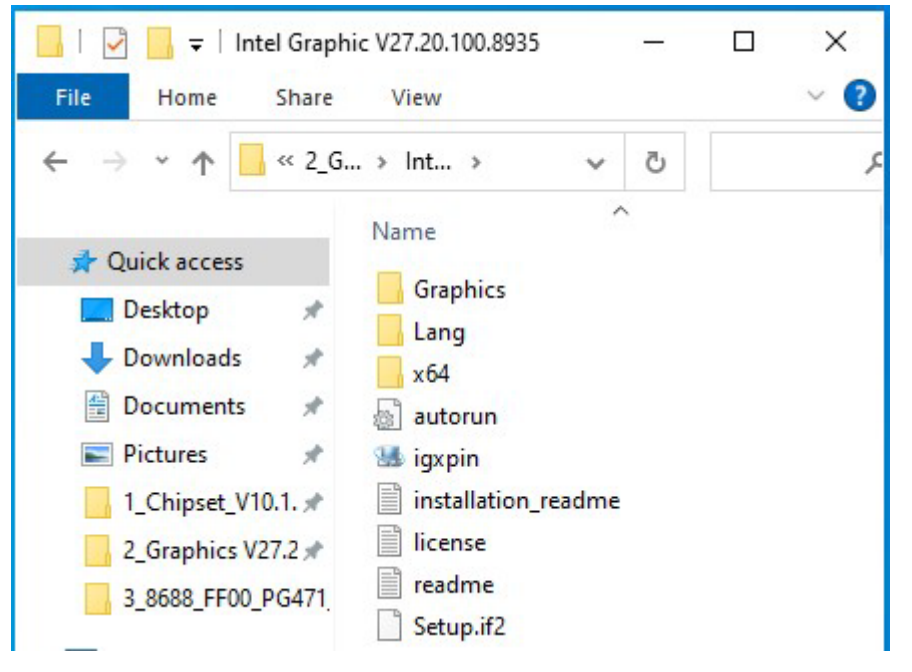

#### Step 2. Click Next to install Driver.

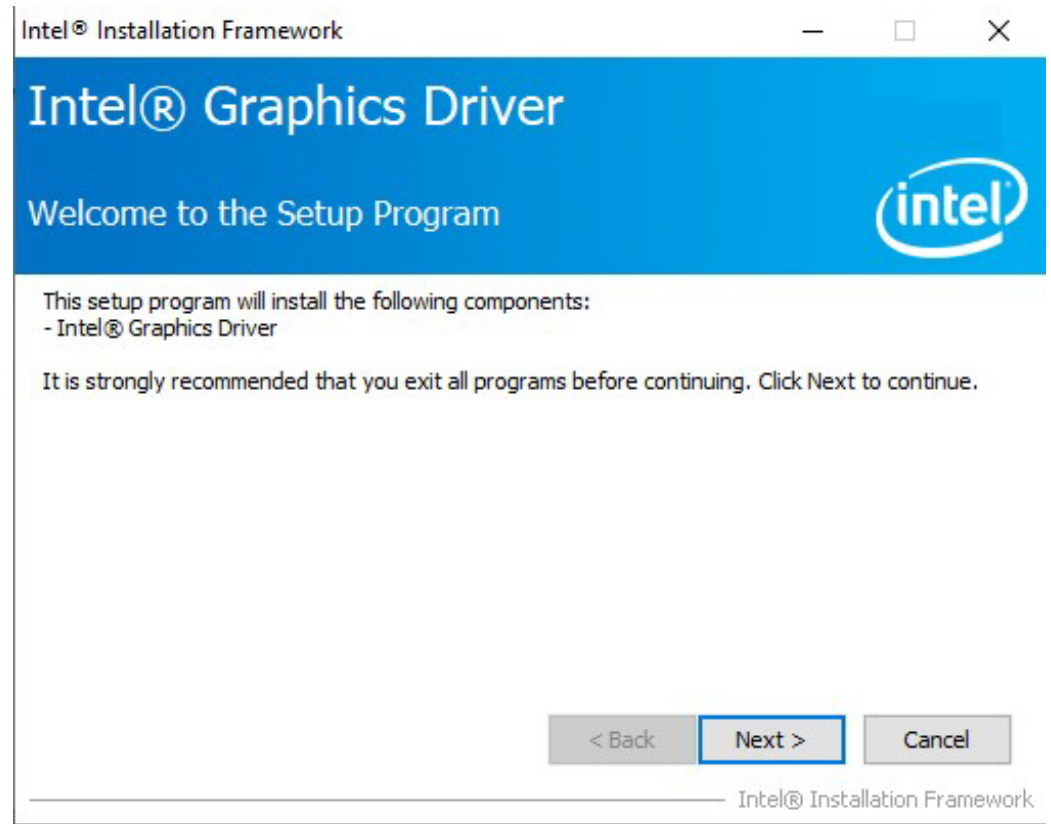

|                                                                                                    | _/into                                                                                                    | 1 |
|----------------------------------------------------------------------------------------------------|----------------------------------------------------------------------------------------------------|---|
| cense Agreement                                                                                                    | (IIII)                                                                                                    | - |
| You must accept all of the terms of the l<br>program. Do you accept the terms?                                                                                                    | license agreement in order to continue the setup                                                                                                    |   |
| and for which intel makes no assurance<br>production version.                                                                                                    | s that it will ever develop or make generally available a                                                                                                    | ^ |
|                                                                                                    |                                                                                                    |   |
| <ol> <li>LICENSE GRANT TO PRE-RELEASE SO<br/>Agreement, Intel grants You a non-exc<br/>and license under Intel's copyrights to r<br/>binary form for Your internal evaluation<br/>use only with the Intel-based Product for</li> </ol> | OFTWARE. Subject to the terms and conditions of this<br>dusive, non-assignable, non-sublicensable, limited right<br>reproduce the Software only in its unmodified and<br>and testing use only, and not for commercial use, for<br>for which the Software has been provided. |   |

Step.4. Click on Next to install Driver.

| ntel® Installation Framework                                                                                                    |                 | -                |              | ×                  |
|----------------------------------------------------------------------------------------------------|-----------------|------------------|--------------|--------------------|
| Intel® Graphics Drive                                                                                                    | er              |                  |              |                    |
| Readme File Information                                                                                                    |                 |                  | (in          | tel                |
| Refer to the Readme file below to view the syste                                                                                                    | em requirements | and installation | n informatio | on.                |
| Driver Version: 27.20.100.8935                                                                                                    |                 |                  |              | ^                  |
| Release Version: Production Version                                                                                                    |                 |                  |              |                    |
| Operating System(s):<br>Microsoft Windows* 10-64 (RS3)<br>Microsoft Windows* 10-64 (RS4)<br>Microsoft Windows* 10-64 (RS5)<br>Microsoft Windows* 10-64 (19H1)<br>Microsoft Windows* 10-64 (19H2)<br>Microsoft Windows* 10-64 (20H1) |                 |                  |              | ~                  |
|                                                                                                    | < Back          | Next >           | Car          | n <mark>cel</mark> |
|                                                                                                    |                 | Intel® Ir        | stallation F | rameworl           |

| Intel® Installation Framework                                                                                                    |                                                                                          |
|----------------------------------------------------------------------------------------------------|------------------------------------------------------------------------------------------|
| Intel <sup>®</sup> Graphics Driver                                                                                                    |                                                                                          |
| Setup Progress                                                                                                    | (intel)                                                                                  |
| Please wait while the following setup operations are p                                                                                                    | erformed:                                                                                |
| Deleting Registry Key: HKLM\SOFTWARE\Microsoft\V<br>Deleting Registry Key: HKLM\SOFTWARE\Microsoft\V<br>Installing Driver: Intel(R) Iris(R) Xe Graphics<br>Version: 27.20.100.8935<br>• | /indows\CurrentVersion\Uninstall\{F0E3AD4C<br>/indows\CurrentVersion\Uninstall\{F0E3AD4C |
| <                                                                                                    | >                                                                                        |
|                                                                                                    | Next >                                                                                   |
|                                                                                                    |                                                                                          |

Step.5. Choose "Yes, I want to restart this computer now" then click Finish.

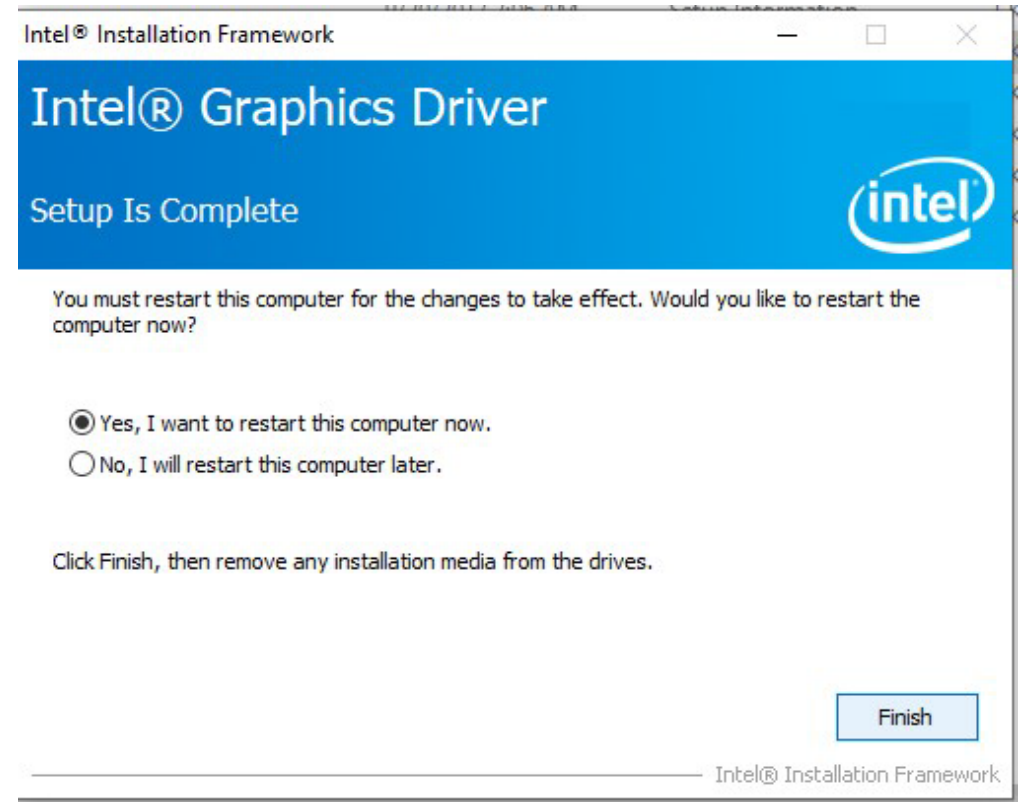

### **6.3 Audio Driver Installation**

The High-Definition Audio Codecs providing ten DAC channels, plus 2 channels of independent stereo sound output (multiple streaming) through the front panel stereo outputs. The series integrates two stereo ADCs that can support a stereo microphone, and feature Acoustic Echo Cancellation (AEC), Beam Forming (BF), and Noise Suppression (NS) technology.

Please make sure which operating system you are using in the ITAT Motherboard before installing the Audio drivers.

**STEP 1**. Insert the DVD that comes with the motherboard. Open the "Audio-related subfolder" and click on the Setup file to install driver.

| ↑ <mark>→</mark> > 20                  | 22 → 3_8688_FF → ✓ | ٩ ٥                 |
|----------------------------------------|--------------------|---------------------|
| ccess                                  | Name               | Date modified       |
| )D #                                   | ChCfg              | 2/8/2011 11:56 PM   |
| ondr at                                | 📑 data1            | 4/15/2019 5:00 AM   |
| oaus 🛪                                 | 🗋 data1.hdr        | 4/15/2019 5:00 AM   |
| nents 🖈                                | 📑 data2            | 4/15/2019 5:00 AM   |
| es 🖈                                   | Setup.dll          | 4/15/2019 5:13 AM   |
| oset_V1 ≠                              | 📄 layout.bin       | 4/15/2019 5:00 AM   |
| phics Vi 🖈                             | RtlExUpd.dll       | 4/15/2019 5:13 AM   |
| FF00_PG4                               | 🛎 Setup            | 4/15/2019 5:13 AM   |
| 10000000000000000000000000000000000000 | 🔊 setup            | 4/15/2019 5:04 AM   |
|                                        | setup.inx          | 4/15/2019 5:00 AM   |
| ver (E:)                               | 📄 setup.isn        | 5/12/2014 8:07 PM   |
|                                        | setup.iss          | 5/31/2005 12:01 AM  |
| all (D:)                               | USetup.iss         | 11/13/2007 11:18 PM |

#### STEP 2. Click Next to install driver.

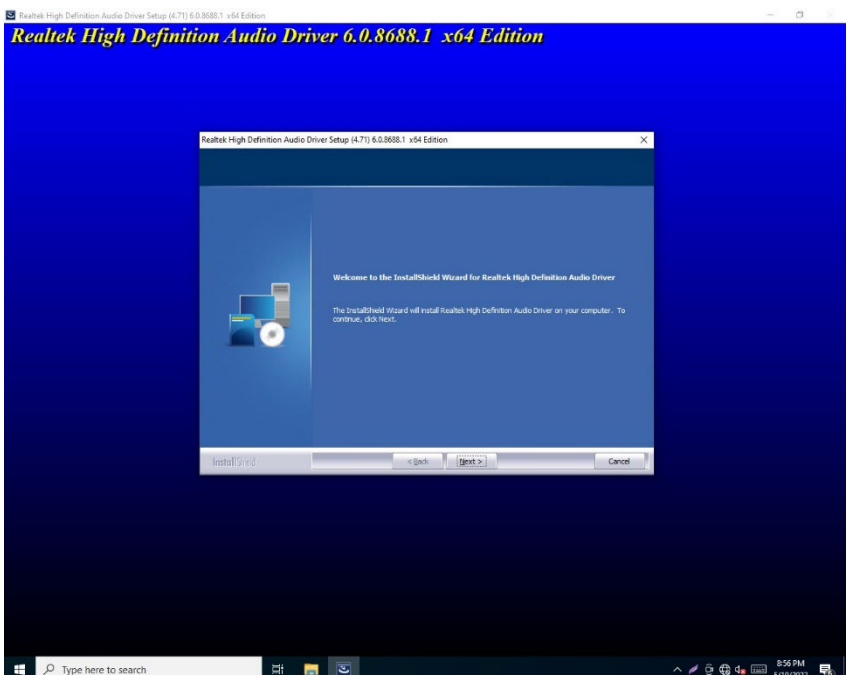

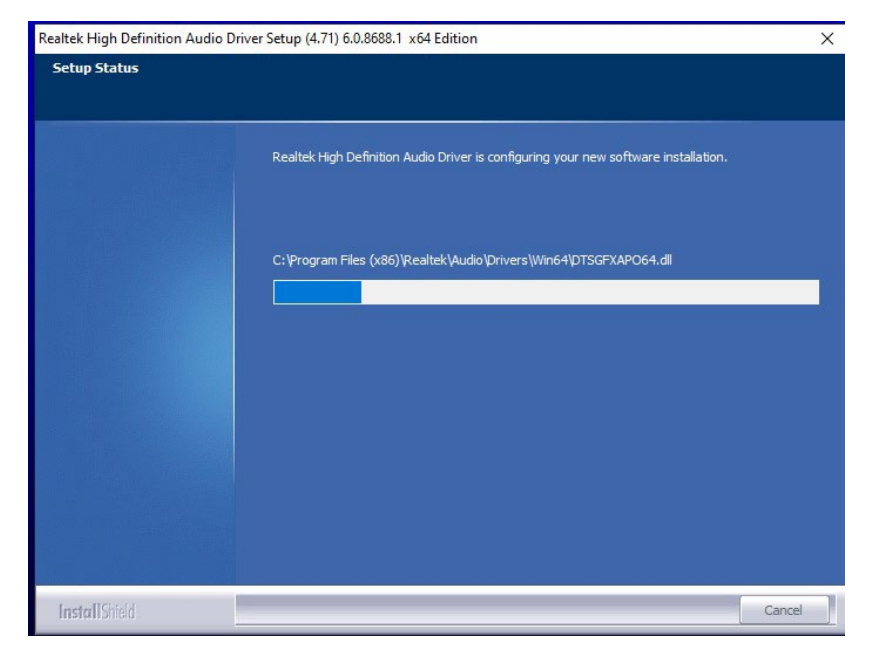

STEP 3. Choose "Yes, I want to restart this computer now" then click Finish.

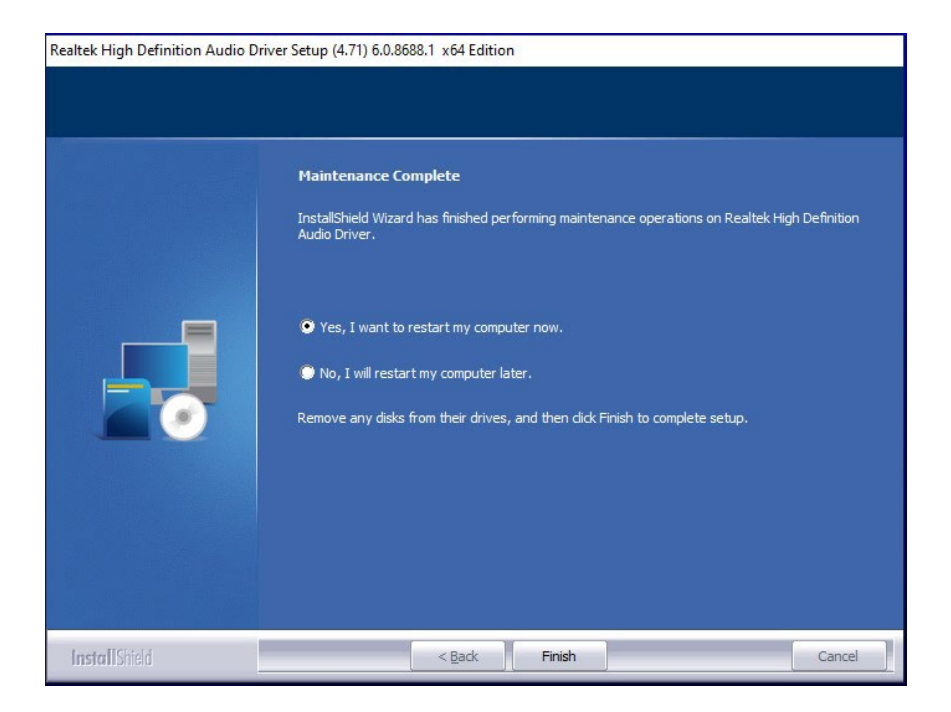

## **6.4 Dynamic Tuning Installation**

Please make sure which operating system you are using in the ITAT Motherboard before installing the dynamic tuning drivers.

**STEP 1.** Insert the DVD that comes with the motherboard. Open the "driver subfolder" and click on the Setup file to install the driver.

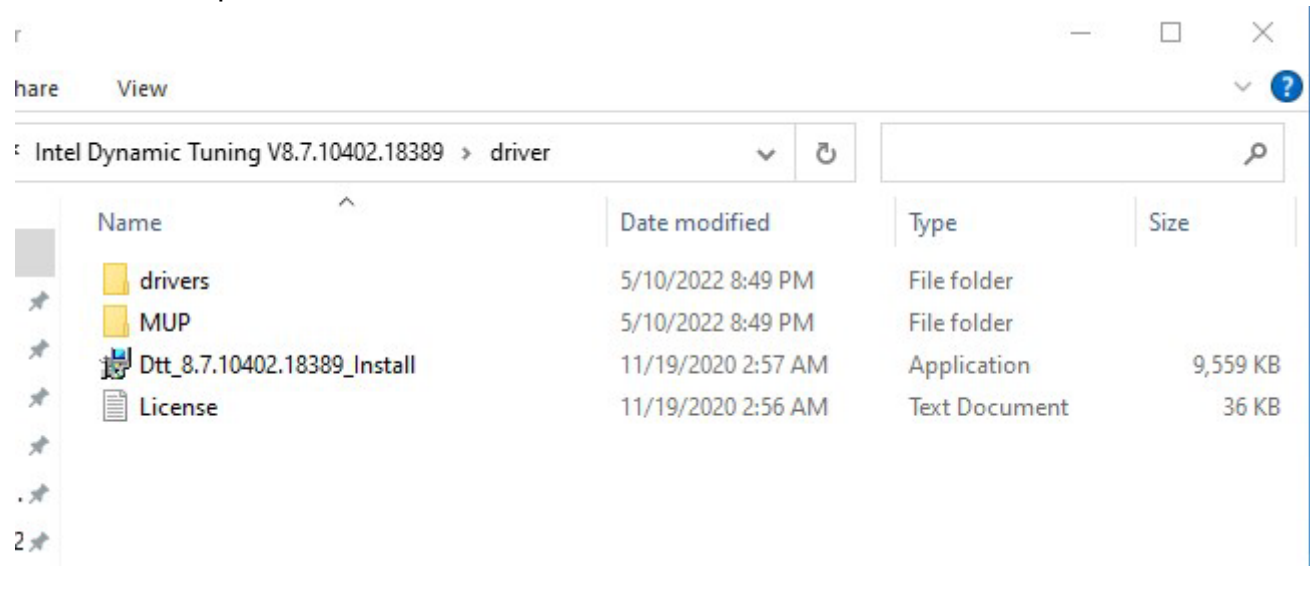

STEP 2. Click Next to start the installation.

| Intel® Installation Framework                                                                                              |                                                   |                          |                              |
|----------------------------------------------------------------------------------------------------|---------------------------------------------------|--------------------------|------------------------------|
| Intel(R) Dynamic Tuning<br>Welcome to the Setup Pro                                                                        | )<br>ogram                                        | (                        | intel                        |
| This setup program will install the follow<br>• Intel(R) Dynamic Tuning Installer<br>It is strongly recommended that you e | wing components:<br>xit all programs before conti | nuing. Click Next        | to continue.                 |
| 8.7.10402.18389                                                                                                    | < Back                                            | Next ><br>— Intel® Insta | Cancel<br>allation Framework |

STEP 3. Click on Yes to agree License.

| ntel® Installation Framework                                                                                                    |                                                                                                    |                                                                                                    |                                                                                                    | ×     |
|----------------------------------------------------------------------------------------------------|----------------------------------------------------------------------------------------------------|----------------------------------------------------------------------------------------------------|----------------------------------------------------------------------------------------------------|-------|
| Intel(R) Dynamic Tuning                                                                                                    |                                                                                                    |                                                                                                    | into                                                                                                    | Э     |
| License Agreement                                                                                                    |                                                                                                    |                                                                                                    | inte                                                                                                    |       |
| You must accept all of the terms of the lice<br>program. Do you accept the terms?                                                                                                    | nse agreement in order                                                                                                    | to continue the                                                                                                    | e setup                                                                                                    |       |
| APPLICABLE LAWS. Claims arising under the<br>Delaware, excluding its principles of conflic<br>Contracts for the Sale of Goods. You may<br>export laws and regulations. Intel is not of<br>are in writing and signed by an authorized<br>GOVERNMENT RESTRICTED RIGHTS. The<br>Use, duplication, or disclosure by the Gow<br>FAR52.227-14 and DFAR252.227-7013 et<br>Government constitutes acknowledgment<br>Manufacturer is Intel Corporation, 2200 M | his Agreement will be go<br>ct of laws and the Unite<br>not export the Softwar<br>bligated under any othe<br>representative of Intel<br>Software is provided wi<br>software is subject to re<br>t seq. or its subject to re<br>t seq. or its successor. I<br>of Intel's proprietary rig<br>lission College Blvd., Sa | overned by the<br>d Nations Conv<br>re in violation of<br>a greements u<br>th "RESTRICTEI<br>strictions as set<br>Use of the Softw<br>ghts therein. Co<br>nta Clara, CA 9 | laws of<br>ention on<br>applicable<br>inless they<br>D RIGHTS."<br>D RIGHTS."<br>D RIGHTS."<br>Torth in<br>vare by the<br>ntractor or<br>5052. | ^     |
|                                                                                                    | < Back                                                                                                    | Yes                                                                                                    | No                                                                                                    | ~     |
|                                                                                                    |                                                                                                    | — Intel® Inst                                                                                                    | allation Fra                                                                                                    | mewor |

#### STEP 4. Click on Next to install driver.

|                                                                                                    | (intel)                                                                                                    |
|----------------------------------------------------------------------------------------------------|----------------------------------------------------------------------------------------------------|
| etup Progress                                                                                                    |                                                                                                    |
| Please wait while the following setup operations are performed:                                                                                                    |                                                                                                    |
| Copying File: C:\Program Files\Intel\Intel(R) Dynamic Tuning\Uni<br>Copying File: C:\Program Files\Intel\Intel(R) Dynamic Tuning\Uni<br>Copying File: C:\Program Files\Intel\Intel(R) Dynamic Tuning\Uni<br>Copying File: C:\Program Files\Intel\Intel(R) Dynamic Tuning\Uni<br>Copying File: C:\Program Files\Intel\Intel(R) Dynamic Tuning\Uni<br>Copying File: C:\Program Files\Intel\Intel(R) Dynamic Tuning\Uni<br>Copying File: C:\Program Files\Intel\Intel(R) Dynamic Tuning\Uni<br>Copying File: C:\Program Files\Intel\Intel(R) Dynamic Tuning\Uni<br>Copying File: C:\Program Files\Intel\Intel(R) Dynamic Tuning\Uni<br>Copying File: C:\Program Files\Intel\Intel(R) Dynamic Tuning\Uni<br>Copying File: C:\Program Files\Intel\Intel(R) Dynamic Tuning\uni<br>Copying File: C:\Program Files\Intel\Intel(R) Dynamic Tuning\uni<br>Copying File: C:\Program Files\Intel\Intel(R) Dynamic Tuning\uni<br>Copying File: C:\Windows\system32\difxapi.dll | nstall\th-TH\License.txt<br>nstall\th-TH\setup.exe.dll<br>nstall\tr-TR\setup.exe.dll<br>install\tr-TR\setup.exe.dll<br>install\zh-CN\setup.exe.dll<br>install\zh-CN\setup.exe.dll<br>install\zh-TW\License.txt<br>install\zh-TW\setup.exe.dll<br>install\zh-TW\setup.exe.dll<br>nstall\zh-TW\setup.exe.dll<br>nstall\x64\Drv64.exe |
|                                                                                                    |                                                                                                    |

STEP 5. After the installation completed, click Finish.

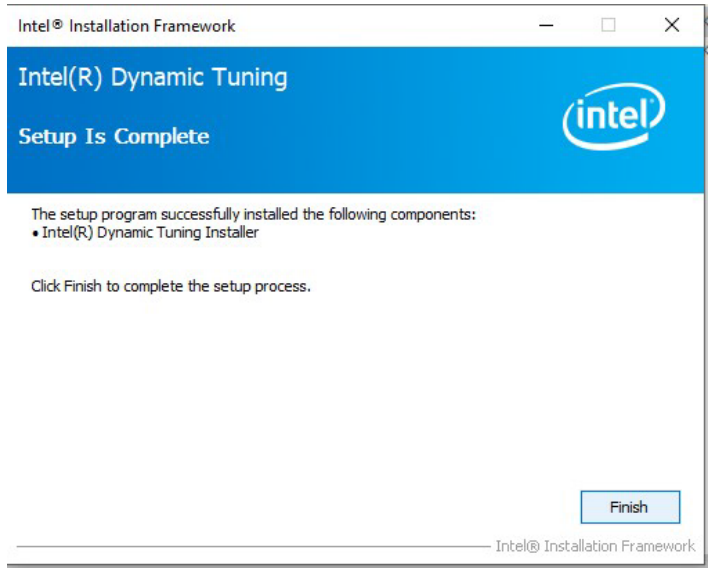

### **6.5 Management Engine Software Installation**

This installation program installs the Intel® ME software components required for the platform on which you are installing, and installs only those components that match your platform's capabilities.

**STEP 1.** Insert the DVD that comes with the motherboard. Open the "ME\_SW\_DCH subfolder" and click on the Setup file to install driver.

| ME  | _SW_D  | сн                                 |                 |    |                   |            |
|-----|--------|------------------------------------|-----------------|----|-------------------|------------|
|     | Share  | View                               |                 |    |                   | ~ 🕜        |
|     | « 5-lr | ntel ME 2141.15.0.2511 > ME_SW_DCH | ~               | Ū  | Search ME_SW_DCH  | م          |
|     |        | Name                               | Date modified   |    | Туре              | Size       |
| 5   |        | IntelMEFWVer.dll                   | 10/4/2021 11:51 | PM | Application exten | 21 KB      |
|     | ~      | 💼 mup                              | 10/4/2021 11:57 | PM | XML Document      | 52 KB      |
| 5   | R      | 3 Setup ME                         | 10/4/2021 11:56 | PM | Application       | 317,724 KB |
| s   | *      |                                    |                 |    |                   |            |
|     | *      |                                    |                 |    |                   |            |
| V10 | .1. *  |                                    |                 |    |                   |            |

#### STEP 2. Click Next.

| Welcome                                                                                                    | (inte            |  |
|----------------------------------------------------------------------------------------------------|------------------|--|
| You are about to install the following product:                                                                                      |                  |  |
| Intel® Management Engine Components 2141.15.0.2511                                                                                   |                  |  |
| It is strongly recommended that you exit all programs before co<br>Click Next to continue, or click Cancel to exit the setup program | ontinuing.<br>n. |  |
|                                                                                                    |                  |  |
|                                                                                                    |                  |  |
|                                                                                                    |                  |  |
|                                                                                                    |                  |  |
|                                                                                                    |                  |  |

STEP 3. Check the "I accept the terms in the License Agreement" then click Next.

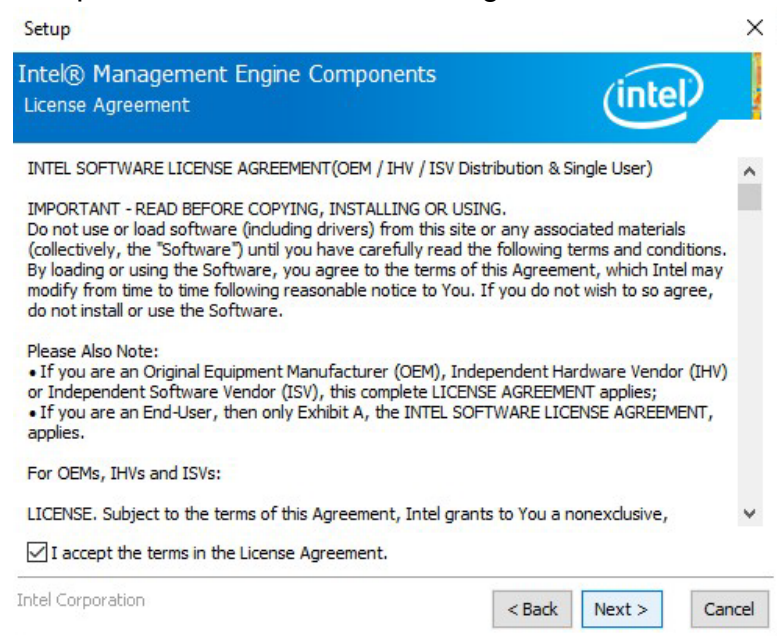

STEP 4. Choose the destination folder, then click Next.

| Setup                                                               | >                              |
|---------------------------------------------------------------------|--------------------------------|
| Intel® Management Engine Components<br>Destination Folder           | (intel)                        |
| Click Next to install to the default folder, or dick Change to choo | se another destination folder. |
| C:\Program Files (x86)\Intel\Intel(R) Management Engine Comp        | oonents                        |
|                                                                     | Change                         |
|                                                                     | L                              |
|                                                                     |                                |
|                                                                     |                                |
|                                                                     |                                |
|                                                                     |                                |
|                                                                     |                                |
|                                                                     |                                |
| Intel Corporation                                                   | < Back Next > Cancel           |

STEP 5. After the installation completed, click Finish.

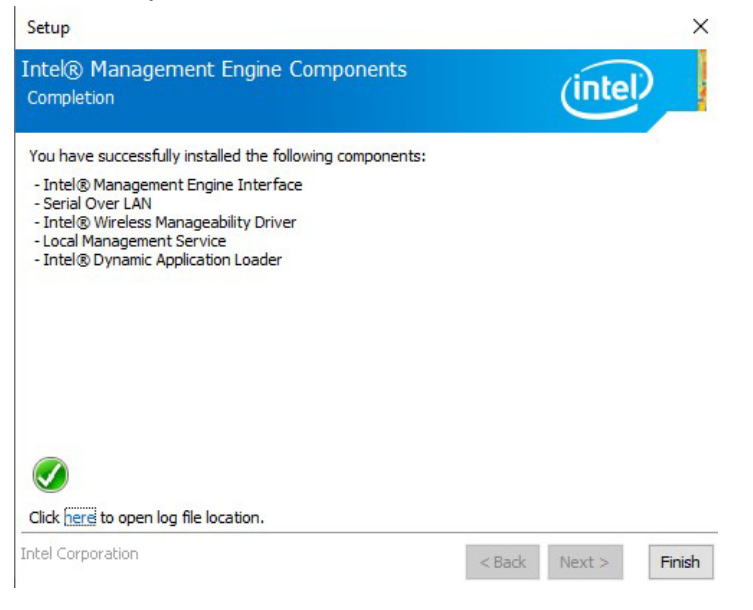

## **6.6 Serial IO Host Controller Installation**

This installation program installs the driver for Intel Serial I/O. Intel serial I/O driver enables the communication and the transfer of data between connected devices and the system.

**STEP 1.** Insert the DVD that comes with the motherboard. Open the "Serial IO subfolder" and click on the Setup file to install driver.

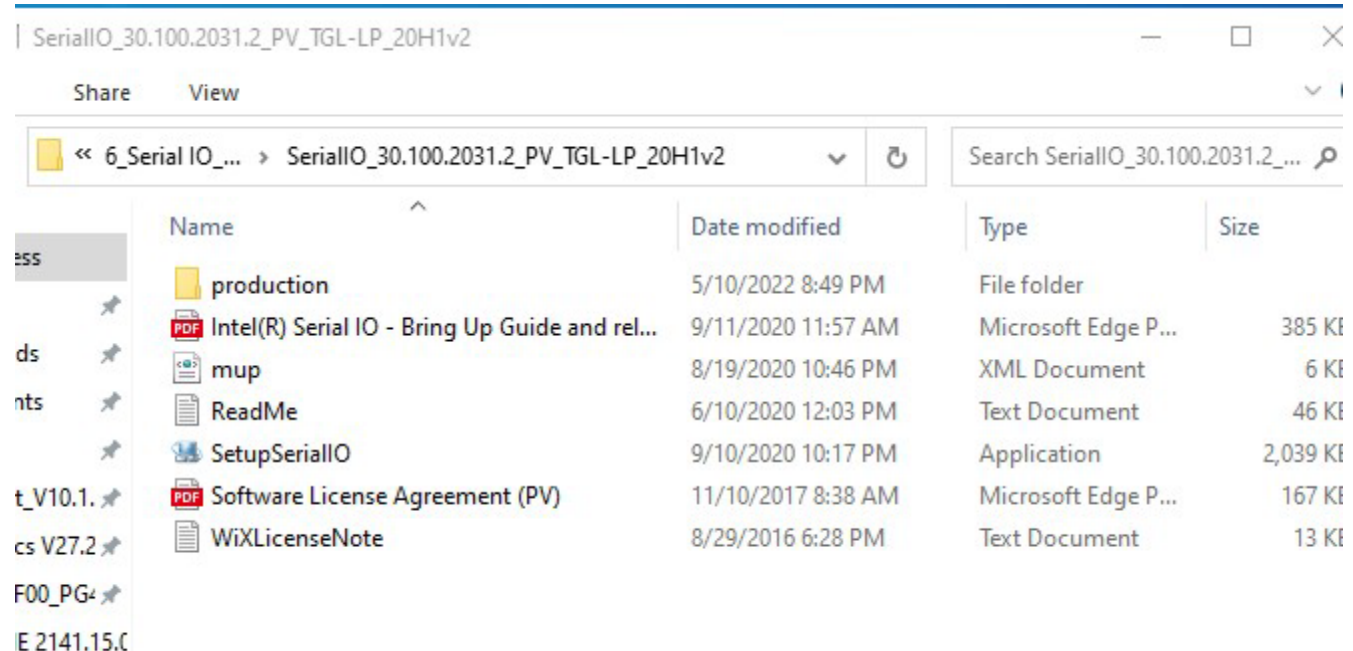

STEP 2. Click next to install the driver.

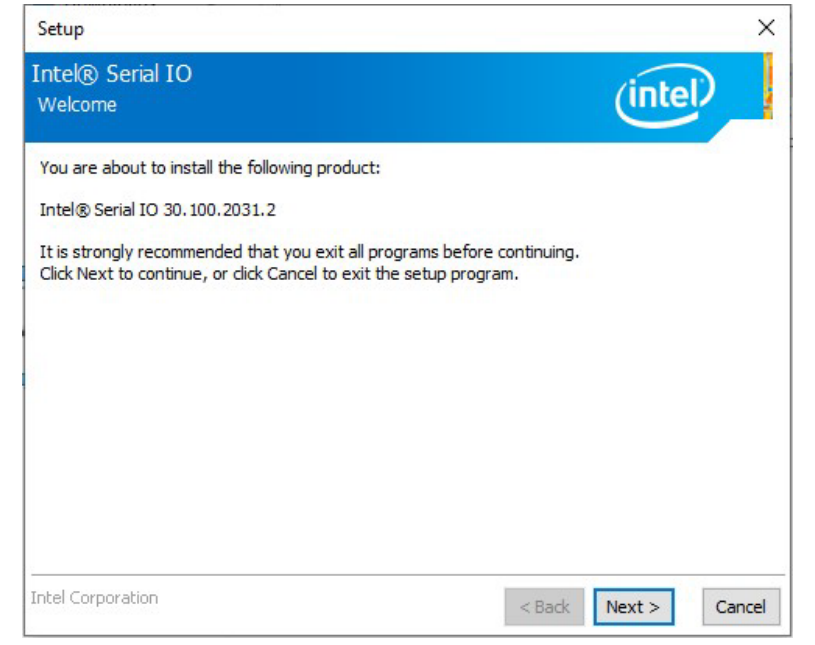

#### STEP 3. Check the "I accept the terms in the License Agreement" then click Next.

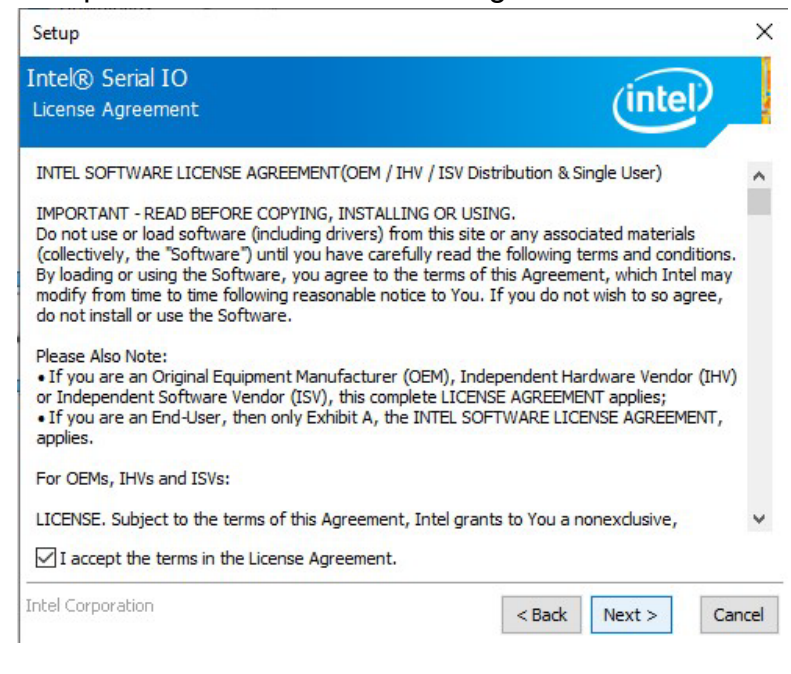

#### STEP 4. Click Next.

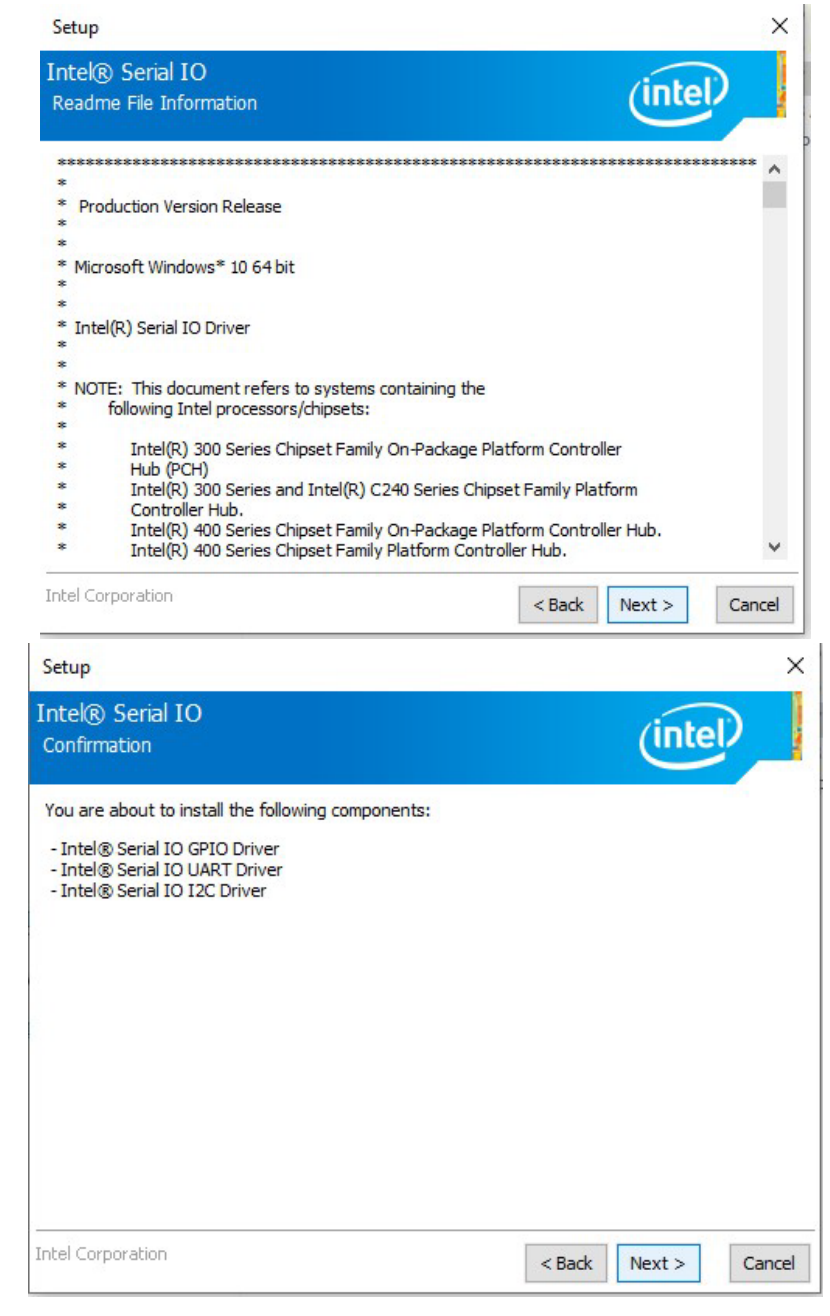

#### 55 R19IHAT-66EX-T User Manual

#### STEP 5. After the installation completed, click Finish.

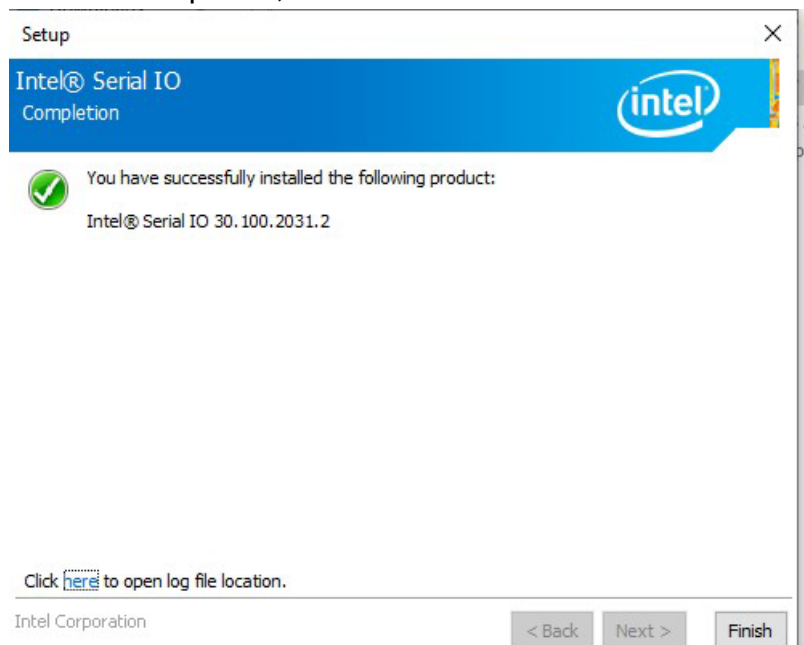

## **6.7 GNA Scoring Accelerator Driver Installation**

This installation program installs the driver for Intel GNA Scoring Accelerator. The purpose of Intel GNA is to offload the CPU during some computations. The primary intended usage (but not limited to) is the Automated Speech Recognition domain.

**STEP 1.** Use Windows Search box on the taskbar and input Device Manager. **STEP 2.** Use a mouse or touch gesture, right-click **Base System Device**, choose **Update driver**.

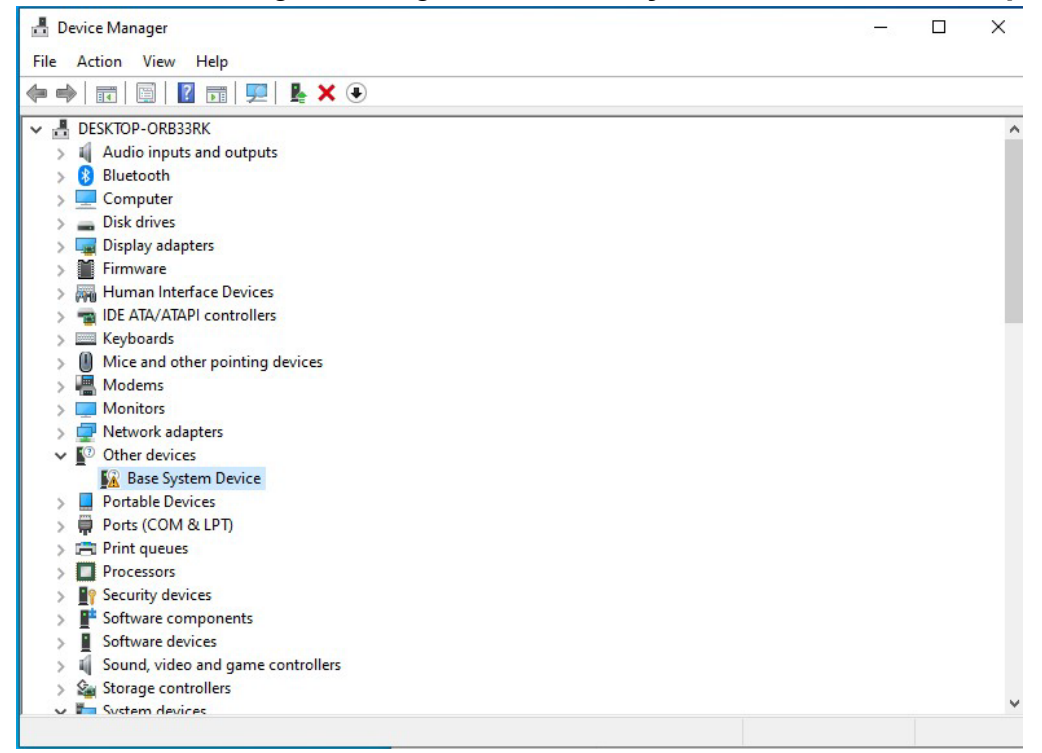

STEP 3. Choose Browse my computer for drivers.

| $\rightarrow$ | Search automatically for drivers                                                                  |  |
|---------------|---------------------------------------------------------------------------------------------------|--|
| 1             | Windows will search your computer for the best available driver and install it on<br>your device. |  |
| → I           | Browse my computer for drivers                                                                    |  |
| I             | Locate and install a driver manually.                                                             |  |

#### STEP 4. Click Browse...

|   |                                                                                                    | × |
|---|----------------------------------------------------------------------------------------------------|---|
| ← | Update Drivers - Base System Device                                                                                                    |   |
|   | Browse for drivers on your computer                                                                                                    |   |
|   | Search for drivers in this location:                                                                                                    |   |
|   | ITAT Win10 driver\7_GNA_Win10_3.0.0.1400\GNA_Win10_3.0.0.1400 V Browse                                                                                                    |   |
|   | Include subfolders                                                                                                    |   |
|   | → Let me pick from a list of available drivers on my computer<br>This list will show available drivers compatible with the device, and all drivers in the<br>same category as the device. |   |
|   | some category as the active.                                                                                                    |   |

Next

Cancel

STEP 5. Choose the drivers, click OK.

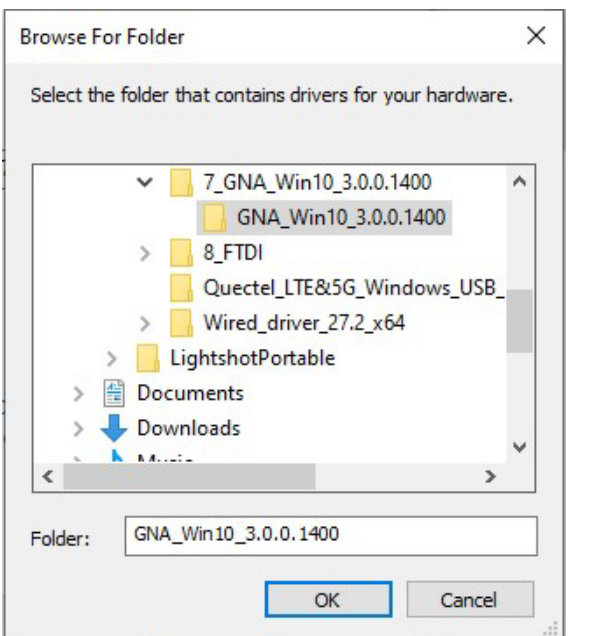

STEP 6. Check the Include subfolders, click Next.

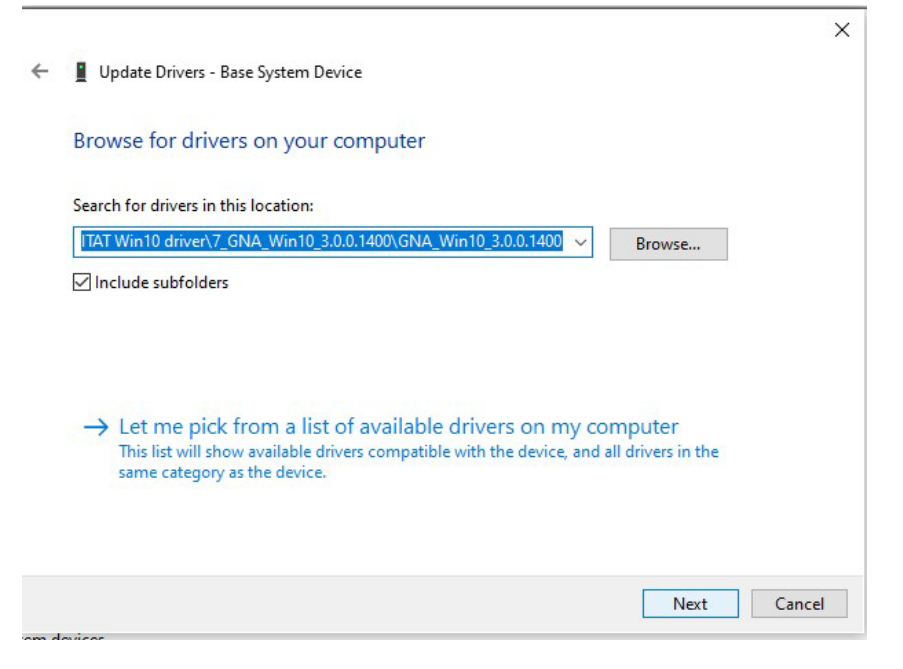

×

#### STEP 7. Click Close.

Update Drivers - Intel(R) GNA Scoring Accelerator module
 Windows has successfully updated your drivers
 Windows has finished installing the drivers for this device:
 Intel(R) GNA Scoring Accelerator module

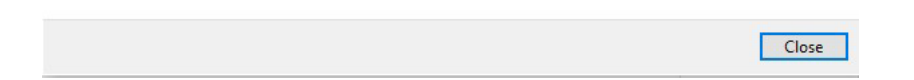

### **6.8 Ethernet Driver Installation**

The Users must make sure which operating system you are using in the ITAT Motherboard before installing the Ethernet drivers. Follow the steps below to complete the installation of the Intel® LAN drivers. You will quickly complete the installation.

**STEP 1.** Insert the DVD that comes with the motherboard. Open the file LAN and click on the Setup file to install driver.

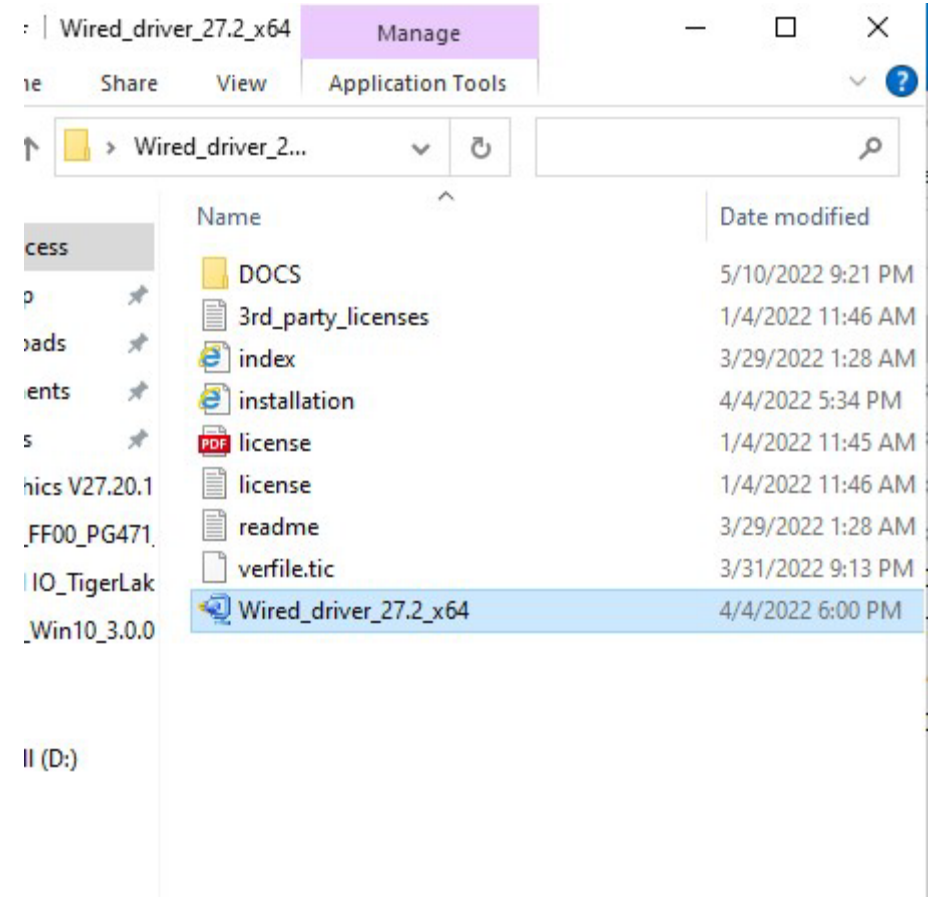

#### STEP 2. Click OK.

| nstalling Drivers   |                             |             |  |
|---------------------|-----------------------------|-------------|--|
| Install or update d | rivers for Intel® Network C | onnections. |  |
|                     |                             |             |  |
|                     |                             |             |  |

#### STEP 3. After the installation is completed, click Close.

| Installing Drivers           |                                         |  |
|------------------------------|-----------------------------------------|--|
| Drivers for Intel® Network ( | onnections were successfully installed. |  |
|                              |                                         |  |
|                              |                                         |  |

## 6.9 Win-Set\_WatchDog Driver Installation

Before install this Win-Set Driver, Please install C++ first. To install this Win-Set Driver and AP to make the buttons on the front of unit work.

#### **Driver Installation:**

#### 1) Installation Files

Please select the driver for the corresponding operating system.

| hot         | tab(WMMIO) Driver 32bit                   |
|-------------|-------------------------------------------|
| 🔒 Hot       | tab(WMMIO) Driver 64bit                   |
| 🔁 Hot       | tab(WMMIO) Driver Installation Guide v103 |
| WMMIO_32bit | Windows 7/8/8.1/10 x86 Edition            |
| WMMIO_64bit | Windows 7/8/8.1/10 x64 Edition            |

In each directory, it includes following files.

| <ul> <li>Jase</li> <li>Isse</li> <li>Install</li> <li>Wmmio</li> <li>Wmmio</li> <li>Wmmio</li> </ul> | <ul> <li>▶ x64</li> <li>▶ devcon</li> <li>▶ install</li> <li>▶ wmmio</li> <li>₩ wmmio</li> <li>₩ wmmio</li> </ul> |
|----------------------------------------------------------------------------------------------------|----------------------------------------------------------------------------------------------------|
| Devcon.exe                                                                                           | Driver application                                                                                                |
| Install.bat                                                                                          | Driver Installation file                                                                                          |
| Wmmio.cat                                                                                            | Digital signature file                                                                                            |
| Wmmio.inf                                                                                            | Driver information file                                                                                           |
| Wmmio.sys                                                                                            | Win-Set Driver                                                                                                    |

#### 2) Installation Procedure

#### A. Uninstall the old Version.

Before you start to install the new signature Hottab driver, please remove the old Hottab PortIO driver in Windows's Device Manager.

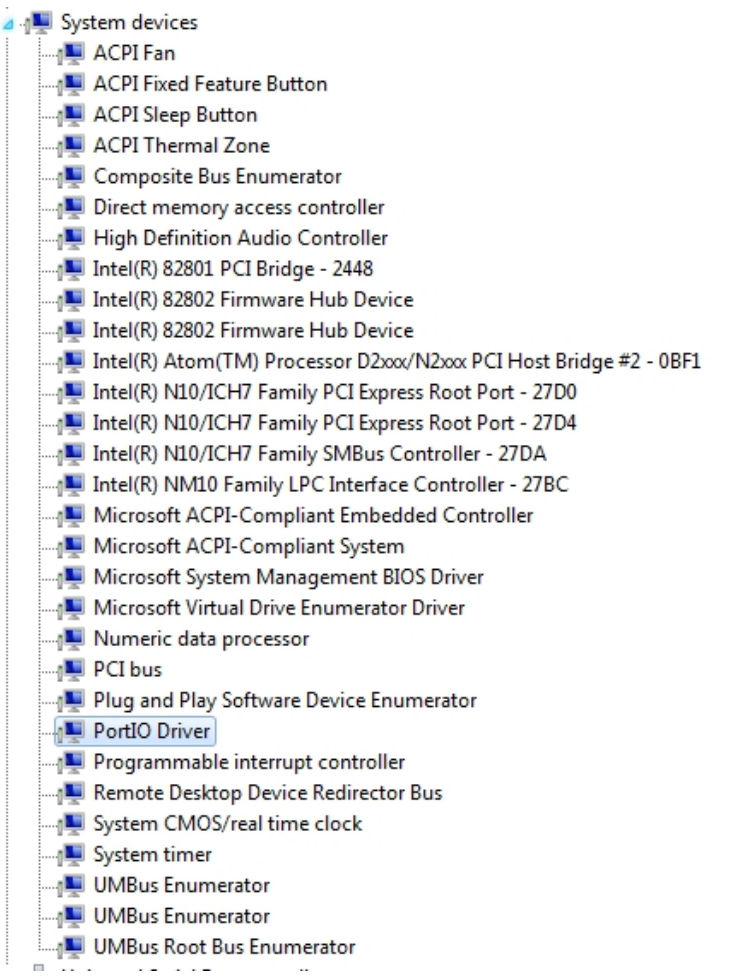

Select "**PortIO Driver**" under System devices and right-click it. Use **Uninstall** selection to remove the driver.

| PortIO -        | <u> </u>                  |
|-----------------|---------------------------|
| Progra          | Update Driver Software    |
| Remo            | Disable                   |
|                 | Uninstall                 |
|                 |                           |
| <u>I</u> ≣ UMBu | Scan for hardware changes |
|                 | Properties                |
| I UMBu          | Toperaes                  |

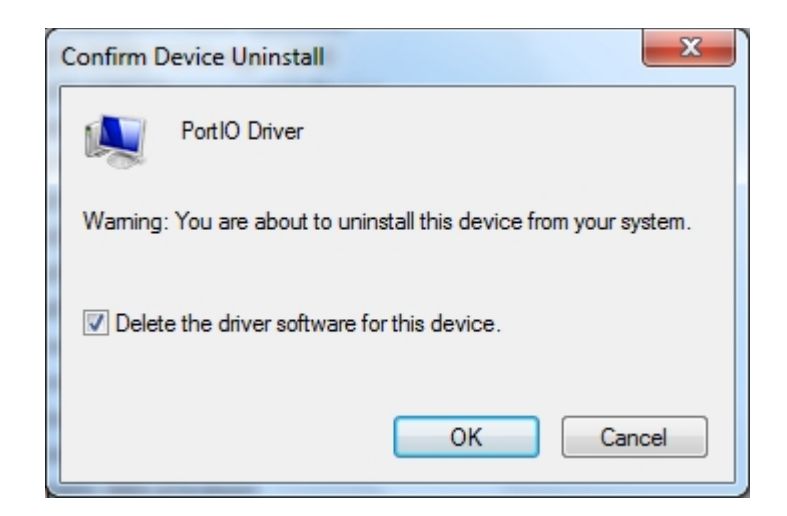

- B. Install the driver
  - 1. Type "cmd" in the run box.
  - 2. The cmd.exe will appear in Programs
  - 3. Right click on the cmd.exe and click on "Run as administrator" to start command prompt.

| Pr | ograms (1)                |   |     |         |               |  |
|----|---------------------------|---|-----|---------|---------------|--|
|    | and and                   |   |     |         |               |  |
|    | Open                      |   |     |         |               |  |
| 9  | Run as administrator      |   |     |         |               |  |
|    | Pin to Taskbar            |   |     |         |               |  |
|    | Pin to Start Menu         |   |     |         |               |  |
|    | Restore previous versions |   |     |         |               |  |
|    | Send to                   | • |     |         |               |  |
|    | Cut                       |   |     |         |               |  |
|    | Сору                      |   |     |         |               |  |
|    | Delete                    |   |     |         |               |  |
|    | Open file location        |   |     |         |               |  |
|    | Properties                |   |     |         |               |  |
|    |                           |   |     |         |               |  |
|    |                           |   |     |         |               |  |
| P  | See more results          |   |     |         |               |  |
|    | cmd                       | × | Shu | ıt dowr | 1 <b>&gt;</b> |  |

4. Change directory to driver's location, and type install to install the driver

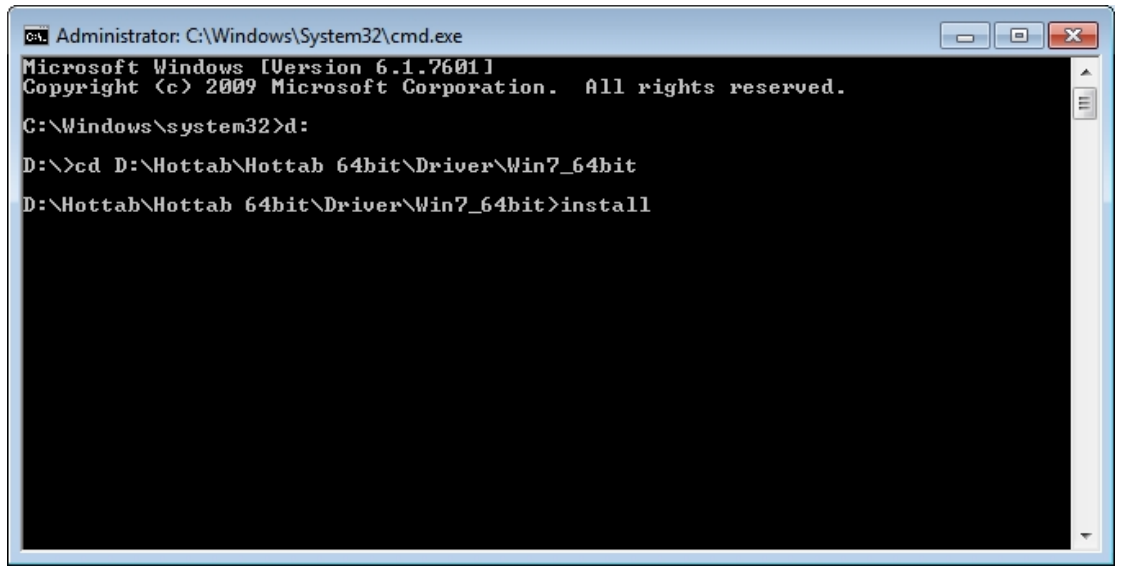

5. When Windows Security dialog appear, select **install** to continue the installation.

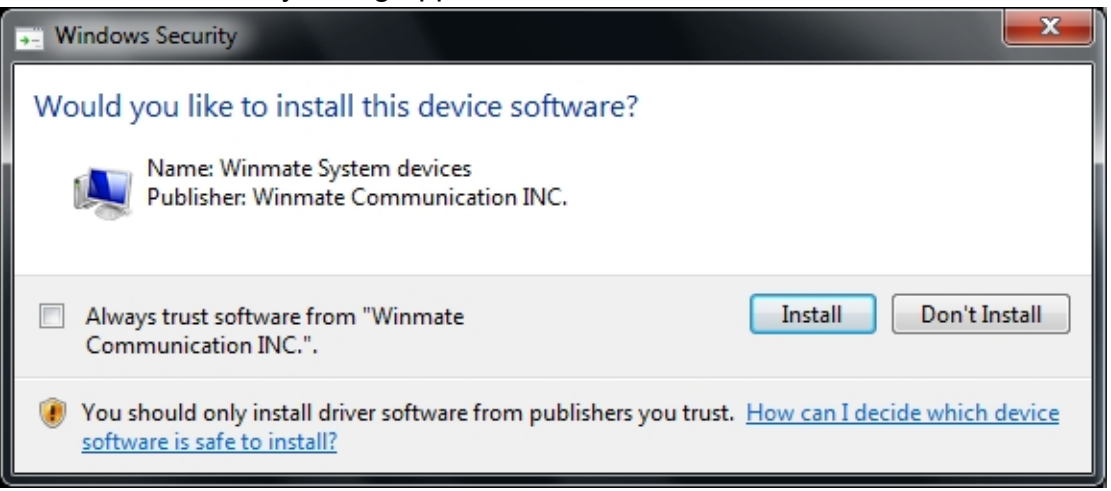

When the driver is successfully installed, you can see "Drivers Updated successfully" message in the dos prompt. "WMMIO" device also added in the Device Manger under "System devices"

| System devices                                   |
|--------------------------------------------------|
|                                                  |
| ACPI Fixed Feature Button                        |
|                                                  |
|                                                  |
|                                                  |
| Direct memory access controller                  |
|                                                  |
|                                                  |
|                                                  |
|                                                  |
|                                                  |
|                                                  |
|                                                  |
|                                                  |
|                                                  |
| - 📲 Microsoft ACPI-Compliant Embedded Controller |
|                                                  |
| - 👰 Microsoft System Management BIOS Driver      |
|                                                  |
| - 📲 Numeric data processor                       |
|                                                  |
| 🖳 Plug and Play Software Device Enumerator       |
|                                                  |
|                                                  |
|                                                  |
|                                                  |
|                                                  |
|                                                  |
| 📲 UMBus Root Bus Enumerator                      |
| 1 WMMIO                                          |
|                                                  |

#### **Win-Set Installation**

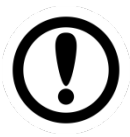

#### Important:

Please make sure the Win-set driver (WMMIO) has been installed before you start to install the Win-set application

- 1. Uninstall the old version Win-set software before start to install the new version Win-set
- 2. Open the folder of Win-Set you want to install, find "Winset.exe" and double click it

|                 | Application Tools                  | HOLIAD_A30.1.08 for I      |                              |
|-----------------|------------------------------------|----------------------------|------------------------------|
| File Home Shar  | e View Manage                      |                            | ~                            |
| -) -> + 🚺 > H   | HotTab_A30.1.08 for IHAT (修 → HotT | ab_A30.1.08 for IHAT 🛛 🗸 🖒 | Search HotTab_A30.1.08 for I |
| 🔆 Favorites     | Name                               | Date modified Ty           | ype Size                     |
| 📃 Desktop       | 🗒 Hottab                           | 11/30/2015 12:13 W         | /indows Installer 5,658 KB   |
| 🗼 Downloads     | HottabCfg                          | 11/30/2015 12:12 Co        | onfiguration sett 4 KB       |
| 🔛 Recent places | 🔂 setup                            | 11/30/2015 12:13 A         | pplication 387 KB            |
|                 |                                    |                            |                              |
|                 |                                    |                            |                              |

2. Click "Next" go to install the Win-set

| 劇                                                                                                    | HotTab                                                                                       |                                                                            | - 🗆 ×                                  |
|----------------------------------------------------------------------------------------------------|----------------------------------------------------------------------------------------------|----------------------------------------------------------------------------|----------------------------------------|
| Welcome to the Hot1                                                                                               | ab Setup Wizard                                                                              | i                                                                          |                                        |
| The installer will guide you through                                                                              | the steps required to install H                                                              | HotTab on your comp                                                        | uter.                                  |
| WARNING: This computer program<br>Unauthorized duplication or distribu<br>or criminal penalities, and will be pro | is protected by copyright la<br>tion of this program, or any p<br>secuted to the maximum ext | w and international tr<br>ortion of it, may resul<br>ent possible under th | eaties.<br>t in severe civil<br>e law. |
|                                                                                                    | Cancel                                                                                       | < Back                                                                     | Next >                                 |

3. Click "Next"

| 谩                                                                       | HotTab                                                                                | - 🗆 🗙                       |
|-------------------------------------------------------------------------|---------------------------------------------------------------------------------------|-----------------------------|
| Select Installa                                                         | tion Folder                                                                           | 5                           |
| The installer will install H<br>To install in this folder, cl<br>Ender: | otTab to the following folder.<br>ick "Next". To install to a different folder, enter | it below or click "Browse". |
| C:\Program Files (x86                                                   | i)\HotTab\HotTab\                                                                     | Browse                      |
|                                                                         |                                                                                       | Disk Cost                   |
| Install HotTab for your<br>Everyone<br>Just me                          | self, or for anyone who uses this computer:                                           |                             |
|                                                                         | Cancel < E                                                                            | Back Next >                 |

4. Click "Next", the installation will be started

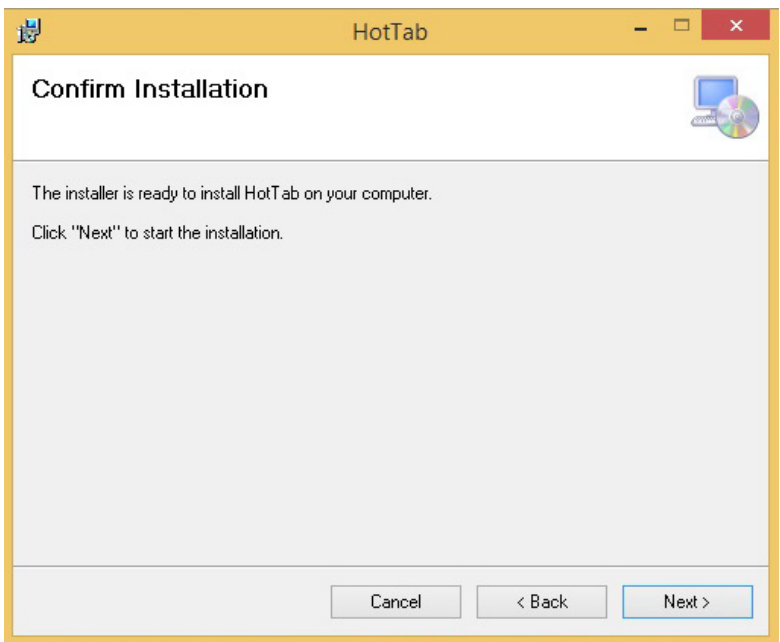

5. Installation Complete, click "Close" to close the window

| 國                                                      | HotTab                         |                     | - • × |
|--------------------------------------------------------|--------------------------------|---------------------|-------|
| Installation Comple                                    | ete                            |                     |       |
| HotTab has been successfully<br>Click "Close" to exit. | nstalled.                      |                     |       |
| Please use Windows Update to                           | check for any critical updates | to the .NET Framewo | rk.   |
|                                                        | Cancel                         | < Back              | Close |

6. Yan can find this shortcut on the desktop, double click it to open the Win-Set application

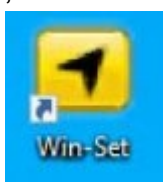

## 6.10 Win-set Utility

Win-set ® is a program made by Winmate to control the main functions of the R19IHAT-66EX-T. In Win-set ®, users can check system information, control function button settings, configure blanking function and settings.

Long-press Fn function key to open Win-set. Users also can open this utility by double-clicking on the Win-set icon on the desktop.

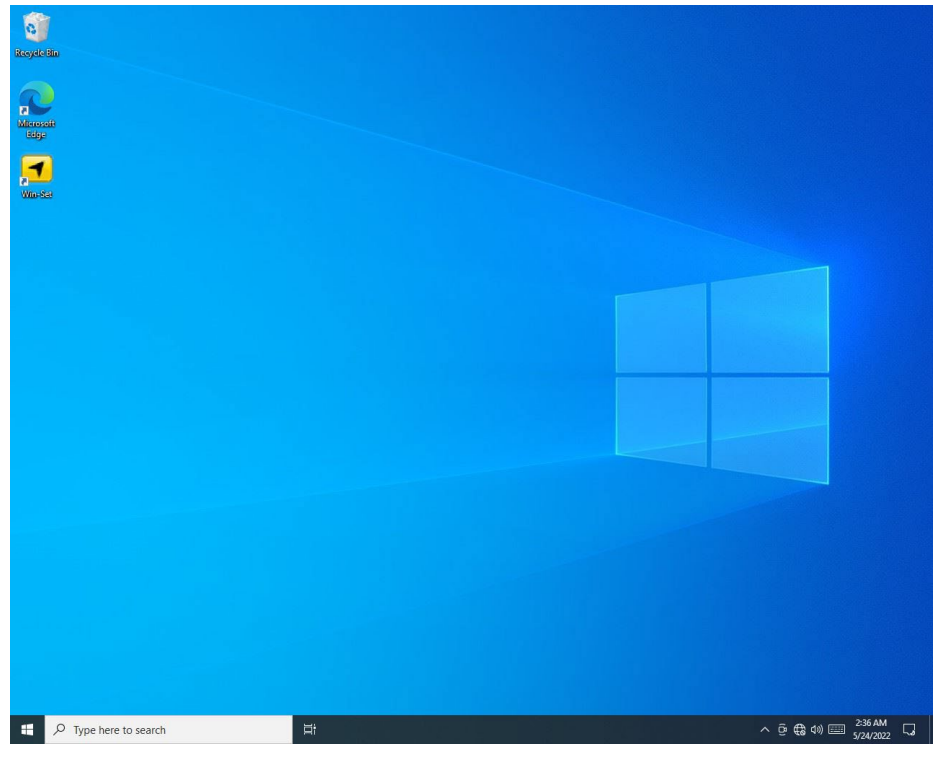

#### 6.10.1 System information menu

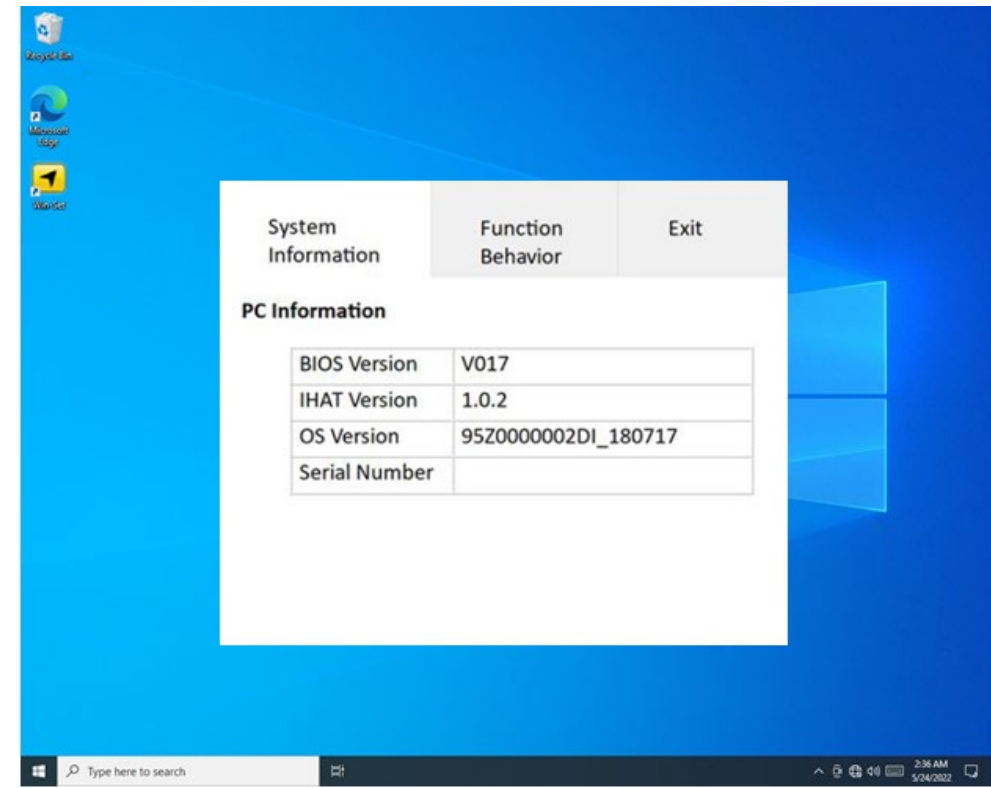

### 6.10.2 Win-set Shortcut Setting

In Function Behavior, submenu users can set up functions.

| 5 <del>2</del>        | Inform                                                             | ation                                             | Behavior                                                                                                |                                     |                          |                            |                             |
|-----------------------|--------------------------------------------------------------------|---------------------------------------------------|----------------------------------------------------------------------------------------------------|-------------------------------------|--------------------------|----------------------------|-----------------------------|
|                       | Function                                                           | F1 Sho                                            | ert Empty                                                                                               | NEW                                 | DEL                      |                            |                             |
|                       | Lock                                                               | Open F1 LOR                                       | ng Empty                                                                                                | NEW                                 | DEL                      | ×                          |                             |
|                       |                                                                    | e - + = =<br>Organize • New1                      | Program > internet explore >  cider A tione                                                             | v Ö Search interne                  | d explorer<br>IEI •      | 0 0                        |                             |
|                       | Bright                                                             | New folder                                        | en-US<br>images                                                                                         | 4/12/2018<br>4/11/2018              | 216 AM                   | File folder<br>File folder |                             |
|                       | 25                                                                 | This PC                                           | E EtEpot                                                                                                | 4/11/2018<br>4/11/2018<br>4/11/2018 | 433 PM<br>433 PM         | Application<br>Application |                             |
|                       | $\sim$                                                             | Documents<br>Downloads                            | ininital<br>informatii                                                                                  | 4/11/2018<br>4/11/2018<br>4/11/2018 | 433 PM<br>433 PM         | Application<br>Application |                             |
|                       |                                                                    | Music<br>R: Pictures<br>Videos                    | File description Internet Expl                                                                          | 4/15/2018<br>4/15/2018              | 1208 AM                  | Application<br>Application |                             |
|                       |                                                                    | 🔔 System (C)                                      | <ul> <li>File version 11.0.17134.1</li> <li>Date created 4/12/2018.2.16</li> <li>Size 804.KB</li> </ul> | AM                                  |                          |                            |                             |
|                       |                                                                    | Fi                                                | le name: usplove                                                                                        | -                                   | -                        |                            |                             |
|                       |                                                                    |                                                   |                                                                                                    | Uper                                |                          |                            | ^ 호 ✿ 40                    |
| ✓ Type here to search |                                                                    |                                                   |                                                                                                    | Uper                                |                          |                            | ^ 호 ♣ 40 때 <sup>234</sup> X |
|                       | System                                                             | 'n                                                | Function<br>Behavior                                                                                    | Exi                                 | it                       |                            | ^ 호 ♣ 40 때 234 A<br>57472   |
|                       | System<br>Information<br>Function                                  | n<br>F1 Short                                     | Function<br>Behavior<br>Empty                                                                           | Exi                                 | it                       | and                        | ^ © € 44 cm 234A<br>52423   |
|                       | System<br>Information<br>Function<br>Buttion                       | n<br>F1 Short<br>F1 Long                          | Function<br>Behavior<br>Empty<br>Empty                                                                  | Exi                                 | it<br>DEL<br>DEL         |                            | ^ ♀ € 40 □□ 238.4<br>52823  |
|                       | System<br>Information<br>Function<br>Buttion<br>Lock               | n<br>F1 Short<br>F1 Long<br>Touch Loc             | Function<br>Behavior<br>Empty<br>Empty                                                                  | Exi<br>NEW<br>NEW<br>Dis            | it<br>DEL<br>able        |                            | ^ ⊕ ⊕ €0 □ 234 A<br>57842   |
|                       | System<br>Information<br>Function<br>Buttion<br>Lock               | n<br>F1 Short<br>F1 Long<br>Touch Loc<br>Key Lock | Function<br>Behavior<br>Empty<br>Empty                                                                  | Ext<br>NEW<br>NEW<br>Dis            | it<br>DEL<br>DEL<br>able |                            |                             |
|                       | System<br>Information<br>Function<br>Buttion<br>Lock<br>Brightness | n<br>F1 Short<br>F1 Long<br>Touch Loc<br>Key Lock | Function<br>Behavior<br>Empty<br>Empty                                                                  | Exi<br>NEW<br>NEW<br>Dis            | it<br>DEL<br>DEL<br>able |                            |                             |

### **6.11 Watchdog Driver Installation**

For more details about Winmate Watchdog, please download Watchdog Guide from Winmate Downloads Center.

Follow instructions below to install Watchdog driver.

1. Type "cmd" in the run box then the cmd.exe will appear in programs.

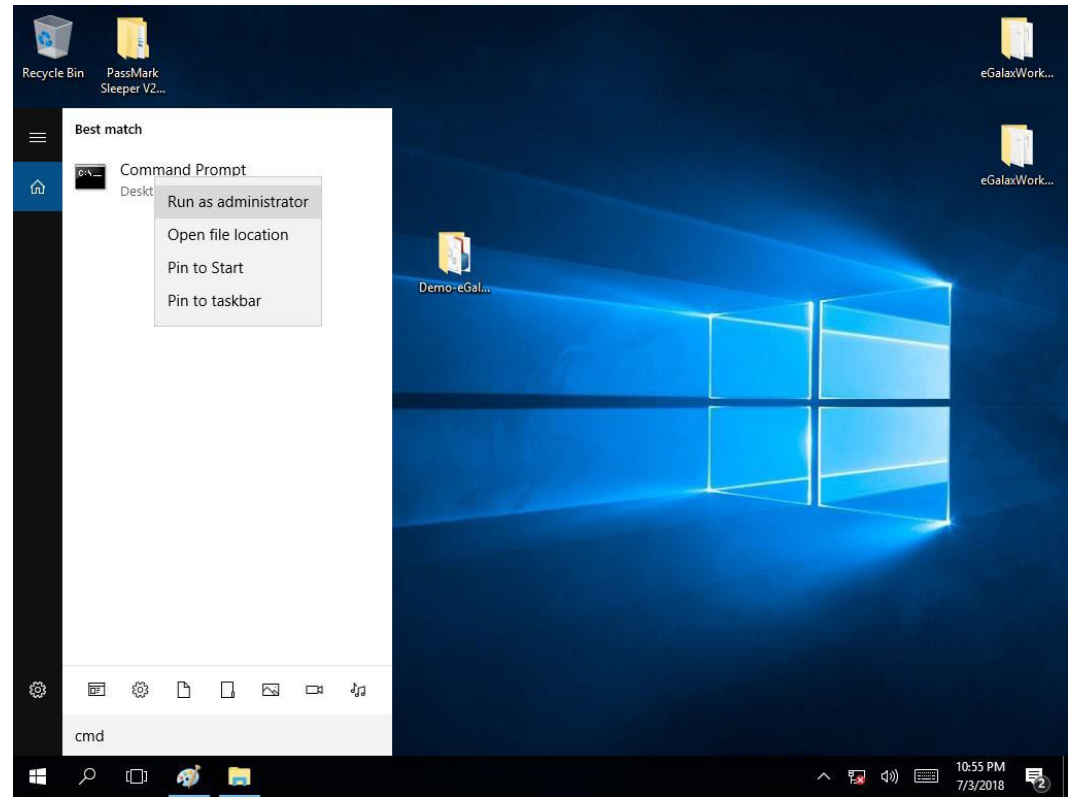

- 2. Right click on the cmd.exe and click on "Run as administrator" to start.
- 3. Open the Driver CD (included in the package) and select Watchdog driver.

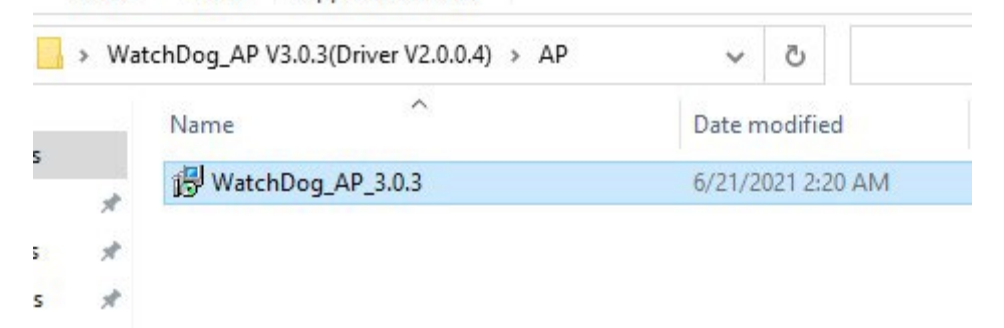

4 When Windows Security dialog appear, select **install** to continue the Installation.

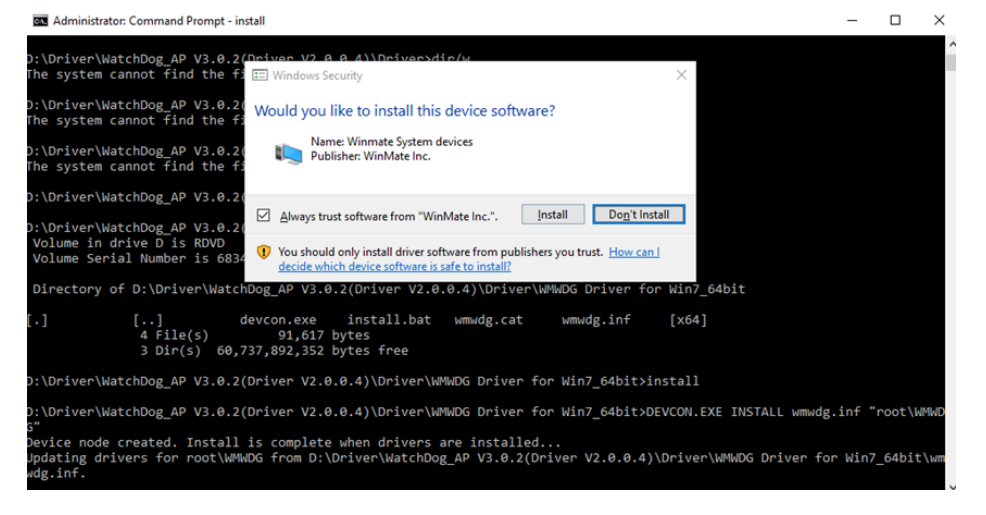

6

7

5 Wait for installation to complete. When installation is complete, press any key to close.

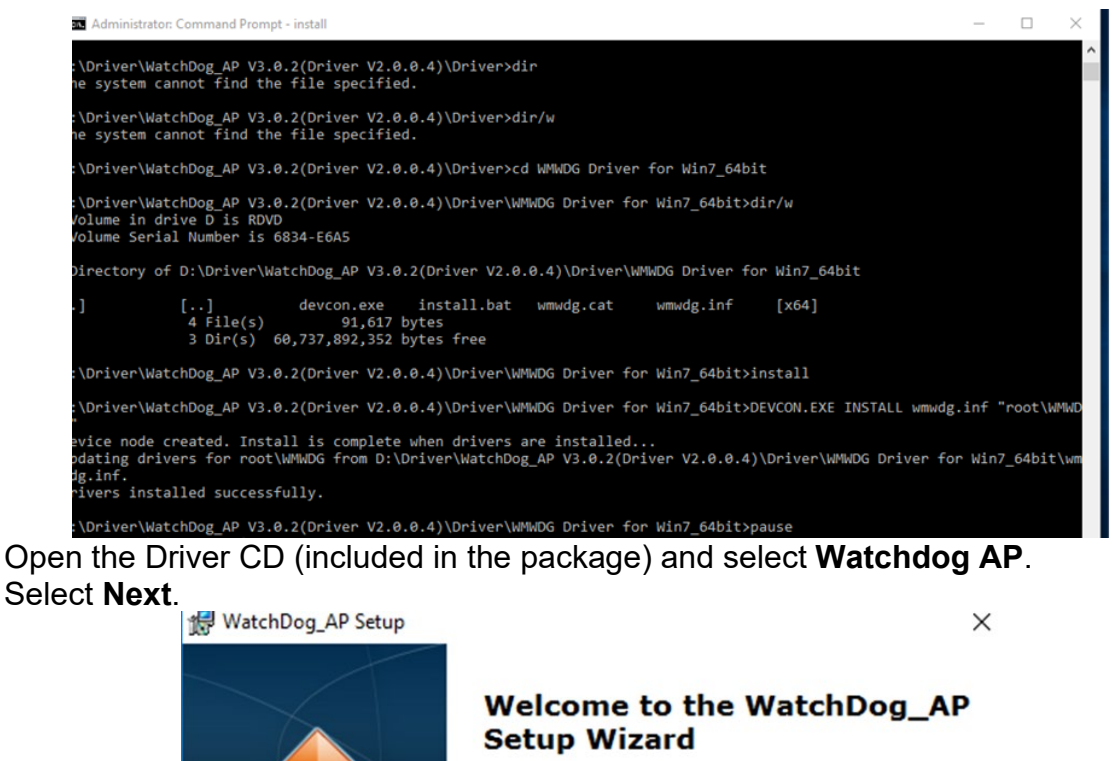

The Setup Wizard will install WatchDog\_AP on your computer. Click "Next" to continue or "Cancel" to exit the Setup Wizard.

Next >

Cancel

8 The installed storage location is displayed, select **Next** to continue.

| WatchDog_AP Setup                                                          |                                                                             | ×           |
|----------------------------------------------------------------------------|-----------------------------------------------------------------------------|-------------|
| Ready to Install                                                           |                                                                             |             |
| The Setup Wizard is ready to beg                                           | in the WatchDog_AP installation                                             |             |
| Click "Install" to begin the installa installation settings, click "Back". | tion. If you want to review or change<br>Click "Cancel" to exit the wizard. | any of your |
|                                                                            |                                                                             |             |
|                                                                            |                                                                             |             |
|                                                                            |                                                                             |             |
| Advanced Installer                                                         |                                                                             |             |
|                                                                            | < Back                                                                      | Cancel      |

< Back

- 9 Select **Next** to start the installation.
- 10 When installation is completed, select **Finish** to close the window.

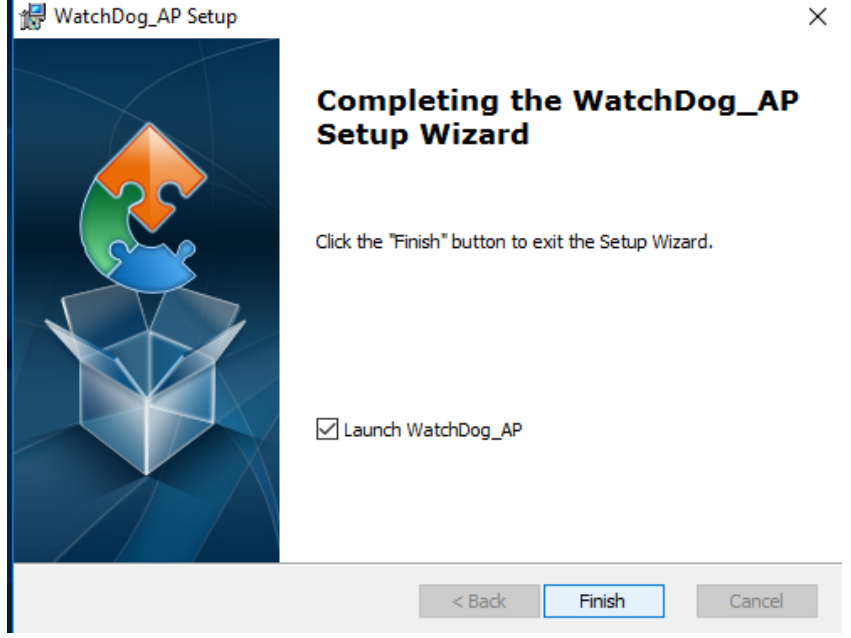

# **Appendix A: Hardware Specifications**

| Item                          | Specifications                                                                                                    |  |
|-------------------------------|----------------------------------------------------------------------------------------------------|--|
| Computer                      |                                                                                                    |  |
| CPU                           | Intel® Core ™ i5-1135G7(8M Cache, up to 4.20 GHz)<br>Intel® Core ™ i7-1165G7(12M Cache, up to 4.70 GHz, optional)<br>Intel® Core ™ i3-1115G4E (6M Cache, up to 3.90 GHz, optional)<br>Intel® Core ™ i5-1145G7E(8M Cache, up to 4.10 GHz, optional)<br>Intel® Core ™ i7-1185G7E(12M Cache, up to 4.40 GHz, optional) |  |
| OS                            | Windows 11 (Optional)<br>Windows 10 IoT Enterprise (Optional)<br>Linux Ubuntu 22.04 (Optional)                                                                                                    |  |
| System Chipset                | Intel® Iris® Xe Graphics                                                                                                    |  |
| BIOS                          | Insyde system BIOS                                                                                                    |  |
| System Memory                 | 2 x DDR4 3200 SO-DIMM, up to 128 GB                                                                                                    |  |
| USB                           | 1 x USB 3.2 Gen 1 / 2 x USB 2.0 Type A (only used in safe area),<br>1 x 4pins terminal block USB 2.0                                                                                                    |  |
| Storage                       |                                                                                                    |  |
| Main Storage                  | 1 x M.2 M-Key 2242 SATA SSD, up to 512GB<br>1 x M.2 M-Key 2280 NVMe SSD, up to 4TB (Optional)<br>1 x SATA III, up to 2TB (Optional)                                                                                                    |  |
| Display                       |                                                                                                    |  |
| Panel Size                    | 19-inch 1280 x 1024, 800nit (Optional 1000nits)                                                                                                    |  |
| Contrast Ratio                | 1000:1                                                                                                    |  |
| View Angles                   | 85,85,80,80                                                                                                    |  |
| Touch                         | Projected capacitive touch (PCAP)                                                                                                    |  |
| Ethernet Interface            |                                                                                                    |  |
| Hardware Interface            | 1 x RJ45 (only used in safe area); 1 x 8pins terminal block                                                                                                    |  |
| Serial Interface              |                                                                                                    |  |
| Serial Standard               | 1 x DB9 RS232 (only used in safe area); 1 x 10pins terminal block                                                                                                    |  |
| Video Interface               |                                                                                                    |  |
| VGA                           | 1 x DB15 VGA (only used in safe area)                                                                                                    |  |
| Power Requirements            |                                                                                                    |  |
| Input Voltage                 | Typical 9~36V DC with isolation (There is no tolerance for the DC input voltage)                                                                                                    |  |
| Physical Characteristics      |                                                                                                    |  |
| Housing                       | Aluminum housing                                                                                                    |  |
| Dimensions                    | 474 x 410 x 111 mm                                                                                                    |  |
| Cutout                        | 462 x 386 mm                                                                                                    |  |
| Mounting                      | Mounting hole for VESA 100 x 100 mm                                                                                                    |  |
| Environment Limits            |                                                                                                    |  |
| Operating Temperature         | -40°C to 70°C                                                                                                    |  |
| Storage Temperature           |                                                                                                    |  |
| Ambient Relative<br>Humidity  | 5 to 95% (non-condensing)                                                                                                    |  |
| Standard and Certification    |                                                                                                    |  |
| Hazardous Locations<br>Safety | Class I, Div.2, Groups A,B,C,D T4<br>-40 <= Tamb <= 70<br>Meet Standards<br>ANSI/ISA-12.12.01-2013<br>CSA Std. C22.2 No. 213-M1987<br>-40 <= Tamb <= 70                                                                                                    |  |
| Item                     | Specifications                                           |
|--------------------------|----------------------------------------------------------|
|                          | Meet Standards                                           |
|                          | ATEX II 3 G Ex ec ic IIC T4 Gc                           |
|                          | EN IEC 60079-0:2018, EN 60079-11:2012,                   |
|                          | EN 60079-7:2015 + AMD1 :2018                             |
|                          | -40 <= Tamb <= 70                                        |
|                          | Meet Standards                                           |
|                          | IECEx II 3 G Ex ec ic IIC T4 Gc                          |
|                          | IEC 60079-0:2017 Edition 7, IEC 60079-11:2011 Edition 6, |
|                          | IEC 60079-7:2017 Edition 5.1                             |
| Ordinary Location Safety | CSA C22.2 No. 62368-1:19                                 |
|                          | ANSI/UL 62368-1-2019                                     |
|                          | EN 62368-1                                               |

#### NOTE:

- 1. Accessories and Integrated Options may vary depending on your configuration. The product shown in this datasheet is a standard model. For diagrams that contain customized or optional I/O, please contact the Winmate Sales Team for more information.
- 2. All specifications are subject to change without prior notice.

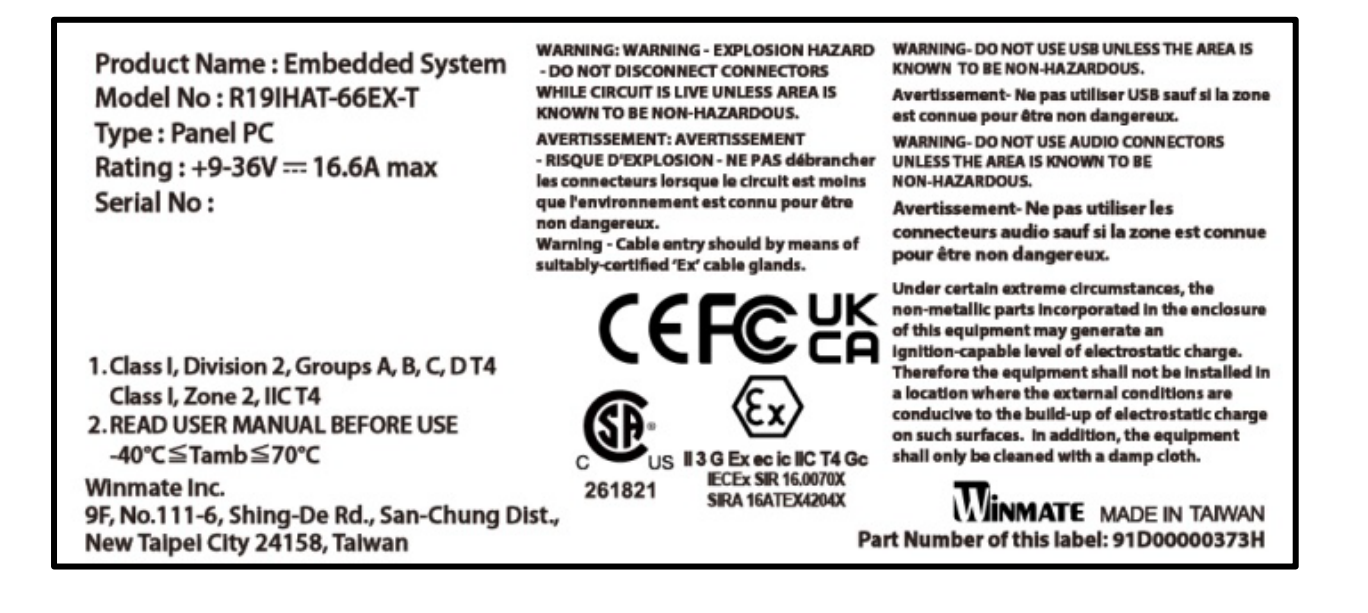

# **Appendix B: Cleaning the Monitor**

### **Before cleaning:**

- Make sure the device is turned off.
- Disconnect the power cable from any AC outlet.

### When cleaning:

- Never spray or pour any liquid directly on the screen or case.
- Wipe the screen with a clean, soft, lint-free cloth. This removes dust and other particles.
- The display area is highly prone to scratching. Do not use ketene type material (ex. Acetone), Ethyl alcohol, toluene, ethyl acid or Methyl chloride to clear the panel. It may permanently damage the panel and void the warranty.
- If it is still not clean enough, apply a small amount of non-ammonia, non-alcohol-based glass cleaner onto a clean, soft, lint-free cloth, and wipe the screen.
- Do not uses water or oil directly on the display screen. If droplets are allowed to drop on the screen, permanent staining or discoloration may occur.

# **Appendix C: Statement of Regulatory Approval**

Refer the following descriptions for various approvals and certifications

### **Explosive Atmospheres Directive**

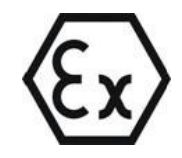

Certification with ATEX Directive 2014/34/EU; Independent 3rd party assessment (Notified Body: DEMKO)

## Low Voltage Directive European Safety for Industrial Control Equipment

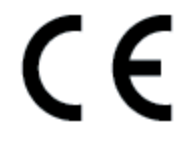

Self-Declaration in accordance with European LVD Directive 2014/35/EU; Independent 3rd party assessment (Accredited by IEC 17025)

## Electromagnetic Compatibility Directive European EMC for Industrial Control Equipment

CE

Self-Declaration in accordance with EMC Directive 2014/30/EU; Independent 3<sup>rd</sup> party assessment (Accredited by IEC 17025)

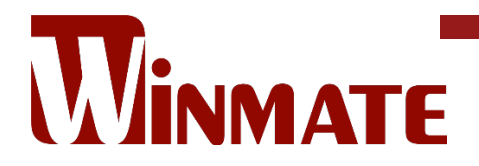

Winmate Inc. 9F, No.111-6, Shing-De Rd., San-Chung District, New Taipei City 24158, Taiwan, R.O.C www.winmate.com

Copyright © 2023 Winmate Inc. All rights reserved.